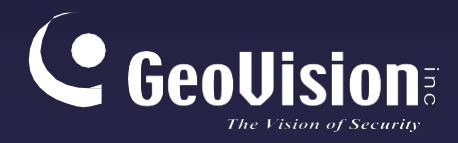

# Zpráva GV-Web

# Uživatelská příručka V3.0.0.0

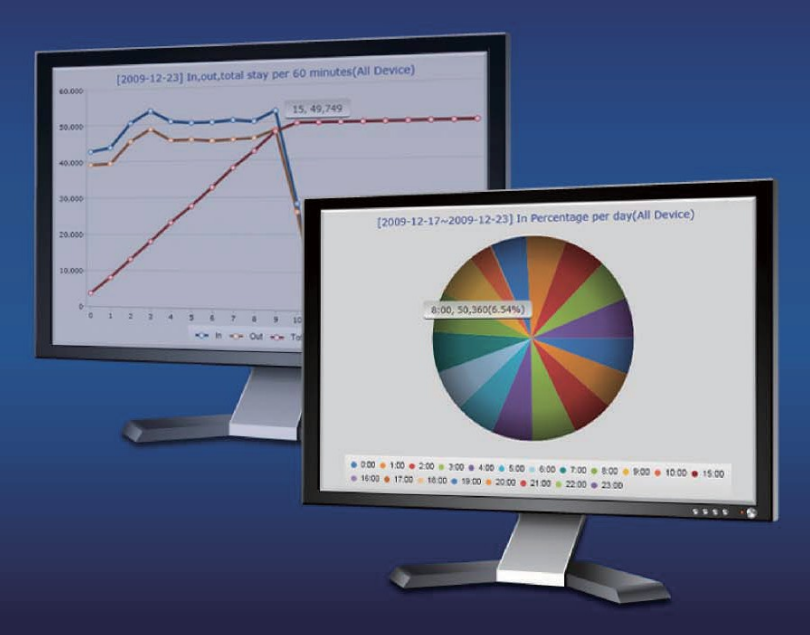

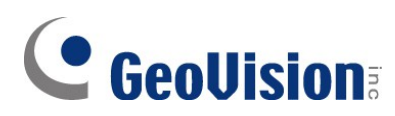

#### © 2021 GeoVision, Inc. Všechna práva vyhrazena.

Podle zákonů o autorských právech nesmí být tato příručka kopírována jako celek ani po částech bez písemného souhlasu společnosti GeoVision.

Vynaložili jsme veškeré úsilí, abychom zajistili, že informace v této příručce jsou přesné. Společnost GeoVision, Inc. neposkytuje žádnou výslovnou ani předpokládanou záruku a nenese žádnou odpovědnost za chyby nebo opomenutí. Nepřebíráme žádnou odpovědnost za náhodné nebo následné škody vzniklé v důsledku používání informací nebo výrobků obsažených v této příručce. Funkce a specifikace se mohou změnit bez předchozího upozornění.

GeoVision, Inc. 9F, No. 246, Sec. 1, Neihu Rd., Neihu District, Taipei, Taiwan Tel: +886-2-8797-8377 Fax: +886-2-8797-8335 http://www.geovision.com.tw

Ochranné známky použité v této příručce: *GeoVision*, logo *GeoVision* a produkty řady GV jsou ochranné známky společnosti GeoVision, Inc. *Windows* je registrovaná ochranná známka společnosti Microsoft Corporation.

říjen 2021

Naskenujte následující QR kódy pro získání informací o záruce na produkt a pravidlech technické podpory:

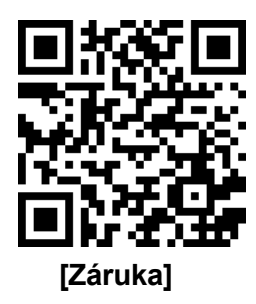

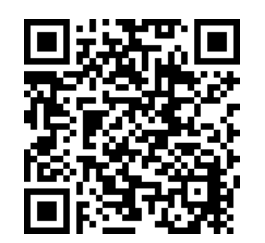

[Zásady technické podpory]

### Předmluva

Vítejte v uživatelské příručce k aplikaci GV-Web Report.

Tato příručka je určena pro následující verzi softwaru:

| Produkt       | Verze    |
|---------------|----------|
| Zpráva GV-Web | V3.0.0.0 |

**Poznámka k výsledkům rozpoznávání věku a pohlaví:** V GV-Web Report jsou funkce zahrnující výsledky rozpoznávání věku a pohlaví funkční pouze při připojení ke GV-Smart Boxům s firmwarem verze 1.0.

# **GeoVision**

# Obsah

| Předmluva                                                   | i  |
|-------------------------------------------------------------|----|
| Pojmenování a definice                                      | iv |
| Poznámka k aktualizaci GV-Websestavy                        | iv |
| Kapitola 1 Úvod                                             | 1  |
| 1.1 Minimální požadavky na systém                           | 3  |
| Kapitola 2 Instalace                                        | 5  |
| 2.1 Instalace GV-Webzprávy                                  | 5  |
| 2.2 Instalace dbSync2 na GV-DVR/NVR/VMS                     | 6  |
| Kapitola 3 Začínáme                                         | 7  |
| 3.1 Spuštění zprávy GV-Web                                  | 7  |
| 3.2 Připojení sčítačů lidí GV-3D k aplikaci GV-Web Report   | 8  |
| 3.3 Připojení GV-DVR/NVR/VMS ke GV-Web Report               | 10 |
| 3.3.1 Konfigurace programu dbSync2 v systému GV-DVR/NVR/VMS | 10 |
| 3.3.2 Odesílání výsledků počítání lidí                      | 13 |
| 3.3.3 Odesílání výsledků počítání obličejů                  | 15 |
| 3.4 Připojení GV-Smart Boxu ke GV-Web Report                | 17 |
| 3.5 Hlavní obrazovka aplikace GV-Web Report                 | 18 |
| 3.6 Konfigurace sestavy GV-Web                              | 19 |
| 3.6.1 Obecná nastavení                                      | 19 |
| 3.6.2 Nastavení účtu                                        | 20 |
| 3.6.3 Nastavení vzdáleného přístupu                         | 21 |
| 3.6.4 Nastavení databáze                                    |    |
| 3.6.5 Nastavení e-mailu                                     | 22 |
| 3.6.6 Nastavení mapování portů UPnP                         | 25 |
| 3.7 Přístup k webovému rozhraní                             |    |
| Kapitola 4 Přístup ke stránce Počítání lidí                 | 28 |
| 4.1 Stránka zařízení                                        |    |
| 4.1.1 Zobrazení počtu lidí aktualizované každou minutu      |    |
| 4.1.2 Zobrazení aktuálních počtů lidí                       | 31 |
| 4.1.3 Zobrazení živého videa                                |    |
| 4.2 Stránka skupiny                                         |    |
| 4.3 Stránka protokolu                                       |    |
| 4.3.1 Přehrávání nahrávek                                   |    |
| 4.4 Stránka s dotazem                                       | 42 |

| 4.5   | Vlastní stránka s dotazy                                              | 45 |
|-------|-----------------------------------------------------------------------|----|
| Kapi  | tola 5 Přístup ke stránce s počítáním obličejů                        | 47 |
| 5.1   | Stránka zařízení                                                      | 47 |
|       | 5.1.1 Zobrazení počtu obličejů aktualizované každou minutu            | 48 |
|       | 5.1.2 Zobrazení živého videa                                          | 50 |
| 5.2   | Stránka skupiny                                                       | 51 |
| 5.3   | Stránka protokolu                                                     | 52 |
| 5.4   | Stránka s dotazem                                                     | 53 |
| 5.5   | Vlastní stránka s dotazy                                              | 57 |
| Kapi  | tola 6 Přístup k informační POSstránce                                | 59 |
| 6.1   | Stránka zařízení                                                      | 59 |
|       | 6.1.1 Zobrazení dat POS aktualizovaných každou minutu                 | 60 |
| 6.2   | Stránka skupiny                                                       | 62 |
| 6.3   | Stránka protokolu                                                     | 63 |
| 6.4   | Stránka s dotazem                                                     | 64 |
| 6.5   | Vlastní stránka s dotazy                                              | 68 |
| Kapi  | tola 7 Přístup k informační stránce Heat Map                          | 70 |
| Kapi  | tola 8 Přístup k počítání velikosti objektů Stránka                   | 72 |
| 8.1   | Stránka zařízení                                                      | 72 |
|       | 8.1.1 Zobrazení počtů velikostí objektů aktualizovaných každou minutu | 73 |
|       | 8.1.2 Zobrazení živého videa                                          | 74 |
| 8.2   | Stránka skupiny                                                       | 75 |
| 8.3   | Stránka protokolu                                                     | 77 |
| 8.4   | Stránka s dotazem                                                     | 78 |
| 8.5   | Vlastní stránka s dotazy                                              | 81 |
| Kapi  | tola 9 Připojení mobilního telefonu                                   | 83 |
| Přílo | ha                                                                    | 86 |
|       |                                                                       |    |

Změna čísla portu pro spuštění GV-Web Report na stejném počítači s GV- DVR/NVR/VMS...86

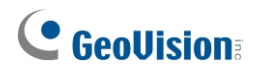

## Pojmenování a definice

| Počítadlo lidí GV-3D | Počítadla lidí GV-3D se vztahují na počítadla lidí GV-3D a GV- 3D<br>People Counter V2. Počítadla lidí GV-3D počítají a analyzují počet osob,<br>které projdou ve vymezené detekční oblasti. Vestavěné webové rozhraní<br>GV-Web Report Lite poskytuje snadné nastavení a přesné výsledky<br>počítání lidí. |
|----------------------|----------------------------------------------------------------------------------------------------|
| GV-DVR / NVR         | Software GeoVision pro analogové a digitální nahrávání videa. Ve<br>většině dokumentů se pod pojmem GV-DVR / NVR rozumí také<br>Multicam System, GV-NVR System a GV-Hybrid DVR System .                                                                                                    |
| GV-Smart Box         | <b>GV-Smart Box</b> je samostatné zařízení s funkcemi počítání osob, počítání obličejů a počítání velikosti objektů. Prostřednictvím webového prohlížeče poskytuje zařízení GV-Smart Box živý náhled, snímky obličejů a výsledky počítání.                                                                  |
| GV-VMS               | Systém správy videa GeoVision pro IP kamery.                                                                                                    |

# Poznámka k aktualizaci zprávy GV-Web Report

Chcete-li aktualizovat aplikaci GV-Web Report, spusťte instalační program (setup. exe), který je součástí nejnovějšího softwaru ke stažení z našich <u>webových stránek</u>. Pro spuštění vyberte možnost **Reinstall/Upgrade**.

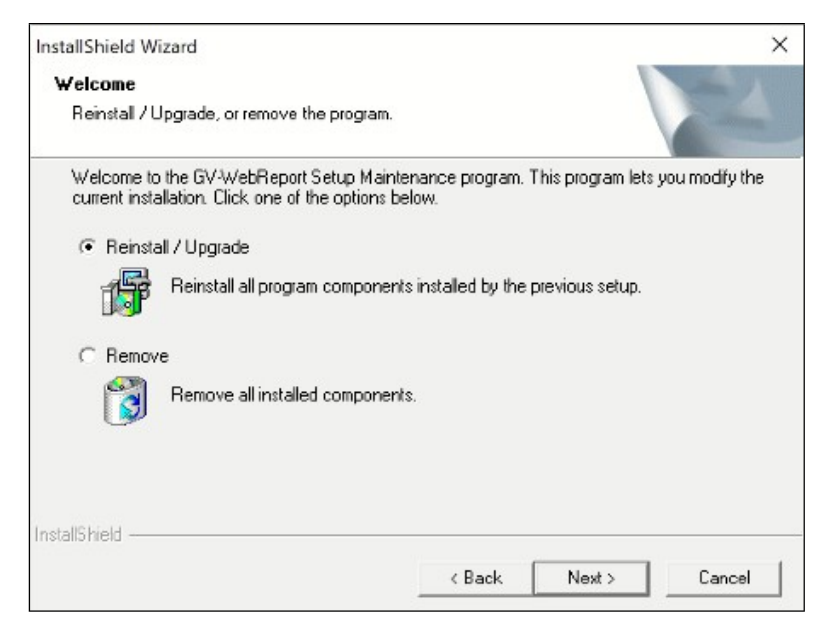

# Kapitola 1 Úvod

GV-Web Report integruje a analyzuje data z GV-3D People Counter, GV-Smart Box, GV-NVR a GV-VMS pro počítání lidí, obličejů a pokladních transakcí. Může přijímat data až z 1000 jednotek serverů a zařízení GV, takže je ideální pro rozsáhlá nasazení kamerového dohledu.

Webové rozhraní GV-Web Report dokáže generovat zprávy a grafy o osob, vozidel a obličejů v reálném čase, v hodinových, denních, měsíčních a ročních intervalech. Můžete také přistupovat k živému zobrazení a záznamům z více serverů GV.

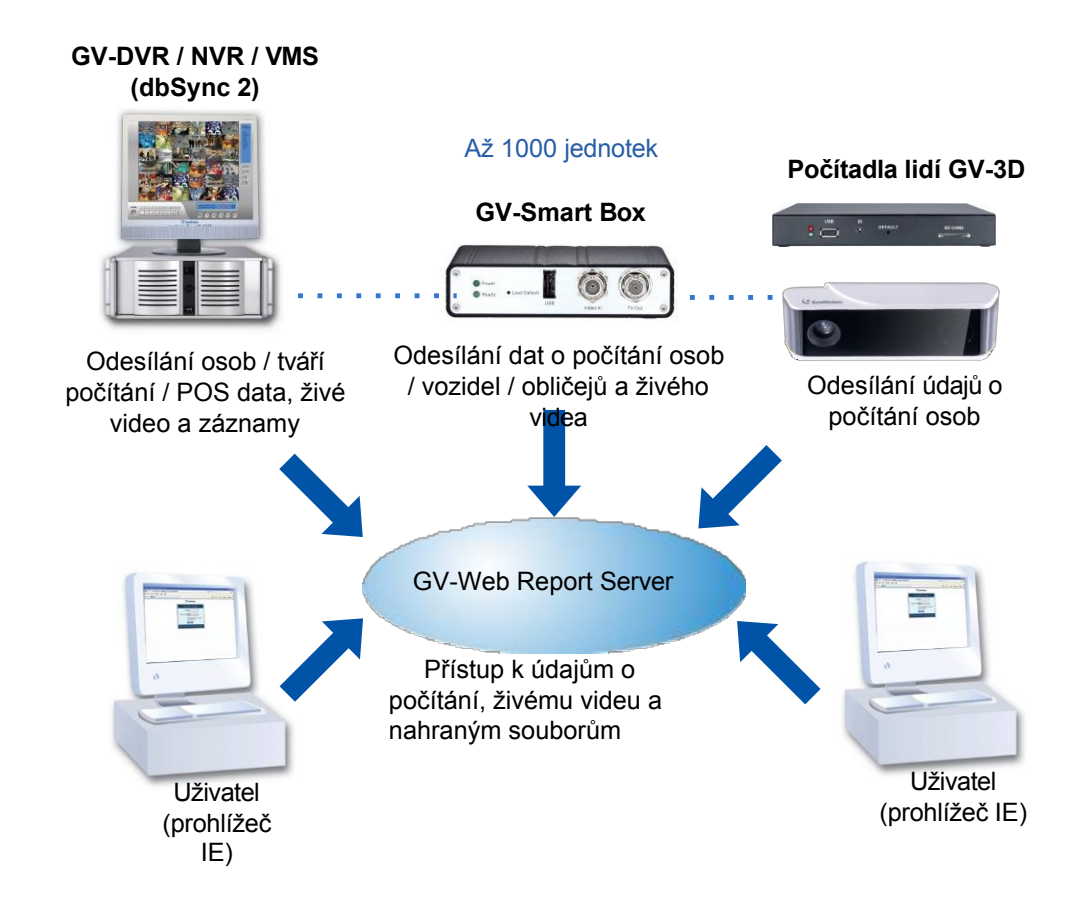

Obrázek 1-1

# 

#### **Funkce**

- Až 1000 kusů počítadla osob GV-3D, GV-Smart Box a GV-DVR/NVR/VMS
- Výsledky počítání lidí z počítadla lidí GV-3D, GV-Smart Box a GV- DVR/NVR/VMS
- Výsledky počítání obličejů a snímky z GV-Smart Boxe a GV-DVR/NVR/VMS
- POS data z GV-DVR/NVR/VMS
- Snímky tepelné mapy z GV-VMS
- Výsledky počítání vozidel ze systému GV-Smart Box
- Denní, měsíční a roční výkazy a grafy počítání v reálném čase
- E-mailová oznámení a I/O se spustí, když počet zbývajících osob dosáhne zadaného maxima.
- Dotaz na výsledky počítání z mobilních zařízení iOS a Android
- Funkce seskupení pro kombinaci požadovaných kamer pro analýzu dat
- Vzdálené přehrávání z GV-DVR/NVR/VMS
- Podporovány jsou 4 jazyky: angličtina, ruština, zjednodušená čínština, tradiční čínština.

### 1.1 Minimální požadavky na systém

Níže jsou uvedeny minimální systémové požadavky na server pro spuštění **aplikace GV-Web Report** a na systém GV-DVR/NVR/VMS pro spuštění **dbSync 2**, aby se mohl připojit k aplikaci GV-Web Report.

#### GV-DVR/NVR/VMS

| GV-DVR/NVR                                                                   | V8.3.2 nebo novější        |  |  |
|------------------------------------------------------------------------------|----------------------------|--|--|
| GV-VMS                                                                       | V16.10 nebo novější        |  |  |
| Software                                                                     | .Net Framework 3.5 dbSync2 |  |  |
|                                                                              |                            |  |  |
| Poznámka: .Net Framework a dbSync2 naleznete na přiloženém DVD se softwarem. |                            |  |  |

#### Zpráva GV-Web

| Podporovaný<br>operační systém                           | 32bitové | Windows 7 / 8 / 10 / Server 2008            |  |
|----------------------------------------------------------|----------|---------------------------------------------|--|
|                                                          | 64bitové | Windows 7 / 8 / 10 / Server 2008            |  |
| Software                                                 |          | .Net Framework 3.5                          |  |
| Prohlížeč                                                |          | Internet Explorer 7.0 nebo novější          |  |
| Hardware                                                 |          | Externí nebo interní hardwarový klíč GV-USB |  |
| Poznámka:                                                |          |                                             |  |
| 1. Net Framework najdete na přiloženém DVD se softwarem. |          |                                             |  |

2. Doporučujeme používat interní hardwarový klíč GV-USB, abyste měli k dispozici funkci Hardware Watchdog, která restartuje počítač při pádu nebo zamrznutí systému Windows.

#### Licence na software

| Volná licence                                  | NEUPLATŇUJE SE             |  |
|------------------------------------------------|----------------------------|--|
| Maximální licence                              | 1000 klientů               |  |
| Přírůstek pro<br>každou licenci                | 200, 500 nebo 1000 klientů |  |
| Volitelné kombinace                            | NEUPLATŇUJE SE             |  |
| Typ hardwarového klíče                         | Interní nebo externí       |  |
| Poznámka: Maximální licence je placená služba. |                            |  |

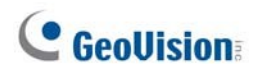

#### Kompatibilní verze aplikace GeoVision

GV-Web Report je kompatibilní s níže uvedenými počítadly osob GV-3D.

|                                        | Počítadlo lidí GV-3D | GV-3D Počítadlo lidí V2 |
|----------------------------------------|----------------------|-------------------------|
| GV-Web Report V2.2.3.0                 | V1.01                |                         |
| GV-Web Report V2.2.4.0 -<br>V2.2.5.0   |                      | NEUPLATŇUJE SE          |
| GV-Web Report V2.2.6.0                 | V1.02 nebo novější   |                         |
| GV-Web Report V3.0.0.0 nebo<br>novější |                      | V1.00 nebo novější      |

### Kapitola 2 Instalace

### 2.1 Instalace zprávy GV-Web

Program GV-Web Report lze nainstalovat na samostatný počítač nebo na stejný počítač s GV-DVR/NVR/VMS. Doporučuje se instalovat na vyhrazený počítač.

Před instalací zprávy GV-Web Report je třeba nejprve nainstalovat **ovladač klíče USB** a **rozhraní .Net Framework.** Při instalaci programů postupujte podle následujících kroků.

| 1. | Vložte disk DVD | se softwarem do | počítače. | Toto okno s | e zobrazí | automaticky. |
|----|-----------------|-----------------|-----------|-------------|-----------|--------------|
|----|-----------------|-----------------|-----------|-------------|-----------|--------------|

| 🛃 V2260 GV-Web Report Install progra | m                                               |                                                                                                    | _  | × |
|--------------------------------------|-------------------------------------------------|----------------------------------------------------------------------------------------------------|----|---|
| GeoUision:                           |                                                 | Service of the service of the servic |    |   |
| Install GeoVision V3.0               | 1. Install or Remove GeoVision GV-Series Driver |                                                                                                    | 11 |   |
| GV-Web Report System to your         |                                                 |                                                                                                    |    |   |
| PC.                                  | 2. Install DirectX 9.0c                         |                                                                                                    |    |   |
|                                      | 2 Install Missouth NET Framework 2 F            |                                                                                                    |    |   |
|                                      | 3. IIIStall MICrosoft INET Framework 3.5        |                                                                                                    |    |   |
|                                      | 4. Install GeoVision GV-Web Report System       |                                                                                                    |    |   |
|                                      | 5. Install Geo∀ision Content Designer           |                                                                                                    |    |   |
|                                      | 6. Install GeoVision GV-IP Device Utility       |                                                                                                    |    |   |
|                                      | 7. Browse User's Manual (PDF Format)            |                                                                                                    |    |   |
|                                      | 8. Download Adobe Acrobat Reader                |                                                                                                    |    |   |
|                                      |                                                 |                                                                                                    |    |   |
|                                      |                                                 |                                                                                                    |    |   |
|                                      |                                                 |                                                                                                    |    |   |
|                                      |                                                 |                                                                                                    |    |   |
|                                      |                                                 | -                                                                                                    |    |   |
|                                      |                                                 |                                                                                                    |    |   |
|                                      |                                                 |                                                                                                    |    |   |

Obrázek 2-1

- 2. Chcete-li nainstalovat ovladač USB, vyberte možnost Nainstalovat nebo odebrat ovladač GeoVision GV-Series a klikněte na tlačítko Nainstalovat ovladač zařízení USB GeoVision.
- Chcete-li nainstalovat rozhraní .Net Framework, vyberte možnost Instalovat Microsoft. NET Framework 3.5.
- Chcete-li nainstalovat systém GV-Web Report, vyberte možnost Instalovat systém GeoVision GV-Web Report a klikněte na tlačítko GeoVision GV-Web Report System a spusťte jej.

# **GeoVision**:

### 2.2 Instalace dbSync2 na GV-DVR/NVR/VMS

Aby bylo možné odesílat data o počítání osob z GV-DVR/NVR/VMS do GV-Web Report, je nutné do GV-DVR/NVR/VMS nainstalovat program **dbSync2**. Při instalaci programu postupujte podle následujících kroků.

- 1. Vložte disk DVD se softwarem do počítače. Automaticky se zobrazí okno **Instalační program** (obrázek 2-1).
- 2. Chcete-li nainstalovat rozhraní .Net Framework, vyberte možnost Instalovat Microsoft. NET Framework 3.5.
- 3. Chcete-li nainstalovat dySync2, vyberte možnost Instalovat systém GeoVision GV-Web Report a klikněte na tlačítko.

dySync2 spustit.

# Kapitola 3 Spuštění webu

Server GV-Web Report je vyhrazený počítač v síti, který analyzuje data ze sčítačů lidí GV-3D, GV-DVR/NVR/VMS a GV-Smart Boxů. Server GV-Web Report umožňuje přístup k analytickým datům odkudkoli prostřednictvím webového prohlížeče.

#### 3.1 Spuštění zprávy GV-Web

Chcete-li spustit službu GV-Web Report, postupujte podle následujících kroků:

- Spusťte program GV-Web Report z nabídky Start systému Windows nebo z plochy). Při 1. prvním použití budete vyzváni k zadání hesla. Výchozí ID (účet) je admin.
- 2. V okně GV-Web Report klikněte na tlačítko Service (Služba) na panelu nabídek a vyberte možnost Data Service (Datová služba), abyste zahájili příjem dat z připojených počítadel osob GV-3D,

GV-DVR/NVR/VMS a GV-Smart Box.

# **GeoVision**:

### 3.2 Připojení počítadel lidí GV-3D ke zprávě GV-Web

Chcete-li odeslat počty osob z počítadla osob GV-3D na server GV-Web Report, musíte. je třeba nakonfigurovat nastavení ve webovém rozhraní počítadel osob GV-3D, aby bylo možné se připojit ke zprávě GV-Web Report. Podrobnosti naleznete v *kapitole 3 Webové rozhraní* v *Uživatelské příručce k počítadlu lidí GV-3D* nebo v *Uživatelské příručce k počítadlu lidí GV-3D* V2 v na zakoupeném zařízení.

- Ve webovém rozhraní počítadla lidí GV-3D / GV-3D People Counter V2 klikněte na tlačítko. Karta Nastavení nahoře. Vezměte si například stránku nastavení počítadla lidí GV-3D V2:
- 2. Na stránce Nastavení detekce vyberte možnost Hlásit na server.

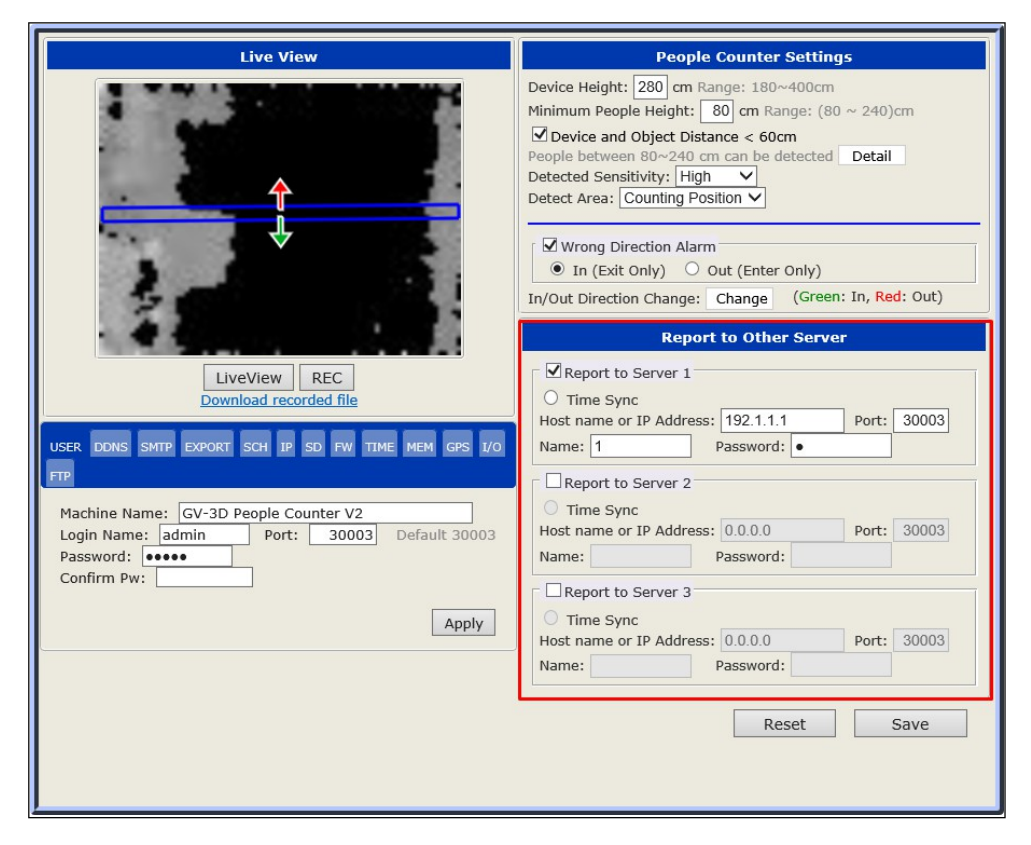

Obrázek 3-1

- 3. Zadejte IP adresu sestavy GV-Web a v případě potřeby upravte výchozí port 30003.
- 4. Zadejte Jméno a Heslo pro přístup ke zprávě GV-Web.
- Pokud kliknete na položku Synchronizace času pod jedním ze serverů, čas aktuálního počítadla lidí GV-3D se synchronizuje s vybraným serverem. Chcete-li synchronizaci času zrušit, dvakrát klikněte na vybrané přepínače.

#### Poznámka:

- 1. Chcete-li úspěšně připojit počítadla lidí GV-3D ke službě GV-Web Report, viz *1.1 Minimální systémové požadavky pro* kompatibilní verze aplikací GeoVision.
- 2. Chcete-li k počítadlům lidí GV-3D přistupovat prostřednictvím webového prohlížeče, ujistěte se, že váš počítač dobře připojen k síti, a použijte následující webový prohlížeč:
  - Microsoft Internet Explorer 10 nebo vyšší

# **GeoUision**

### 3.3 Připojení GV-DVR/NVR/VMS ke GV-Webu Zpráva

Chcete-li odeslat výsledky sčítání osob a údaje o pokladnách z GV-DVR/NVR/VMS na server GV-Web Report, musíte na počítači GV-DVR/NVR/VMS spustit program **dbSync2**. Chcete-li odeslat výsledky počítání osob z GV-DVR/NVR/VMS do systému GV-Web Report, použijte funkci Face Count (Počítání osob) systému GV-DVR/NVR/VMS.

### 3.3.1 Konfigurace programu dbSync2 na GV- DVR/NVR/VMS

Program dbSync2, nainstalovaný na počítači GV-DVR/NVR/VMS, odesílá údaje o počtu osob a pokladnách na server GV-Web Report. Umožňuje také vzdálený přístup k systému GV-DVR/NVR/VMS pro aplikace živého videa a přehrávání.

| Daily Sync Time    |             |      |
|--------------------|-------------|------|
| Daily Cyric: Trime | 12:00:00    |      |
| ✓ Update Interval  |             | Sync |
| Time               | 3 Minute(s) |      |
| Run at Startup     |             |      |
|                    |             |      |

1. Spusťte dbSync2. Zobrazí se toto dialogové okno.

Obrázek 3-2

- Denní synchronizace. Čas: Zadejte čas, kdy se mají data automaticky odesílat na server GV-Web Report.
- Interval aktualizace: Zadejte časový interval v minutách pro automatické odesílání počtů na server GV-Web Report.
- Spustit při spuštění: Povolte tuto možnost, aby se dbSync2 spouštěl při startu systému.
- Synchronizace: Kliknutím na toto tlačítko se data okamžitě odešlou na server GV-Web Report.
- Dávka: Klikněte na toto tlačítko a vyberte požadované datové soubory, které mají být odeslány na server GV-Web Report. Soubory s počty osob jsou pojmenovány s předponou "sys", např.

sys20071127. Výchozí cesta pro datové soubory je: \GV složka\databáze.

**Nastavení:** Klepnutím na toto tlačítko nakonfigurujete připojení k serveru GV-Web Report.

2. Klikněte na tlačítko Nastavení. Zobrazí se toto dialogové okno.

| 💮 Setting          |                      | Х      |
|--------------------|----------------------|--------|
| Sync Configuration | on                   |        |
| Database Path:     | C:\GV-VMS\Database   | Browse |
| GV-Web Report (    | Configuration        |        |
| IP Address :       | 127.0.0.1            | Test   |
| Port :             | 30000                |        |
| User Name :        | admin                |        |
| Password :         | :<br>                |        |
| DVR Configuration  | n(For remote access) |        |
| IP Address:        | 127.0.0.1            |        |
| Command Port:      | 4550                 |        |
| Data Port:         | 5550                 |        |
| Audio Port:        | 6550                 |        |
| Viewlog Port:      | 5552                 |        |
| User Name :        | admin                |        |
| Password :         | *                    |        |
|                    |                      | Update |
|                    |                      | ОК     |

Obrázek 3-3

[Konfigurace synchronizace] Zobrazí cestu k databázi. Výchozí cesta k databázi je:

\GV složka\databáze.

**[Konfigurace GV-Web Report]** Zadejte informace o připojení serveru GV-Web Report, včetně jeho IP adresy nebo názvu domény, přihlašovacího uživatelského jména a hesla. Výchozí hodnota portu je 30000. Kliknutím na tlačítko **Test** se připojte k serveru GV-Web Report. Pokud je připojení navázáno, zobrazí se zpráva o úspěšném připojení jak na GV-DVR/NVR/VMS, tak na GV-Web Report.

**Poznámka:** Ujistěte se, že byla spuštěna služba GV-Web Report viz *3.1 Spuštění služby GV- Web Report*). V opačném případě pokus o připojení selže.

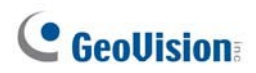

**[Konfigurace DVR pro vzdálený přístup]** Konfigurace umožňuje vzdálený přístup k živému videu a záznamům GV-DVR/NVR/VMS. Před konfigurací nejprve povolte **WebCam Server** na GV-DVR/NVR/VMS, aby program dbSync2 mohl automaticky získat potřebné hodnoty portů (Common Port, Data Port, Audio Port a Viewing Port) z GV-DVR/NVR/VMS. Zadejte IP adresu nebo název domény, přihlašovací jméno a heslo systému GV-DVR/NVR/VMS. Poté klikněte na tlačítko **Update (Aktualizovat)** a odešlete konfigurační hodnoty na server GV-Web Report.

3. Klikněte na tlačítko OK. Program dbSync2 se minimalizuje do oznamovací oblasti.

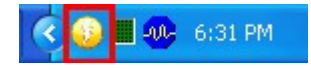

Když jsou údaje o počtu osob a pokladních místech zaznamenány do systému GV-DVR/NVR/VMS, program dbSync2 odešle data na server GV-Web Report každý den v zadaném čase nebo časovém intervalu. Můžete se nejen dotazovat na údaje o sčítání osob a POS, ale také kdekoli prohlížet živé video a záznamy prostřednictvím prohlížeče IE.

### 3.3.2 Zasílání výsledků počítání lidí

Vzhledem k tomu, že program dbSync2 odesílá zaznamenané počty pouze na server GV-Web Report, je nutné nastavit **Aktualizovat protokol každých x minut** na GV-DVR/NVR nebo **Automatické resetování počtu** na GV-VMS. Na základě zadaného intervalu v minutách se počty zaznamenávají do protokolu GV-DVR/NVR/VMS a prostřednictvím programu dbSync2 budou odesílány na server GV-Web Report.

 V zařízení GV-DVR/NVR nakonfigurujte možnost Aktualizovat protokol každých x minut nastavení Čítač/alarm narušení.

| Counter/Intrusion Alarm Settir | ng          |   | <b>X</b>    |
|--------------------------------|-------------|---|-------------|
| Choose Camera                  |             |   | Configure   |
| □ 17 □ 21 □ <b>25</b>          | □ 29        |   | Uncheck All |
| 🗆 18 🔲 22 🔲 26                 | П 30        |   | Check All   |
| <b>□ 19 □</b> 23 <b>□</b> 27   | <b>I</b> 31 |   | ОК          |
| □ 20 □ 24 □ 28                 | □ 32        | » | Cancel      |
| Update the Log every:          | 1           |   |             |
| C At each Clock Hour           |             |   | U.          |
| ✓ Show Object                  |             |   | U,          |
|                                |             |   |             |

Obrázek 3-6-1

# **GeoVision**

• V systému GV-VMS nakonfigurujte možnost **Automatické resetování počtu** v nastavení čítače/alarmu narušení.

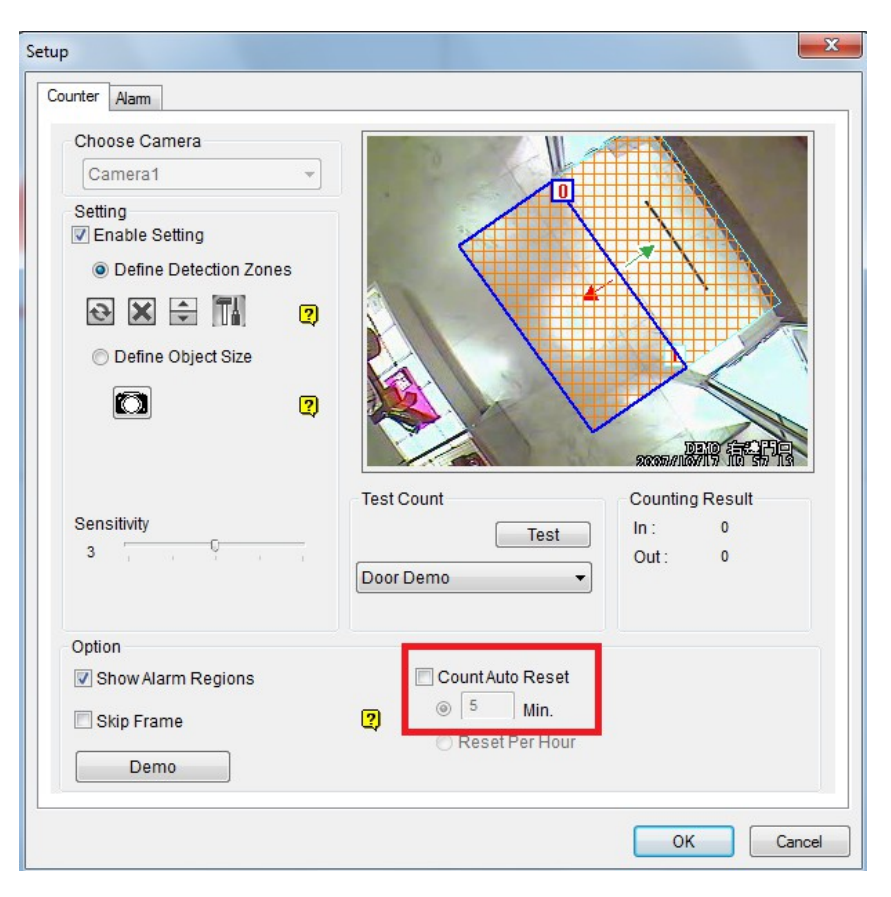

Obrázek 3-6-2

Chcete-li definovat konkrétní čas odeslání počtu osob na server GV-Web Report, viz 3.3.1 Konfigurace programu dbSync2 na GV-DVR/NVR/VMS.

### 3.3.3 Odesílání výsledků počítání obličejů

Chcete-li odeslat výsledky počítání obličejů z GV-DVR/NVR/VMS do zprávy GV-Web, nastavte funkci počítání obličejů v GV-DVR/NVR/VMS. Ujistěte se, že je v systému GV-Web Report povolen vzdálený přístup ke GV- DVR/NVR/VMS. Podrobnosti naleznete v části *3.6.3 Nastavení vzdáleného přístupu*.

#### Poznámka:

- Pro odesílání výsledků počítání obličejů z GV-DVR/NVR do zprávy GV-Web musí být GV-DVR/NVR verze 8.4.0.0 nebo novější a pro GV- DVR/NVR verze 8.4.0.0 až 8.5.5.0 je vyžadován klíč AVP.
- 2. Aby bylo možné odeslat výsledky počítání obličejů ze systému GV-VMS do zprávy GV-Web, musí být systém GV-VMS verze 16.10 nebo novější.
- 1. Konfigurace počítání obličejů v systému GV-DVR/NVR/VMS.
  - Na zařízení GV-DVR/NVR,
    - A. Klikněte na tlačítko **Configure**, vyberte možnost **Advanced Video Analysis** a vyberte možnost **Face Count Setting**.
    - B. Vyberte kamery, které chcete konfigurovat, a klikněte na tlačítko Konfigurovat.
  - V systému GV-VMS,
    - A. Klikněte na tlačítko **Domů**, vyberte možnost **Panel nástrojů**, klikněte na tlačítko **Konfigurovat** a vyberte možnost **Proces videa**.
    - B. V rozevíracím seznamu Analýza videa vyberte možnost **Počet obličejů**, vyberte požadované kamery a klikněte na tlačítko **Nastavení**.

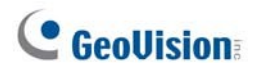

Zobrazí se toto dialogové okno.

| Face Count                                           | ×                                           |
|------------------------------------------------------|---------------------------------------------|
| Camera<br>Camera Selection<br>Camera 1<br>Definition |                                             |
| Mask Region     Mask Region     Detected Face Size   |                                             |
| Setting<br>Alarm Type                                |                                             |
| Reset at 12 o'clock<br>Sensitivity 3                 | Enable upon input trigger Mod. 1 V Pin. 1 V |
| Detection Interval(sec.) 10                          | Save counting results to GV-Web Report      |
| J                                                    | Coutput Module                              |
| Schedule Test                                        | 🗖 Never Recycle                             |
|                                                      | OK Cancel                                   |

Obrázek 3-7

- 2. V části Typ alarmu vyberte možnost **Počet obličejů**.
- 3. V části Možnosti vyberte možnost **Uložit výsledky počítání do sestavy GV-Web**. Zobrazí se dialogové okno.

| eb Report         |           |
|-------------------|-----------|
| Domain Name or IP |           |
| Port              |           |
| UserName          |           |
| Password          |           |
| Test              | OK Cancel |

Obrázek 3-8

- 4. Zadejte název domény nebo IP adresu, port, uživatelské jméno a heslo zprávy GV-Web. Výchozí číslo portu je 30000. Podrobnosti o nastavení účtu na serveru GV- Web Report naleznete v části 3.6.2 Nastavení účtu.
- 5. Klikněte na tlačítko OK.

### 3.4 Připojení GV-Smart Boxu ke GV-Webu Zpráva

Chcete-li odesílat počty osob, obličejů a velikostí objektů ze zařízení GV-Smart Box na server GV-Web Report, musíte zařízení GV-Smart Box nakonfigurovat tak, aby umožňovalo připojení ke službě GV-Web Report. Podrobnosti naleznete v části *Připojení k serveru GV-Web Report v Uživatelské příručce k zařízení GV-Smart Box*.

1. Ve webovém rozhraní zařízení GV-Smart Box vyberte možnost **Události a výstrahy** a poté možnost **Nastavení webových hlášení**. Zobrazí se tato stránka.

| Web Report                                                      |               |  |  |  |
|-----------------------------------------------------------------|---------------|--|--|--|
| In this section you can configure the connection to Web Report. |               |  |  |  |
| Web Report                                                      |               |  |  |  |
| 🗹 Enable                                                        |               |  |  |  |
| Host name or IP Address                                         | 192.168.0.123 |  |  |  |
| Port Number                                                     | 30000         |  |  |  |
| User Name                                                       | 1             |  |  |  |
| Password                                                        | •             |  |  |  |
| Apply Export all                                                |               |  |  |  |
| Connection Status                                               |               |  |  |  |
| Status: Connected. Connected Time:Wed Nov 3 11:47:22 2010       |               |  |  |  |

Obrázek 3-9

- 2. Povolte funkci Web Report.
- 3. Zadejte IP adresu serveru GV-Web Report a přihlašovací jméno a heslo.
- 4. Klikněte na tlačítko **Použít**.

**Stav připojení** se zobrazuje v dolní části stránky a zobrazuje stav připojení zprávy GV-Web a čas připojení.

# **GeoVision**

### 3.5 Hlavní obrazovka aplikace GV-Web Report

| SeoVision GV-Web Report   |                                                                                                    |                                            |                                                                                                    |                                                                                                    | -                                                                                                    | - 0                                                          |
|---------------------------|----------------------------------------------------------------------------------------------------|--------------------------------------------|----------------------------------------------------------------------------------------------------|----------------------------------------------------------------------------------------------------|----------------------------------------------------------------------------------------------------|--------------------------------------------------------------|
| Service Browse Tools Help | Events                                                                                                    |                                            |                                                                                                    |                                                                                                    |                                                                                                    |                                                              |
| GV-3D People Counte       | Time<br>2017-11-03 19:51:15<br>2017-11-03 19:51:09<br>2017-11-03 19:50:49<br>2017-11-03 19:50:44<br>2017-11-03 19:50:41<br>2017-11-03 19:50:22<br>2017-11-03 19:50:09 | Account<br>1<br>1<br>1<br>1<br>1<br>1<br>1 | Device<br>GV-3D People Counter<br>GV-3D People Counter<br>GV-VMS-2<br>GV-VMS-2<br>GV-VMS-2<br>GV-VMS-1<br>GV-VMS-1 | IP Address<br>192.168.0.252<br>192.168.0.252<br>192.168.0.252<br>192.168.0.2<br>192.168.0.2<br>192.168.0.5<br>192.168.0.50 | Action<br>Device Login.<br>Device Login.<br>Device Login.<br>Device Login.<br>Device Logout<br>Device Logout<br>Device Login. | Result<br>Succe<br>Succe<br>Succe<br>Succe<br>Succe<br>Succe |

#### Obrázek 3-10

| Ne | Název            | Popis                                                                                                    |  |
|----|------------------|----------------------------------------------------------------------------------------------------|--|
| 1  | Seznam hostitelů | Zobrazí připojené hostitele.                                                                                                    |  |
| 2  | Seznam událostí  | Zobrazí informace o připojení.                                                                                                    |  |
| 3  | Služba           | Povoluje a zakazuje služby GV-Web Report.<br>■ Datová služba: Umožňuje připojení k počítadlům osob GV-3D, GV-                                                                                                    |  |
|    |                  | <ul> <li>DVR/NVR/VMS a GV-Smart Boxům.</li> <li>Webová služba: Přístup k webovému rozhraní GV-Web Report.<br/>Umožňuje vzdálený přístup k živému videu i k záznamům GV<br/>DVR/NVR/VMS, snímky obličejů pořízené z GV-Smart Boxů a údaje o<br/>počítání osob z GV-3D People Counters.</li> </ul> |  |
| 4  | Procházet        | Odkazy na webové rozhraní GV-Web Report.                                                                                                    |  |
| 5  | Nástroje         | Přístup k rozšířenému nastavení. Viz 3.6 Konfigurace hlášení GV-Web.                                                                                                    |  |

### 3.6 Konfigurace sestavy GV-Web

Chcete-li získat přístup k dalším nastavením serveru GV-Web Report, klikněte na tlačítko **Nástroje** (č. 5, obrázek 3-10) na hlavní obrazovce. Následující části popisují pokročilá nastavení: Obecná nastavení, Nastavení účtu, Nastavení vzdáleného přístupu, Nastavení databáze, Nastavení e-mailu a Nastavení mapování portů UPnP.

#### 3.6.1 Obecná nastavení

Obecná nastavení umožňují konfigurovat komunikační porty serveru GV-Web Report a služby automatického spouštění.

| 🧔 General Setup                  |                                         | ×                   |
|----------------------------------|-----------------------------------------|---------------------|
| Data Server                      |                                         |                     |
| Server Name:                     | DESKTOP-52PTBAP                         |                     |
| Listen Port                      | 30000                                   |                     |
| Max Client Limit                 | 1000                                    | (Max value is 1000) |
| Auto Start Ser                   | vice                                    |                     |
| Listen Port 80                   | vice                                    |                     |
| Auto startup aft Startup Auto Lo | er login Windows<br>gin D<br>on startup |                     |
|                                  |                                         | Reset to default    |
|                                  |                                         | Apply               |

Obrázek 3-11

#### [Datový server]

- Název serveru: Určuje název serveru GV-Web Report. Výchozí hodnotou je název počítače.
- Port pro poslech: Výchozí hodnota portu serveru GV-Web Report je 30000. Hodnota portu se musí shodovat s portem souvisejícím se službou GV-Web Report na počítači lidí GV-3D (obrázek 1).

3-1), GV-DVR/NVR/VMS (obrázek 3-3) a GV-Smart Box (obrázek 3-9).

Maximální limit klientů: Definuje maximální počet čítačů osob GV-3D, GV- DVR/NVR/VMS a GV-Smart Boxů, které lze připojit ke zprávě GV-Web. Na adrese

maximální hodnota je uvedena vpravo.

Služba automatického spuštění: Po spuštění serveru GV-Web Report se automaticky spustí připojení ke sčítačům lidí GV-3D, GV- DVR/NVR/VMS a GV-Smart Boxům.

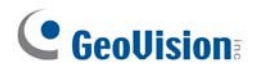

#### [Webový server]

- Port pro poslech: Výchozí hodnota portu je 80. Port HTTP umožňuje připojení serveru GV-Web Report k webu.
- Služba automatického spuštění: Automatické spuštění vzdáleného přístupu ke GV-DVR/NVR/VMS a GV-Smart Boxům.
- Automatické spuštění po přihlášení do systému Windows: Automatické spuštění serveru GV-Web Report po přihlášení do systému Windows.
- Spustit automatické přihlášení: Automatické přihlášení k serveru GV-Web Report po spuštění systému Windows. Kliknutím na tlačítko se šipkou zadejte přihlašovací účet a heslo.
- Automatická minimalizace při spuštění: Automatická minimalizace serveru GV-Web Report po spuštění GV-Web Report.

#### 3.6.2 Nastavení účtu

Správce GV-Web Report může vytvářet nové účty s různými přístupovými právy. Účet supervizora má právo přihlásit se do systému GV-Web Report a provádět konfigurační nastavení, zatímco uživatelský účet má povolen pouze přístup webovému rozhraní systému GV-Web Report. Maximální počet účtů pro účty supervizora a uživatele je 100.

| 2 Account                             |                                                                                                    |
|---------------------------------------|----------------------------------------------------------------------------------------------------|
| Account<br>Users(0)<br>Supervisors(1) | User Setting<br>Account<br>admin<br>New Password                                                                                                    |
|                                       | Confirm New Password Apply                                                                                                    |
|                                       | General Setup       GV-Web Report         Image: Comparison of the set of the set of the |
| Add Remove                            |                                                                                                    |

Obrázek 3-12

Podrobnosti o možnosti **Povolit nastavení skupiny** na kartě GV-Web Report naleznete v části 4.2 *Stránka skupiny*.

### 3.6.3 Nastavení vzdáleného přístupu

Nastavení vzdáleného přístupu zobrazuje dostupné boxy GV-DVR/NVR/VMS a GV-Smart Box. pro vzdálený přístup k živému videu, záznamům a snímkům obličeje prostřednictvím webového prohlížeče. Hvězdička \* ve sloupci **Stav** označuje, že přístup ke konkrétnímu zařízení je vyžadováno jméno účtu a heslo. Chcete-li povolit vzdálený přístup k zařízení GV-DVR/NVR/VMS nebo GV-Smart Box, vyberte zařízení v seznamu a zadejte název a heslo přihlašovacího účtu.

|   | Remote Access | Setting |             |       |               |         |
|---|---------------|---------|-------------|-------|---------------|---------|
| ſ | Device        |         |             |       |               |         |
|   | State Devic   | се Туре | Device      |       | IP Address    | Account |
|   | *             |         | GEOVISIO-77 | FECD  | 192.168.2.129 |         |
|   | *             |         | AlexLocalL  | JVR   | 192.168.0.227 |         |
|   | *             |         | TEST144-DF  | 98DC2 | 192.168.0.226 |         |
|   | *             |         | TEST1       | ô     | 192.168.0.186 |         |
|   | NVR           |         | TEST8       | 8     | 127.0.0.1     | 1       |
|   |               |         |             |       |               |         |
|   |               |         |             |       |               |         |
|   |               |         |             | _     |               |         |
| Į | <u>&lt;</u>   |         |             |       |               |         |
| ſ | Remote Access | Setting |             |       |               |         |
|   | Command Port: | 4550    |             |       |               |         |
|   | Video Port:   | 5550    |             |       |               |         |
|   | Audio Port:   | 6550    |             |       |               |         |
|   | ViewLog Port: | 5552    |             |       | _             |         |
|   | Account       | 1       |             |       |               |         |
|   | Password      | *       |             |       |               |         |
|   |               |         |             |       |               |         |
|   |               |         |             |       |               |         |
|   |               | Resette | o default   | Apply |               |         |
|   |               |         |             |       |               |         |
|   |               |         |             |       |               |         |
|   |               |         |             |       |               |         |
|   |               |         |             |       |               |         |
|   |               |         |             |       |               |         |

Obrázek 3-13

# **GeoUision**

### 3.6.4 Nastavení databáze

Můžete upravit cestu k úložišti databáze GV-Web Report, určit počet dní, po které se má databáze uchovávat, a změnit cestu k úložišti snímků obličeje ze schránek GV-Smart Box.

Pokud počítač serveru GV-Web Report se souborovým systémem NTFS, můžete pro úsporu místa na disku vybrat možnost **Povolit kompresi databáze**.

| 🔡 Database       |                       | X                 |
|------------------|-----------------------|-------------------|
| Setting          |                       |                   |
| Path             | l:\Program Files\GeoV |                   |
| Keep Days        | 0                     | (0: unlimited)    |
| Snapshot Folder: | l:\Program Files\GeoV |                   |
| 🗌 Enable Databas | e Compression (NTFS   | file system only) |
|                  |                       | Apply             |

Obrázek 3-14

### 3.6.5 Nastavení e-mailu

Při ztrátě spojení s libovolným počítadlem lidí GV-3D, GV-DVR/NVR/VMS nebo GV-Smart Box můžete odesílat e-maily nadřízenému. E-mailová upozornění můžete zasílat také při dosažení předem definovaného maximálního počtu osob. Informace o nastavení maxima naleznete v části *4.2 Stránka skupiny*.

| 🔡 E-Mail Setti | ng                                          |
|----------------|---------------------------------------------|
| E-Mail Setting |                                             |
| SMTP Server:   |                                             |
| From           |                                             |
| то             |                                             |
| Subject        |                                             |
|                | Test E-Mail Account                         |
| SMTP Authent   | cation Setting                              |
| SMTP Mail :    | Server requires authentication SMTP Port 25 |
| Account        |                                             |
| Password       |                                             |
|                | OK Cancel                                   |

Obrázek 3-15

#### 3.6.5.1 Nastavení poštovního serveru

- 1. Zadejte adresu URL nebo IP adresu serveru SMTP.
- 2. Zadejte e-mailovou adresu odesílatele.
- 3. Zadejte e-mailovou adresu příjemce. V případě více příjemců přidejte mezi jednotlivé emailové adresy středník.
- 4. Zadejte předmět týkající se výstražné zprávy.
- 5. Kliknutím na tlačítko **Test e-mailového účtu** odešlete zkušební e-mail, abyste zjistili, zda je nastavení dokončeno. Pokud tomu tak není, bude možná nutné zkontrolovat také níže popsané **nastavení ověřování SMTP** a **nastavení serveru SMTP**.

Další možnosti dialogového okna:

**[SMTP Authentication Setting]** Pokud váš poskytovatel e-mailových služeb vyžaduje odesílání emailů ověření, vyberte tuto možnost a zadejte ID a heslo účtu SMTP.

#### [Nastavení serveru SMTP]

- **Port SMTP:** Zadejte hodnotu portu SMTP. Výchozí hodnota je 25.
- SSL: Pokud váš e-mailový server vyžaduje pro připojení ověření SSL (Secure Sockets Layer), vyberte tuto možnost.

#### 3.6.5.2 Nastavení e-mailového upozornění

Když je počítadlo osob GV-3D, GV-DVR/NVR/VMS nebo GV-Smart Box odpojeno hlášení GV-Web, odešle se e-mail s upozorněním nadřízenému. Pro nastavení e-mailového upozornění postupujte podle níže uvedených kroků.

 Klikněte pravým tlačítkem myši na hostitele v seznamu hostitelů a vyberte možnost Nastavení hostitele.

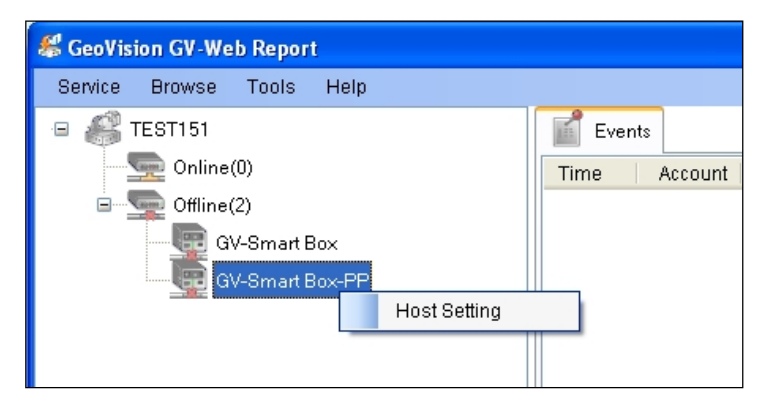

Obrázek 3-16

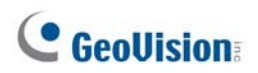

• Povolte možnost Odeslat e-mailové oznámení při odpojení a klikněte na tlačítko OK.

| Host Setting   |                                    |
|----------------|------------------------------------|
| Notification   |                                    |
| 🗹 Send E-Ma    | il Notification when disconnected. |
| E-Mail Setting |                                    |
|                |                                    |
|                |                                    |
|                |                                    |
|                |                                    |
|                |                                    |
|                |                                    |
|                |                                    |
|                |                                    |
|                |                                    |
|                |                                    |
|                |                                    |
|                |                                    |
|                |                                    |
|                |                                    |
|                | OK Cancel                          |

Obrázek 3-17

### 3.6.6 Nastavení mapování portů UPnP

Server GV-Web Report podporuje technologii UPnP (Universal Plug and Play), která umožňuje automatickou konfiguraci portů směrovače.

Pro povolení protokolu UPnP musí být splněny následující požadavky:

- Operační systém Windows byl nakonfigurován tak, aby používal UPnP.
- ve vašem směrovači je povolena funkce UPnP (nahlédněte do dokumentace ke směrovači).

Povolení protokolu UPnP na zařízení GV-Web Report:

 Na panelu nabídek klikněte na položku Nástroje a vyberte možnost Nastavení mapování portů UPnP. Zobrazí se toto dialogové okno.

| IPnP-based Router         |                                  |                        |               | 8    |
|---------------------------|----------------------------------|------------------------|---------------|------|
| Searching                 | Configure Exit                   |                        |               |      |
| Intel(R) PRO/1000 CT Desk | top Connection - Packet Schedule | r Miniport IP[192.168. | 2.168]        | 8    |
| Name                      |                                  | Port                   | IP Address    | NOTE |
| J GV-Web Report Port      |                                  | 30000                  | 192.168.2.168 |      |
|                           |                                  |                        |               |      |
|                           |                                  |                        |               |      |
| <                         |                                  |                        |               |      |
| < [                       |                                  |                        |               | 2    |

Obrázek 3-18

- 2. Kliknutím na tlačítko Vyhledávání vyhledáte směrovače s povolenou funkcí UPnP.
- Pokud je na serveru nainstalováno více směrovačů, vyberte požadovaný z rozevíracího seznamu Směrovač založený na protokolu UPnP.
- 4. Pokud je server nainstalován s více než jedním síťovým adaptérem, vyberte požadovaný adaptér z rozevíracího seznamu.
- 5. Kliknutím na tlačítko **Configure** automaticky nakonfigurujete komunikační porty směrovače.

**Tip:** Pokud nepoužíváte výchozí porty, upravte příslušné porty v dialogovém okně Obecná nastavení (obrázek 3-11), znovu otevřete dialogové okno Mapování portů UPnP a výše uvedených kroků nakonfigurujte směrovač.

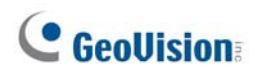

### 3.7 Přístup k webovému rozhraní

Chcete-li získat přístup k výsledkům počítání prostřednictvím webového rozhraní, ujistěte se, že je na serveru GV- Web Report povolena **webová služba,** jak je uvedeno níže; jinak přihlášení prostřednictvím webového prohlížeče selže.

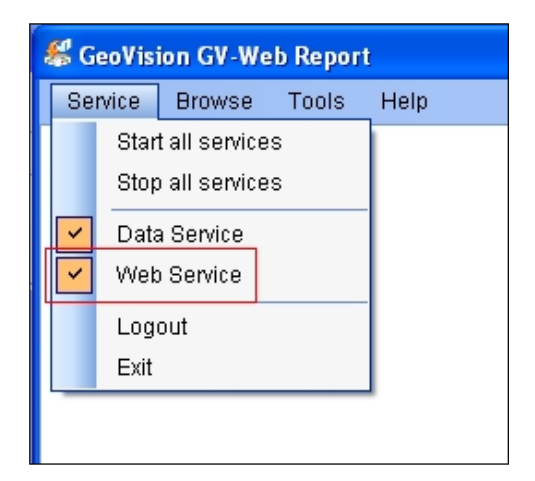

Obrázek 3-19

- 1. Dva způsoby přístupu k webovému rozhraní GV-Web Report:
  - A. Pokud se nacházíte na místním serveru GV-Web Report, vyberte na hlavní obrazovce GV-Web Report možnost Procházet (obrázek 3-10) a vyberte možnost Data GV-Web Report.
     Zobrazí se přihlašovací stránka.

| COO V Intp://127.0.0.1/Geo_Login.php?LANGUAGE=EN       |                                                         | * |
|--------------------------------------------------------|---------------------------------------------------------|---|
| File Edit View Favorites Tools Help                    |                                                         |   |
| 🚖 Favorites 🛛 🚖 🍘 Suggested Sites 🝷 🙆 Free Hotmail 🖉 🕅 | Veb Slice Gallery 🝷                                     |   |
| <b>€</b> Login                                         |                                                         |   |
|                                                        | GeoUision                                               |   |
|                                                        | Sign In with your account                               |   |
|                                                        | ID: 1                                                   |   |
|                                                        | Password: •                                             |   |
| ch                                                     | Enter the<br>aracters shown 3168 3168<br>in the image : |   |
|                                                        | Remember my Account and Password                        |   |
|                                                        | Login                                                   |   |
|                                                        | ©2009 GEOVISION INC.ALL RIGHTS RESERVED.                |   |
|                                                        |                                                         |   |

Obrázek 3-20

B. Pokud jste na vzdáleném počítači, otevřete prohlížeč Internet Explorer. Do pole Location /Address (Umístění / Adresa) prohlížeče zadejte IP adresu nebo název domény GV-Web Report. Zobrazí se přihlašovací stránka.

- 2. Zadejte přihlašovací jméno a heslo do zprávy GV-Web. ID a Heslo by měly odpovídat jakémukoli nastavenému účtu v dialogovém okně Účet (obrázek 3-12).
- 3. Zadejte znaky zobrazené na obrázku.
- 4. Klikněte na tlačítko **Přihlásit**. V prohlížeči se nyní zobrazí webová stránka.

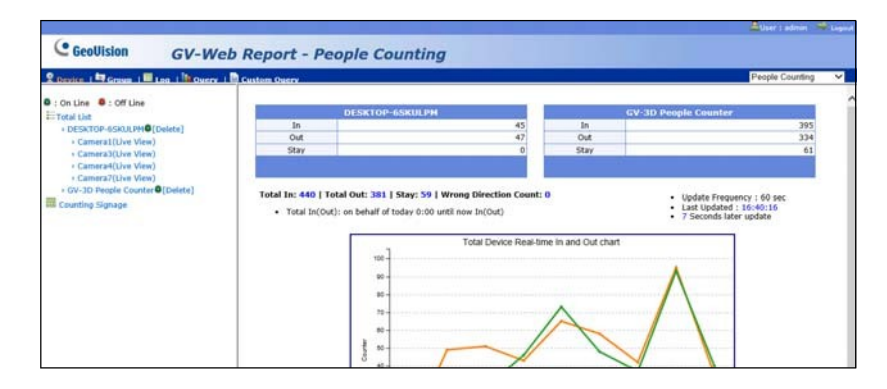

Obrázek 3-21

Po spuštění služby GV-Web Report Service máte přístup k počtům, grafice a živému videu v síti. GV-Web Report se zobrazuje na 5 stránkách uvedených v tabulce níže:

| Počítání stránek                  | Popis                                                                                                    |
|-----------------------------------|----------------------------------------------------------------------------------------------------|
| Počítání lidí                     | poskytuje údaje o počtu vstupujících a vystupujících osob a o počtu<br>osob, které zůstávají v oblasti dohledu, z <b>počítadel osob GV-3D</b> ,<br><b>GV-DVR/NVR/VMS</b> a <b>GV-Smart Boxů</b> . Viz <i>kapitola 4 Přístup ke</i><br><i>stránce Počítání osob</i> . |
| Počítání obličejů                 | poskytuje údaje o počítání obličejů a výsledky rozpoznávání<br>pohlaví a věku osob v oblasti sledování z <b>GV- DVR/NVR/VMS</b> a<br><b>GV-Smart Boxů</b> . Viz <i>kapitola 5 Přístup ke stránce s počítáním</i><br>obličejů.                                        |
| Informace o prodejních<br>místech | poskytuje statistické údaje o celkové a průměrné výši prodeje, počtu<br>transakcí, návštěvníků, konverzi a průměrné hodnotě zákazníků v<br>oblasti dohledu z <b>GV- DVR/NVR/VMS</b> . Viz <i>kapitola 6 Přístup k</i><br><i>informační stránce pokladny</i> .        |
| Informace o tepelné mapě          | poskytuje vizualizované dopravní údaje o úrovni intenzity pohybu zjištěné v sledované oblasti. Tuto funkci podporuje pouze <b>systém GV-VMS</b> . Viz <i>kapitola 7 Přístup k informační stránce Heat Map</i> .                                                      |
| Počítání velikosti objektů        | poskytuje údaje o počtech vozidel v oblasti dohledu seřazené podle<br>různých velikostí objektů z <b>chytrých skříněk GV</b> . Viz <i>kapitola 8</i><br><i>Přístup ke stránce počítání velikosti objektů</i> .                                                       |

# **GeoVision**

# Kapitola 4 Přístup k počítání lidí Stránka

Stránka **Počítání osob** poskytuje údaje o počtu osob, které přišly, odešly nebo se vrátily z místa bydliště. a setrvání v oblasti dohledu. Údaje o sčítání lze získávat ze sčítačů osob GV-3D, GV-DVR/NVR/VMS a GV-Smart Boxů.

|                                                                             |                                 | 🚨User : admin | 🔷 Logout |  |
|-----------------------------------------------------------------------------|---------------------------------|---------------|----------|--|
| <b>GeoUision</b>                                                            | GV-Web Report - People Counting | 7             |          |  |
| 오 Device   🔄 Group   🖩 Log   🗽 Query   🗟 Custom Query 🛛 🖌 People Counting 🗸 |                                 |               |          |  |
|                                                                             |                                 |               |          |  |

Obrázek 4-1

### 4.1 Stránka zařízení

Na stránce Zařízení máte přístup třem typům počtů osob aktuálního dne.

| Hlavní stránka      | Na hlavní stránce stránky zařízení jsou počty osob aktuálního dne<br>aktualizovány ze serveru <b>GV-Web Report</b> každou minutu. Viz <i>4.1.1</i><br>Zobrazení počtů osob aktualizovaných každou minutu.             |
|---------------------|----------------------------------------------------------------------------------------------------|
| Počítání značení    | Na stránce Počítání značení jsou počty osob aktuálního dne okamžitě<br>aktualizovány ze serveru <b>GV-Web Report.</b> Viz .<br><i>4.1.2 Zobrazení aktuálních počtů lidí</i> .                                         |
| Okno živého náhledu | V okně živého náhledu jsou počty osob aktualizovány přímo z <b>GV-</b><br><b>DVR/NVR/VMS</b> . Živé video můžete zobrazit také z GV- DVR/NVR/VMS<br>nebo GV-Smart Box. Viz část <i>4.1.3 Zobrazení živého videa</i> . |

### 4.1.1 Zobrazení počtu lidí aktualizované každou minutu

Údaje na hlavní stránce stránky zařízení jsou každou minutu aktualizovány ze serveru GV-Web Report. Na stránce se zobrazují počty osob a grafy všech připojených počítadel osob GV-3D, GV-DVR/NVR/VMS a GV-Smart Boxů.

|                                       |                                                                                                    |                      | People Counting 💌          |  |  |
|---------------------------------------|----------------------------------------------------------------------------------------------------|----------------------|----------------------------|--|--|
| GeoUision GV-W                        | eb Report - People Cou                                                                                                    | Inting               |                            |  |  |
| Device   Group   Log   Query   Custom | ı Query                                                                                                    |                      | User: admin Logout         |  |  |
| • On Line • Off Line                  |                                                                                                    |                      | <u>^</u>                   |  |  |
|                                       | GV-3D People Counter left                                                                                                    | GV-3D People Counter | GV-3D People Counter right |  |  |
| GV-3D People Counter left@[Delete]    | In 0                                                                                                    | In 0                 | In 324                     |  |  |
| > GV-3D People Counter [Delete]       | Out 0                                                                                                    | Out 0                | Out 309                    |  |  |
| > GV-3D People Counter right          | Stay 0                                                                                                    | Stay 0               | Stay 15                    |  |  |
| [Delete]                              |                                                                                                    |                      | a                          |  |  |
|                                       | Total In: 324   Total Out: 309   Stay: 15   Wrong Direction Count: 0       • Update Frequency : 60 sec         • Total In(Out): on behalf of today 0:00 until now In(Out)       • Update 1:8:17:59         • Total Device Real-time In and Out chart |                      |                            |  |  |
|                                       | 40                                                                                                    |                      |                            |  |  |

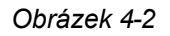

Počty na hlavní stránce ukazují:

- V: Počet osob, které vstoupily během dne.
- Venku: Počet osob, které během dne odešly.
- **Celkem V:** Celkový počet vstupujících osob zjištěný z více zařízení během dne.
- **Celkem mimo:** Celkový počet opuštěných osob zjištěný z více zařízení během dne.
- Zůstaňte: Počet zbývajících osob, odečtení součtu Odchozí od počtu osob, které zůstaly.
   Celkem V.
- Počet špatných směrů: Celkový počet osob, které se během dne pohybovaly v nesprávném směru.

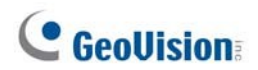

V levém menu najdete tyto možnosti:

| GeoUision GV                     | -Web Re                      | port - Peop             | le Count           | ing                 |            |                      |
|----------------------------------|------------------------------|-------------------------|--------------------|---------------------|------------|----------------------|
| Device   Group   Log   Query   C | ustom Query                  |                         |                    |                     |            | User: admin Logou    |
| • On Line • Off Line             | 50                           |                         |                    |                     | -          |                      |
|                                  | TES                          | F-308-PC                | GV-Sn              | iart Box            | GV-3D P    | eople Counter        |
| - Otal List                      | In                           | 0                       | In                 | 22,345              | In         | 1,362                |
| Delete]                          | Out                          | 0                       | Out                | 13,041              | Out        | 55                   |
| GV-Smart Box Delete1             | Stay                         | 0                       | Stay               | 9,304               | Stay       | 1,307                |
| CAMERA NAME(Live View)           |                              |                         |                    |                     |            |                      |
| > TEST-308-PCO[Delete]           |                              |                         |                    |                     |            |                      |
| > Cam 1(Live View)               |                              |                         |                    |                     |            |                      |
| > Cam 2(Live View)               | Total In: 23.7               | 707   Total Out: 13.0   | 96   Stav: 10.61   | 1   Wrong Direction |            |                      |
| > Cam 3(Live View)               | Count: 0                     |                         |                    |                     | • Upo      | late Frequency : 60  |
| > Cam 4(Live View)               |                              |                         |                    |                     | • Las      | t Updated : 18:48:14 |
| > Cam 5(Live View)               | <ul> <li>Iotal In</li> </ul> | (Out): on behalf of too | tay 0:00 until nov | v In(Out)           | • 455      | econds later update  |
| > Cam 6(Live View)               | 10                           |                         |                    |                     |            |                      |
| > Cam 7(Live View)               |                              | Tot                     | al Device Real-t   | ime In and Out c    | hart       | 1                    |
| > Cam 8(Live View)               | 4,0                          | 000                     | ~                  |                     |            |                      |
| > Cam 9(Live View)               |                              |                         |                    |                     |            |                      |
| > Cam 10(Live View)              | 3,:                          | 500                     |                    |                     |            |                      |
| > Cam 11(Live View)              |                              | 100                     |                    |                     |            |                      |
| > Cam 12(Live View)              | 5,0                          |                         |                    |                     |            |                      |
| > Cam 13(Live View)              | 2,5                          | 500                     |                    |                     |            |                      |
| > Cam 14(Live View)              |                              |                         |                    |                     |            |                      |
| > Cam 15(Live View)              | ja 2,0                       | 000                     | H                  |                     |            |                      |
| > Cam 16(Live View)              | Lino .                       |                         |                    |                     |            | -                    |
| Counting Signage                 | 0 1,:                        | 500                     |                    |                     |            |                      |
| La counting bighage              | 1.1                          |                         | 9                  |                     |            |                      |
|                                  |                              |                         |                    | -                   |            |                      |
|                                  |                              | 500                     |                    |                     |            |                      |
|                                  |                              |                         |                    |                     |            |                      |
|                                  |                              | 0                       |                    |                     |            |                      |
|                                  |                              | 500                     |                    |                     |            |                      |
|                                  |                              | 0 1 2 3                 | 4 5 6 7            | 8 9 10 11 12        | 2 13 14 15 | 16 17 18             |

Obrázek 4-3

Celkem Seznam: Zvolte jedno zařízení v seznamu pro přístup k jeho jednotlivým počtům. Zelená značka znamená, že zařízení právě aktualizuje data na server GV-Web Report; v opačném případě se zobrazí zelená značka.

se objeví červená značka. Na stránce jednotlivého zařízení jsou počty osob aktuálního dne aktualizovány každou minutu ze serveru GV-Web Report. Chcete-li zařízení ze seznamu odstranit, klikněte na tlačítko **Odstranit** vedle názvu zařízení.

- ⊙ **Fotoaparát:** Přístup k živému videu, pokud je na zařízení i na serveru GV-Web Report povolena funkce vzdáleného přístupu. Viz *4.1.3 Zobrazení živého videa*.
- Počítání značení: Přístup k počtům osob za aktuální den, které jsou okamžitě aktualizovány ze serveru GV-Web Report. Viz 4.1.2 Zobrazení aktuálních počtů osob.
#### 4.1.2 Zobrazení aktuálních počtů lidí

Chcete-li zobrazit počty osob za aktuální den průběžně aktualizované ze serveru GV-Web Report, vyberte v levém menu stránky zařízení možnost **Counting Signage**.

| C h | .ttp://192.168.3.242/Ap    | p/Counter_Signage.php?I    | YPE-ALLD | EVICE - Windows In | iternet Explorer   |    |         |                         |   |
|-----|----------------------------|----------------------------|----------|--------------------|--------------------|----|---------|-------------------------|---|
| 21  | http://192.168.3.242/App/C | ounter_Signage.php?TYPE=AL | LDEVICE  |                    |                    |    |         |                         |   |
|     |                            |                            |          |                    |                    |    |         |                         | ~ |
|     | GV-3D P                    | eople                      |          | GV-3D P            | eople              |    | GV-3D I | People                  |   |
|     | Counter                    | leftig [Reset]             |          | Counter            | 🔍 [Reset]          |    | Counter | r righte <u>(Reset)</u> |   |
|     | In                         |                            | 0        | In                 |                    | 0  | In      | 326                     |   |
|     | Out                        |                            | 0        | Out                |                    | 0  | Out     | 313                     |   |
|     | Stay                       |                            | 0        | Stay               |                    | 0  | Stay    | 13                      |   |
|     |                            |                            |          |                    |                    |    |         |                         |   |
|     |                            |                            |          |                    |                    |    |         |                         |   |
|     |                            |                            |          |                    |                    |    |         |                         |   |
|     |                            |                            |          |                    |                    |    |         |                         |   |
|     |                            |                            |          |                    | : In / Cut         |    |         |                         |   |
|     |                            |                            |          |                    |                    |    |         |                         |   |
|     |                            |                            |          | Recently           | Record(20 Records) |    |         |                         |   |
|     |                            | Device Name                |          | Recently           | Time               | In | Out     | Wrong Direction Count   |   |
|     | GV-3D                      | People Counter right       |          | 2013-1             | 1-07 18:24:17      | 0  | 1       | -                       |   |
|     | GV-3D                      | People Counter right       |          | 2013-1             | 1-07 18:23:44      | 0  | 1       |                         |   |
|     | GV-3D                      | People Counter right       |          | 2013-1             | 1-07 18:23:12      | 1  | 0       |                         |   |
|     | GV-3D                      | People Counter right       |          | 2013-1             | 1-07 18:22:17      | 1  | 0       |                         |   |
|     | GV-3D                      | People Counter right       |          | 2013-1             | 1-07 18:19:43      | 0  | 1       |                         | ~ |

Obrázek 4-4

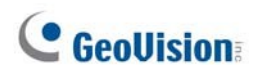

#### 4.1.3 Zobrazení živého videa na

Chcete-li získat přístup k živému videu, vyberte požadovanou kameru z levé nabídky na stránce Zařízení. Chcete-li mít k dispozici streamování videa, ujistěte se, že jsou nakonfigurována nebo povolena následující nastavení:

• **GV-DVR/NVR/VMS:** Konfigurace serveru WebCam a GV-DVR/NVR/VMS pro nastavení vzdáleného přístupu (obrázek 3-3) na **dbSync2**.

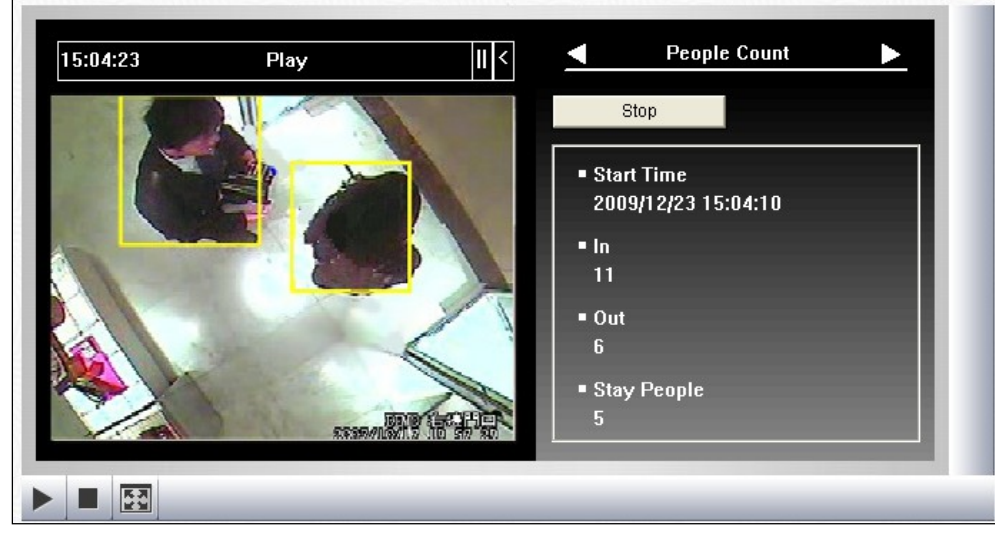

• GV-Web Report: Konfigurace nastavení vzdáleného přístupu (obrázek 3-13)

Obrázek 4-5

Kliknutím na tlačítko **Start** v okně živého náhledu můžete zobrazit aktualizované počty z GV-DVR/NVR/VMS.

#### Poznámka:

- 1. Počty **vstupů** a **výstupů** v okně živého náhledu jsou aktualizovány přímo z GV-DVR/NVR/VMS namísto ze serveru GV-Web Report.
- 2. Jakmile jsou počty zaznamenány do systému GV-DVR/NVR/VMS, počty vstupů a výstupů se vynulují a systém GV-DVR/NVR/VMS začne tato čísla znovu počítat.

#### 4.2 Stránka skupiny

Na stránce Skupina můžete seskupit různé kamery z různých čítačů osob GV-3D, GV-DVR/NVR/VMS a GV-Smart Boxů a zobrazit počty osob nastavené skupiny. Můžete také nastavit maximální počet osob, které vstoupily, odešly a zbývají, aby se aktivoval počítačový alarm. Spouštěč I/O a e-mailové upozornění lze aktivovat také tehdy, když počet zbývajících osob dosáhne předem definovaného maxima.

#### Nastavení skupiny:

1. V levé nabídce stránky skupiny vyberte možnost Přidat skupinu. Zobrazí se tato stránka.

|                                                                                                    |                                         |                                                                                        | 📥 User : admin  | P Logout |
|----------------------------------------------------------------------------------------------------|-----------------------------------------|----------------------------------------------------------------------------------------|-----------------|----------|
| GeoUision GV-We                                                                                                    | b Report - People Countin               | g                                                                                      |                 |          |
| 👤 Device   🛤 Group   🎟 Log   🚹 Ouerv                                                                                                    | Custom Ouerv                            |                                                                                        | People Counting | ~        |
| a 😑 Total List                                                                                                    |                                         | Add Group                                                                              |                 |          |
| Area94404                                                                                                    | Group                                   |                                                                                        |                 |          |
| <ul> <li>Area98040</li> <li>Group94704</li> <li>Manage Group</li> <li>Add Group</li> <li>Maintain Group</li> <li>Setting Group plations</li> </ul> | Camera                                  | DESKTOP-65KULPM<br>Camera1<br>Camera12<br>Camera20<br>Camera22<br>Camera22<br>Camera23 |                 |          |
| Manage Email Group                                                                                                    | In Maximum                              |                                                                                        |                 |          |
| Add Email Group     Maintain Email Group                                                                                                    | Out Maximum                             |                                                                                        |                 |          |
| Manage I/O Device                                                                                                    | Stay Maximum                            |                                                                                        |                 |          |
| > Add I/O Device                                                                                                    | Country                                 |                                                                                        |                 |          |
| > Maintain I/O Device                                                                                                    | City                                    |                                                                                        |                 |          |
| Counting Signage                                                                                                    | Set email for reaching the maximum      | ⊖Yes  ●No                                                                              |                 |          |
|                                                                                                    | Set IO trigger for reaching the maximum | ⊖Yes   No                                                                              |                 |          |
|                                                                                                    |                                         | Submit Cancel                                                                          |                 |          |

Obrázek 4-6

- 2. Název skupiny.
- 3. Vyberte fotoaparáty, které chcete zahrnout do skupiny.
- 4. V poli **In Maximum** nastavte maximální počet osob, které mohou během dne vstoupit, než se aktivuje počítačový alarm.
- 5. V poli **Out Maximum** nastavte maximální počet osob, které mohou během dne odejít, než se aktivuje počítačový alarm.
- 6. V poli **Maximum pobytu** nastavte maximální počet osob, které se mohou během dne zdržovat, než se aktivuje počítačový alarm, odešle oznamovací e-mail nebo spustí výstupní zařízení.
- 7. Pokud se nacházíte na Tchaj-wanu a v Číně, vyberte zemi a město pro zadání vaší polohy.
- 8. Chcete-li dostávat e-mailová upozornění při dosažení maximálního počtu zbývajících osob, vyberte možnost **Ano** u položky **Nastavit e-mail pro dosažení maxima**.
- 9. Chcete-li spustit výstupní zařízení při dosažení maximálního počtu zbývajících osob, vyberte možnost **Ano** u položky **Nastavit spuštění I/O při dosažení maxima**.

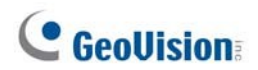

- 10. Klikněte na tlačítko Odeslat.
- 11. V levém menu v položce **Celkový seznam** vyberte nastavenou **skupinu**, abyste viděli všech osob z vybraných kamer.

V levém menu stránky skupiny najdete tyto možnosti:

- Celkem Seznam: Přístup k počtům osob v nastavených skupinách aktualizovaným každou minutu ze serveru GV-Web Report.
- Počítání značení: Přístup k počtům osob v nastavených skupinách, které jsou okamžitě aktualizovány ze serveru GV-Web Report. Když je limit In Maximum, Out Maximum nebo Pokud je dosaženo maxima, na stránce se zobrazí varovné texty a aktivuje se také počítačový alarm.
- **Nastavení vztahů ve skupině:** Přetažením skupiny pod jinou skupinu podskupinu.

#### Nastavení e-mailových oznámení:

Chcete-li dostávat e-mailová oznámení o dosažení maximálního počtu zbývajících osob, musíte nejprve nastavit poštovní server na serveru GV-Web Report a poté nastavit skupinu elektronické pošty, jak je uvedeno níže. Nastavení poštovního serveru pro odesílání e-mailů viz *3.6.5 Nastavení e-mailu*.

1. V levé nabídce stránky skupiny vyberte možnost **Přidat e-mailovou skupinu**. Zobrazí se tato stránka.

|                                             |                                                            |                 | 📥 User : admin 🛛 🗢 Logout |
|---------------------------------------------|------------------------------------------------------------|-----------------|---------------------------|
| GeoUision GV-Web F                          | Report - People Countin                                    | g               |                           |
| 👤 Device   🛤 Group   🎟 Log   🚹 Ouerv   🛅 Cr | ustom Querv                                                |                 | People Counting 🗸         |
| a 🔄 Total List                              |                                                            | Add Email Group |                           |
| Area94404                                   | Email Group                                                |                 |                           |
| <ul> <li>Group94704</li> </ul>              | Group member email                                         |                 | ^                         |
| Manage Group<br>> Add Group                 | More than one person , please<br>separate with a semicolon |                 | $\sim$                    |
| Setting Group Relations                     |                                                            | Submit Cancel   |                           |
| Manage Email Group                          |                                                            |                 |                           |
| > Add Email Group                           |                                                            |                 |                           |
| Maintain Email Group Manage I/O Device      |                                                            |                 |                           |
| > Add I/O Device                            |                                                            |                 |                           |
| > Maintain I/O Device                       |                                                            |                 |                           |
| > Counting Signage                          |                                                            |                 |                           |

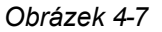

- 2. Název skupiny.
- Do pole E-mail člena skupiny zadejte e-mailovou adresu, na kterou chcete oznámení odeslat. Více e-mailových adres oddělte středníkem.
- 4. Klikněte na tlačítko Odeslat.
- Kliknutím na tlačítko Udržovat skupinu přizpůsobte předmět a obsah e-mailu. A pak klikněte na tlačítko Tlačítko Aktualizovat skupinu
   Zadejte nový předmět a obsah e-mailu.
- Chcete-li upravit existující e-mailovou , vyberte možnost Udržovat e-mailovou skupinu. A poté klikněte na tlačítko Aktualizovat skupinu.
   Kliknutím na tlačítko Odstranit skupinu, odstranít existující skupinu.

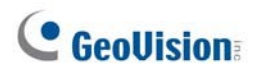

#### Nastavení spouštěčů I/O:

Spouštěč I/O varuje obsluhu serveru GV-Web Report na místě, když počet zbývajících osob dosáhne předem definovaného maxima. Funkce I/O trigger podporuje pouze porty GV-I/O Box 4/8/16.

**Poznámka:** Funkce spouštění I/O podporuje pouze jedno výstupní zařízení prostřednictvím jednotky GV-I/O Box a jednotka GV-I/O Box musí být připojena k portu COM serveru GV-Web Report.

1. V levé nabídce stránky skupiny vyberte možnost Přidat I/O zařízení. Zobrazí se tato stránka.

| Device   Group   Log   Query   Custom Que  | ny .        |                                                                | User: admin | Logou |
|--------------------------------------------|-------------|----------------------------------------------------------------|-------------|-------|
| 一 主部列表                                     |             | Update I/O Device                                              |             |       |
| 0122                                       | Device Name | GVIO-USB(8) 💌                                                  |             |       |
| lanage Group                               | Port        | COM7 💌                                                         |             |       |
| > Add Group                                | Address     | 1 🛩                                                            |             |       |
| Maintain Group     Setting Group Relations |             | Output Signal Type                                             |             |       |
| Add Email Group                            |             | Output1     ONO ONO Pulse     Sec     N/C ☉ N/C Pulse     Sec  |             |       |
| > Maintain Email Group<br>anage I/O Device |             | Output2     ON/O ○N/O Pulse Sec     ON/C ⊙N/C Pulse 5 Sec      |             |       |
| Maintain I/O Device     Counting Signage   |             | Output3     On/O On/O Pulse Sec     On/C ⊗ N/C Pulse 5 Sec     |             |       |
|                                            | Output      | Output4     ONO ○N/O Pulse Sec     ONC ○N/C Pulse 5 Sec        |             |       |
|                                            |             | Outputs     Onc N/O Pulse Sec     Onc ⊗ N/C Pulse 5 Sec        |             |       |
|                                            |             | Output6     On/O On/O Pulse Sec     On/C ⊗ N/C Pulse 5 Sec     |             |       |
|                                            |             | Output7     Ov/O ○ N/O Pulse Sec     Ov/C ◎ N/C Pulse 5 Sec    |             |       |
|                                            |             | Outputs<br>Outputs<br>Outputs<br>ON/O ON/O Pulse<br>Sec<br>Sec |             |       |

Obrázek 4-8

- 2. Z rozevíracího seznamu vyberte název zařízení.
- 3. Vyberte odpovídající port COM a adresu pro zařízení I/O.
- 4. Vyberte výstup, který chcete spouštět, a vyberte jeho typ signálu. U typu Pulse zadejte dobu v sekundách, po kterou má být výstupní zařízení spouštěno.
- 5. Klikněte na tlačítko Odeslat.

## 4.3 Přihlášení Stránka

Na stránce Protokol můžete zobrazit počty osob za zadané časové období z počítadel osob GV-3D, GV-DVR/NVR/VMS a GV-Smart Boxů.

| <b>Q</b> Device | Group   Blog   HOuery   Custor | n Query                                                               | er: admin 🛛 🔿 Logou |
|-----------------|--------------------------------|-----------------------------------------------------------------------|---------------------|
|                 |                                |                                                                       |                     |
| Device: Group:  | DESKTOP-DMUOM2A                | The page show record 1-15, total number of records : 41,926           | i .                 |
| Start Time:     | 2015-11-4 🔟 00 ▼ : 00 ▼ : 00 ▼ | Query Result List                                                     |                     |
| End Time:       | 2015-11-26 23 ▼ : 59 ▼ : 59 ▼  | Device Name Camera Start Time End Time In Out Wrong Dir               | ection VIDEO CLIP   |
| DST:            | ● Select All ○ Y ○ N           | DESKTOP-DMUOM2A 🜉 Cam 4 2015-11-03 10:19:35 2015-11-09 11:22:39 19 12 | B                   |
| Type:           | Log 🔻                          | DESKTOP-DMUOM2A R Cam 3 2015-11-03 10:19:35 2015-11-09 11:22:39 20 12 | B                   |
|                 | Query                          | DESKTOP-DMUOM2A 📕 Cam 4 2015-11-09 11:22:39 2015-11-09 11:23:39 19 11 | E                   |
|                 |                                | DESKTOP-DMUOM2A 📜 Cam 3 2015-11-09 11:22:39 2015-11-09 11:23:39 19 11 | B                   |
|                 |                                | DESKTOP-DMUOM2A 🌺 Cam 3 2015-11-09 11:23:39 2015-11-09 11:24:39 16 9  | B                   |
|                 |                                | DESKTOP-DMUOM2A 🌉 Cam 4 2015-11-09 11:23:39 2015-11-09 11:24:39 17 8  | B                   |
|                 |                                | DESKTOP-DMUOM2A 📜 Cam 4 2015-11-09 11:24:39 2015-11-09 11:25:39 14 9  |                     |
|                 |                                | DESKTOP-DMUOM2A 🜉 Cam 3 2015-11-09 11:24:39 2015-11-09 11:25:39 14 9  | B                   |
|                 |                                | DESKTOP-DMUOM2A 🜉 Cam 3 2015-11-09 11:25:39 2015-11-09 11:25:47 5 0   |                     |
|                 |                                | DESKTOP-DMUOM2A 🜉 Cam 4 2015-11-09 11:25:39 2015-11-09 11:25:47 5 0   | E                   |
|                 |                                | DESKTOP-DMUOM2A 🌉 Cam 3 2015-11-09 11:26:39 2015-11-09 11:27:39 12 14 |                     |
|                 |                                | DESKTOP-DMUOM2A 📕 Cam 4 2015-11-09 11:26:39 2015-11-09 11:27:39 12 13 | B                   |
|                 |                                | DESKTOP-DMUOM2A 📕 Cam 3 2015-11-09 11:27:39 2015-11-09 11:28:39 15 15 |                     |
|                 |                                | DESKTOP-DMUOM2A 📜 Cam 4 2015-11-09 11:27:39 2015-11-09 11:28:39 15 15 | B                   |
|                 |                                | DESKTOP-DMUOM2A 🜉 Cam 4 2015-11-09 11:28:39 2015-11-09 11:29:39 20 14 | 8                   |
|                 |                                | <b>2</b> , <b>3</b>                                                   |                     |

Obrázek 4-9

Vyhledávání dat protokolu:

- 1. V rozevíracím seznamu **Zařízení** vyberte konkrétní počítadlo lidí GV-3D, GV-DVR/NVR/VMS a GV-Smart Box nebo vytvořenou skupinu v rozevíracím seznamu **Skupina**.
- 2. Zadejte počáteční a koncový čas dat protokolu.
- Můžete si vybrat, zda chcete vyhledávat údaje o letním čase (DST). Výběr All (Vše) označuje prohledávání všech dat včetně dat o letním čase, Y označuje prohledávání pouze dat o letním čase a N označuje neprohledávání dat o letním čase.
- 4. Chcete-li zobrazit výsledky počítání lidí v rámci zahájení a ukončení, vyberte **Typ** rozevírací seznam:
  - Deník: Zobrazuje celkový počet vstupů, výstupů a špatných směrů a videoklipů na minutové bázi.
  - **Mezisoučet:** Zobrazuje celkový počet příchodů, odchodů a pobytů jednu hodinu.
  - **10 minut:** Zobrazuje celkový počet vstupů a výstupů a chybných směrů za 10 minut.

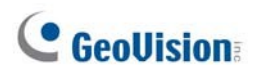

• GPS: Zobrazuje zeměpisnou šířku a délku počítadel lidí GV-3D.

| C Geo           | OUision GV-Web Report -                    | People Counting      |                                              |                       |                   |
|-----------------|--------------------------------------------|----------------------|----------------------------------------------|-----------------------|-------------------|
| <b>9</b> Device | 🛱 Group   🖩 Log   📴 Query   🖥 Custom Query |                      |                                              | AUse                  | r: admin 🛛 🔿 Logo |
| Device:         | GV-3D People Counter V                     | The pa               | ge show record 1-15 , total number of record | s : 18,352            |                   |
| Group:          | All 🔻                                      | << < >               | >> Page 00 total nun                         | nber of pages : 1,224 |                   |
|                 |                                            |                      | Query Result List                            |                       | 3                 |
| Start Time:     | 2015-10-7 🔟 00 🔻 : 00 🔻 : 00 🔻             | Device Name          | Time                                         | Latitude              | Longitude         |
| and Time:       | 2015 11 26 23 1 50 1 50 1                  | GV-3D People Counter | 2015-11-14 08:30:36.609                      | 25.081995             | 0.0               |
| ind mile.       | 2013-11-20 23 1, 33 1, 33 1                | GV-3D People Counter | 2015-11-14 08:30:38.876                      | 25.081995             | 0.0               |
| Type:           | GPS V                                      | GV-3D People Counter | 2015-11-14 08:30:41.980                      | 25.081995             | 0.0               |
|                 | 100                                        | GV-3D People Counter | 2015-11-14 08:30:42.547                      | 25.081995             | 0.0               |
|                 | Subtotal                                   | GV-3D People Counter | 2015-11-14 08:30:45.228                      | 25.081995             | 0.0               |
|                 | Subiola                                    | GV-3D People Counter | 2015-11-14 08:32:04.397                      | 25,082069             | 121,566704        |
|                 | 10 Minutes                                 | GV-3D People Counter | 2015-11-14 08:35:39.623                      | 25.081995             | 121.566658        |
|                 | GPS                                        | GV-3D People Counter | 2015-11-14 08:35:53.437                      | 25,081995             | 121,566658        |
|                 |                                            | GV-3D People Counter | 2015-11-14 08:35:55 806                      | 25,081976             | 121 566643        |

Obrázek 4-10 Výsledky vyhledávání zobrazující údaje GPS

5. Kliknutím na tlačítko Query zobrazíte výsledky vyhledávání.

Chcete-li zálohovat výsledky vyhledávání ve formátu EXCEL, WORD nebo PDF, klikněte na ikony 🔊 🔊 ve spodní části seznamu výsledků dotazu.

#### 4.3.1 Přehrávání nahrávek na

Chcete-li načíst záznamy, klikněte na ikonu **Videoklip** na stránce Záznam. Zobrazí se následující okno pro přehrávání. Chcete-li mít k dispozici streamování videa, ujistěte se, že jsou nakonfigurována nebo povolena následující nastavení:

- dbSync2: Konfigurace DVR pro vzdálený přístup nakonfigurována (obrázek 3-3)
- GV-DVR/NVR/VMS: WebCam Server s povolenou možností Spustit server Viewlog Server
- GV-Web Report: Nastavení vzdáleného přístupu (obrázek 3-13)

Poznámka: Počítadlo lidí GV-3D a GV-Smart Box nepodporují funkci přehrávání.

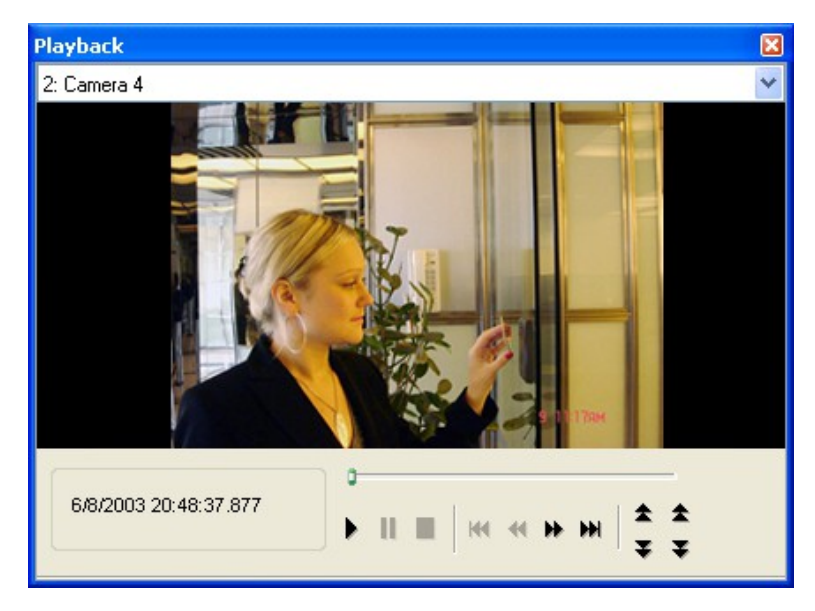

Obrázek 4-11

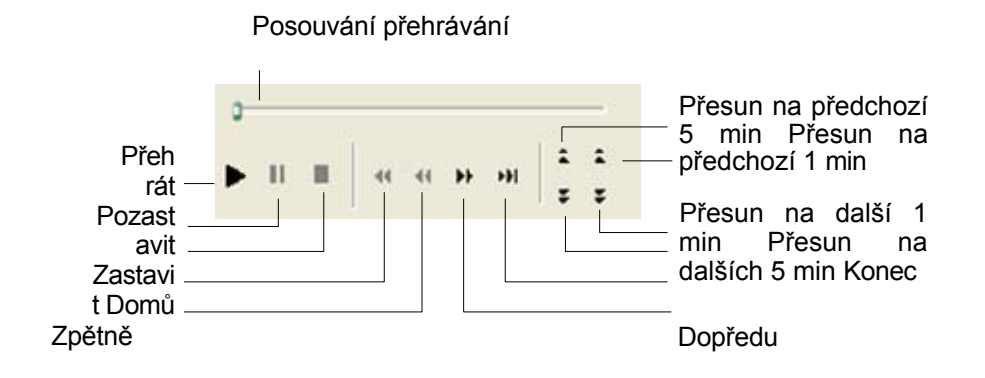

# **GeoVision**

Kliknutím pravým tlačítkem myši na okno přehrávání zobrazíte následující funkce:

| Režim přehrávání | Zahrnuje tyto možnosti:                                                                                                    |
|------------------|----------------------------------------------------------------------------------------------------|
|                  | <ul> <li>Snímek po : Přehrávání videa po jednotlivých .</li> <li>V reálném čase: Přehrávání videa v reálném čase. Tento režim šetří čas čekání na vykreslování, ale může dojít k vynechání snímků, aby byl</li> </ul> |
|                  | zajištěn vizuální aspekt přehrávání v reálném čase.                                                                                                    |
|                  | Klíčový rám: Přehrávání videa pouze s klíčovým snímkem.                                                                                                    |
|                  | Plynulé přehrávání: Vyhlazení přehrávání videa při poklesu<br>snímků.                                                                                                    |
|                  | Rychlost přehrávání: Přehrávejte video určenou rychlostí. K dispozici jsou možnosti 0,25x / 0,5x / 1x / 2x / 4x / 8x.                                                                                                 |
|                  | Automatické přehrávání následujících 5 minut: videa až 5 minut.                                                                                                    |
|                  | Zvuk: Zapněte nebo vypněte zvuk videa.                                                                                                    |
|                  |                                                                                                    |
| Renderování      | Zahrnuje tyto možnosti:                                                                                                    |
|                  | Odstranění prokladu: Převod prokládaného videa na neprokládané video.                                                                                                    |
|                  | Měřítko: Vyhlazení možných čtverců mozaiky při zvětšení přehrávaného videa                                                                                                    |
|                  | <ul> <li>Odblokování: Odstranění blokových artefaktů z nekvalitního a vysoce<br/>komprimovaného videa.</li> </ul>                                                                                                    |
|                  | Odmlžování: Zlepšete viditelnost obrazu.                                                                                                    |
|                  | Stabilizátor: Snižuje chvění fotoaparátu.                                                                                                    |
|                  | Název a čas textového překryvu fotoaparátu: Překrytí názvu kamery a času na video.                                                                                                    |
|                  | <ul> <li>Překrytí textu je POS/GV-Wiegand: Překryjte data POS nebo GV-<br/>Wiegand Capture na video.</li> </ul>                                                                                                    |
|                  | Odclonění širokoúhlého objektivu: Snížení deformace při přehrávání.                                                                                                    |
|                  | Rybí oko: Přehrávejte video se zobrazením rybího oka nebo povolte<br>možnosti rybího oka. Podrobnosti naleznete v části 3.2.2 Zobrazení rybího<br>oka v části Kamera GV-Fisheye.                                      |
|                  | <i>Uživatelská příručka.</i> Tuto funkci podporují pouze kamery GeoVision s rybím okem.                                                                                                    |
|                  | Zobrazení megapixelů: Povolte zobrazení PIP nebo PAP.                                                                                                    |
|                  | Na celou obrazovku: Přepněte na zobrazení na celou obrazovku.                                                                                                    |
|                  | Teplotní mapa: Překryjte výsledky tepelné mapy na video.                                                                                                    |
|                  |                                                                                                    |
|                  |                                                                                                    |
|                  |                                                                                                    |
|                  |                                                                                                    |

| Nástroje | <ul> <li>Snímek: Uložit obraz videa.</li> <li>Uložit jako AVI: Uložení videa ve formátu avi.</li> <li>Stáhnout: Stáhněte videoklip do místního počítače.</li> </ul> |
|----------|----------------------------------------------------------------------------------------------------|
|          | Stáhnout: Stáhněte videoklip do místního počítače.                                                                                                    |
|          |                                                                                                    |

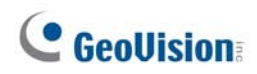

#### 4.4 Stránka s dotazem

Na stránce dotazů jsou k dispozici denní, týdenní, měsíční a roční grafy a tabulky počtu osob.

Chcete-li vyhledat data o počítání, vyberte v rozevíracím seznamu **Zařízení** počítadlo osob GV-3D, GV-DVR/NVR/VMS nebo GV- Smart Box nebo vytvořenou skupinu v rozevíracím seznamu **Skupina**, zadejte datum a vyberte níže uvedené možnosti. Použijte rozevírací seznam **Graf** Chart : Line Graph zobrazit data ve sloupcovém, koláčovém nebo spojnicovém grafu.

#### Poznámka:

- 1. Grafy se zobrazují pomocí HTML5. Pro nejlepší použijte Microsoft Internet Explorer 7 nebo vyšší.
- 2. Koláčový graf není k dispozici pro následující typy dat:
  - Počty příchodů a odchodů za hodinu a celkový pobyt
  - Celkový počet příchodů, odchodů a pobytů za hodinu
  - V počtech za hodinu
  - Počet výstupů za hodinu
  - Celkový pobyt za hodinu

[Denní hlášení] Zobrazí hlášení o počítání k zadanému datu.

- Počty příchodů a odchodů za hodinu a celkový pobyt: Počet osob, které vstoupily a odešly za hodinu, a celkový počet osob, které dosud zůstaly.
- **Rozdíl mezi vstupem a výstupem za hodinu:** Počet zbývajících osob za hodinu.
- Celkový počet příjezdů, odjezdů a pobytů za hodinu: Celkový počet osob, které během dne vstoupily, odešly a zůstaly.

Následující obrázek je příkladem možností **Počty příchodů a odchodů za hodinu a Celkový pobyt.** Hodnota 36 103 udává celkový počet odjíždějících osob, zatímco 48 225 udává celkový počet přijíždějících osob mezi 9. a 12. hodinou. Ze statistiky je patrný nárůst počtu osob pobývajících do 10 hodin.

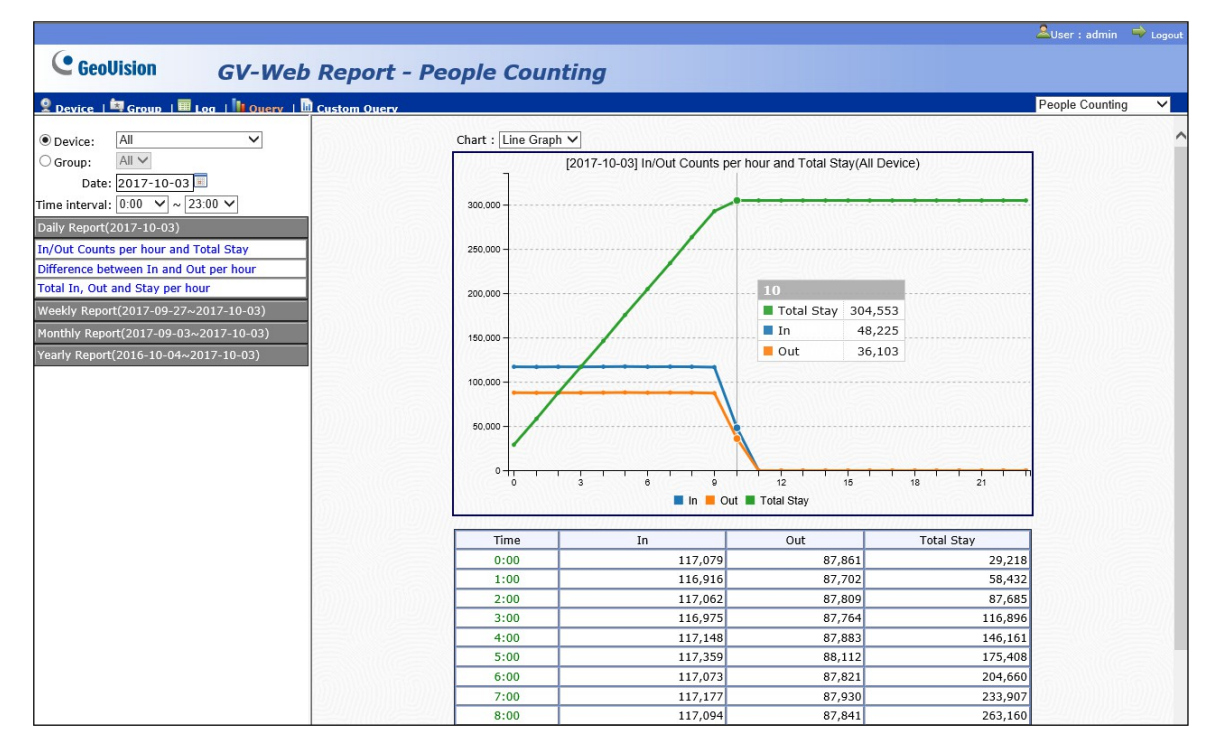

Obrázek 4-12

[Týdenní zpráva] Zobrazí týdenní zprávu, která obsahuje údaje za 7 dní před zadaným datem.

- V počtech za hodinu: Počet vstupů za hodinu za týden.
- Počet výstupů za hodinu: Počet odchodů za hodinu za týden.
- Celkový pobyt za hodinu: Počet osob za hodinu, které zůstávají v týdnu.
- V procentech za den: Denní procento osob, které vstoupily do systému v daném týdnu.
- V procentech za hodinu: Procentuální podíl osob zadaných za týden za hodinu.
- Procento pobytu za hodinu: Hodinové procento osob, které zůstávají v týdnu.

## **GeoUision**

Následující obrázek je příkladem možnosti **V procentech za hodinu.** Hodnota 13:00, 23,81 % udává, že celkový počet zadaných osob 13 hodin každý den za týden je 20. Tento počet zabírá 23,81 % z celkového počtu zadaných osob za týden.

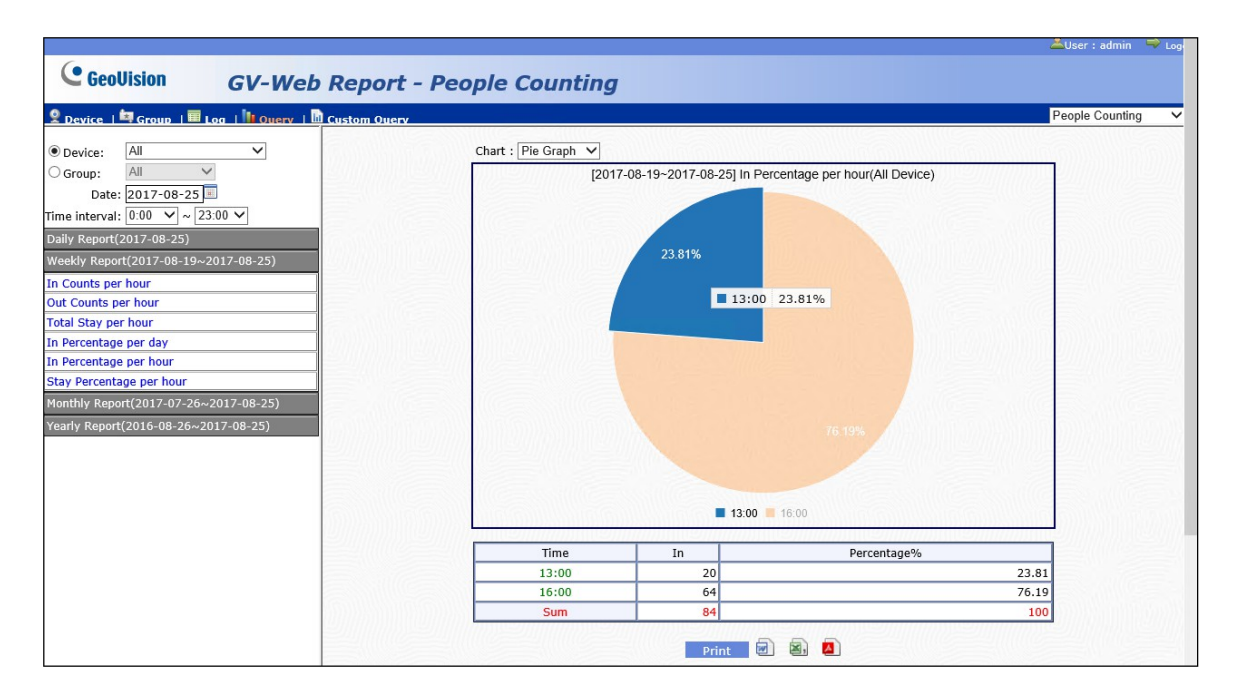

Obrázek 4-13

[Měsíční výkaz] Zobrazí měsíční výkaz, který obsahuje údaje za 30 dní před zadaným datem.

- V procentech za den: Denní procento osob zadaných v daném měsíci.
- **V procentech za hodinu:** Procento osob zadaných v daném měsíci za hodinu.
- Procento pobytu za hodinu: Hodinové procento osob, které zůstávají v měsíci.

[Roční výkaz] Zobrazí roční výkaz, který obsahuje údaje za 365 dní před zadaným datem.

- V procentech za měsíc: Procento osob zadaných v daném za měsíc.
- Procento za hodinu: Procentuální podíl osob, které vstoupily do systému v průběhu za hodinu.
- Procento pobytu za hodinu: Hodinové procento osob, které zůstávají v roce.

#### 4.5 Vlastní dotaz

Stránka Vlastní dotaz umožňuje vyhledat údaje o počítání v určitém období. Můžete si přizpůsobit osu X a osu Y čárového grafu.

- 1. Vyberte ze **zařízení** GV-3D People Counter, GV-DVR/NVR/VMS nebo GV-Smart Box. nebo vyberte vytvořenou skupinu z rozevíracího seznamu **Skupina.**
- 2. Nastavte **počáteční** a **koncový čas** pro filtrování dat počítání.
- Chcete-li zahrnout pouze data z určitých časových úseků a dnů v týdnu, klikněte na možnost Nastavení vedle položky Pracovní datum. Zobrazí se toto okno.

| 3 | Work dateSetting                  |
|---|-----------------------------------|
|   | ✓ (Sun) 06  ○ 15  ○ 14  ○ 05      |
|   | ✓ (Mon) 00  : 00  ~ 24  : 00      |
|   | 🗹 (Tue) 00 💙 : 00 💙 ~ 24 💙 : 00 💙 |
|   | ✓ (Wed) 00  : 00  ~ 24  : 00      |
|   | 🗹 (Thu) 00 💌 : 00 💌 ~ 24 💌 : 00 💌 |
|   | 🕑 (Fri) 00 🕶 : 00 🕶 ~ 24 🕶 : 00 💌 |
|   | ☑ (Sat) 00 💌 : 00 💌 ~ 24 💌 : 00 💌 |
|   | Submit Cancel Close Window        |

Obrázek 4-14

- 4. Zadejte dny v týdnu a časové rozmezí, které chcete zahrnout, a klikněte na tlačítko Odeslat.
- 5. Osu Y čárového grafu můžete nastavit na následující možnosti:
  - V: Zobrazuje průměrný počet osob, které vstoupily.
  - Venku: Zobrazuje průměrný počet osob, které vystoupily.
  - **Zůstaňte:** Zobrazuje průměrný počet zbývajících osob.
  - **Celkem V:** Zobrazuje celkový počet přihlášených osob.
  - **Celkem mimo:** Zobrazuje celkový počet osob, které odešly.
  - **Celkový pobyt:** Zobrazuje celkový počet zbývajících osob.
- 6. Osu X čárového grafu můžete nastavit tak, aby zobrazovala data počítání po hodinách, dnech, měsících nebo letech.
- 7. Kliknutím na tlačítko Query zobrazíte čárový graf.

# **GeoVision**

V příkladu níže je pro osu Y vybrána možnost **In** a pro osu X je vybrána možnost **Per Hour**. Hodnota 13 znamená, že počet osob, které vstoupily v době od 11:00 do 13:00 hodin, je 13.

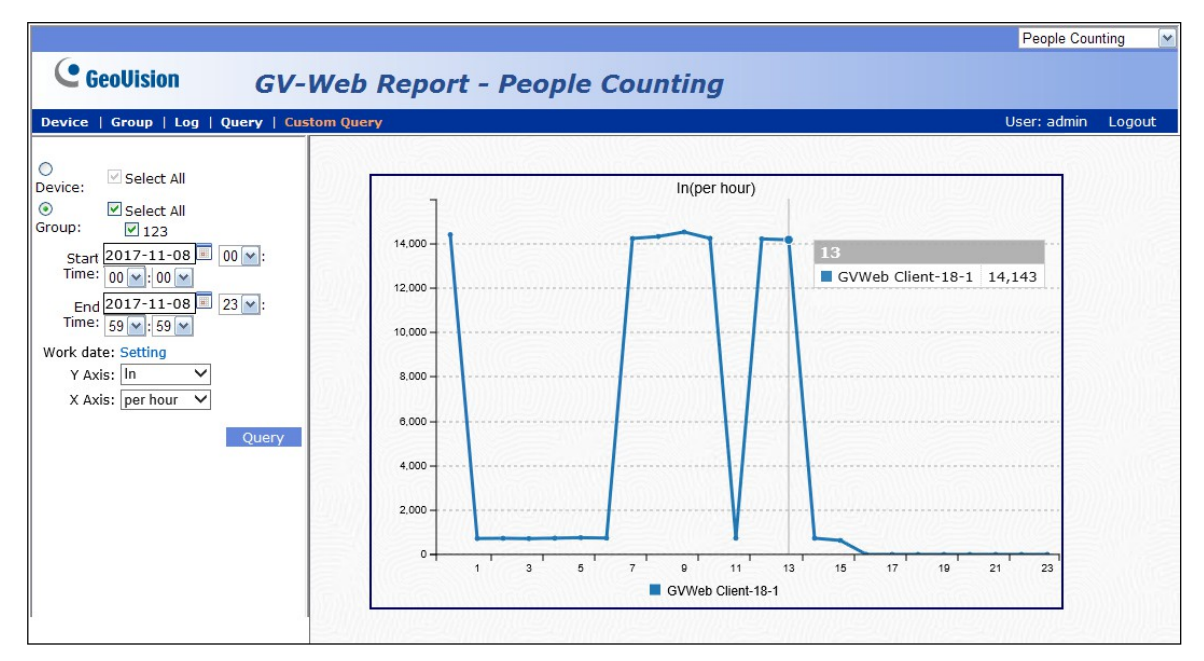

Obrázek 4-15

# Kapitola 5 Přístup ke stránce s počítáním obličejů

Stránka Počítání obličejů poskytuje údaje o počítání obličejů a výsledky rozpoznávání pohlaví a věku osob, které vstoupily do sledované oblasti. Data o počítání mohou pocházet z GV-DVR/NVR/VMS a GV-Smart Boxů.

Po přihlášení do webového rozhraní klikněte na kartu **Počítání obličejů** v pravém horním rohu webové stránky.

|                    |                                  | Laser : admin ∠ | 🔷 Logout |
|--------------------|----------------------------------|-----------------|----------|
| <b>GeoUision</b>   | GV-Web Report - Face Counting    |                 |          |
| 🙎 Device   🔤 Group | 📕 Log   📴 Query   🛅 Custom Query | Face Counting   | ~        |

Obrázek 5-1

```
Poznámka:
```

- 1. Funkce zahrnující výsledky rozpoznávání věku a pohlaví jsou funkční pouze při připojení ke schránkám GV-Smart Box s firmwarem verze 1.0.
- 2. Funkce počítání obličejů je podporována pouze v systému GV-DVR/NVR verze 8.4.0.0 nebo novější a v systému GV-VMS verze 15.10 nebo novější.

## 5.1 Stránka zařízení

Na stránce Zařízení máte přístup ke dvěma typům počtů obličejů aktuálního dne.

| Hlavní stránka      | Na hlavní stránce stránky zařízení se každou minutu ze serveru <b>GV-Web</b><br><b>Report</b> aktualizují počty obličejů za aktuální den. Viz <i>5.1.1 Zobrazení</i><br><i>počtů obličejů aktualizovaných každou minutu</i> . |
|---------------------|----------------------------------------------------------------------------------------------------|
| Okno živého náhledu | V okně živého náhledu můžete zobrazit živé video ze zařízení GV-Smart<br>Box nebo GV-DVR/NVR/VMS. Viz část <i>5.1.2 Zobrazení živého videa</i> .                                                                              |

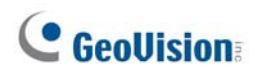

#### 5.1.1 Zobrazení počtu obličejů aktualizované každou minutu

Údaje na hlavní stránce stránky zařízení jsou každou minutu aktualizovány ze serveru GV-Web Report. Na stránce se zobrazují počty a grafy tváří všech připojených zařízení GV-Smart Box a GV-DVR/NVR/VMS.

| ice   Group   Log   Query   Cus | tom Query                                                                                                    |                                                                      |                | User: admin                                                                        | L                  |
|---------------------------------|----------------------------------------------------------------------------------------------------|----------------------------------------------------------------------|----------------|------------------------------------------------------------------------------------|--------------------|
| On Line 💧 : Off Line            | TEST-308-PC                                                                                                    | GV-Smart Box                                                         | GV-            | 3D People Counter                                                                  |                    |
| GV-3D People Counter®[Delete]   | Face 120                                                                                                    | Face 0                                                               | Face<br>counts | Q                                                                                  |                    |
| GV-Smart Box [Delete]           | Male 0                                                                                                    | Male 0                                                               | Male           | 0                                                                                  |                    |
| TEST-308-PCO[Delete]            | Female 0                                                                                                    | Female 0                                                             | Female         | 0                                                                                  | _                  |
|                                 | n/a 120                                                                                                    | n/a 0                                                                | n/a            | 0                                                                                  |                    |
|                                 | Total Male(Female): on be     Total Dev     90     Total Dev                                                                                                    | ehalf of today 0:00 until now male<br>vice Real-time Male and Female | (female) count | Update Frequency : 60<br>Last Updated : 18:24:<br>44Seconds later updat<br>chart   | 0 s<br>:15<br>ite  |
|                                 | Total Male(Female): on be     Total Dev     90     0                                                                                                    | ehalf of today 0:00 until now male<br>vice Real-time Male and Female | (female) count | Update Frequency : 60<br>Last Updated : 18:24:<br>44Seconds later updat<br>chart   | 0 se<br>:15<br>ite |
|                                 | Total Male(Female): on be     Total Dev     80                                                                                                    | ehalf of today 0:00 until now male<br>vice Real-time Male and Female | (female) count | Update Frequency : 60<br>Last Updated : 18:24:<br>44Seconds later updat<br>chart   | 0 se<br>:15<br>ite |
|                                 | Total Male(Female): on bo                                                                                                    | ehalf of today 0:00 until now male                                   | (female) count | Update Frequency : 6(<br>Last Updated : 18:24:<br>44Seconds later updat<br>chart   | 0 se<br>:15<br>ite |
|                                 | Total Male(Female): on bo                                                                                                    | ehalf of today 0:00 until now male                                   | (female) count | Update Frequency : 6(<br>Last Updated : 18:24:<br>44Seconds later updat<br>chart   | 0 se<br>:15<br>ite |
|                                 | Total Male(Female): on bo                                                                                                    | ehalf of today 0:00 until now male                                   | (female) count | Update Frequency : 60<br>Last Updated : 18:24:<br>44Seconds later updat<br>chart   | 0 se<br>:15<br>ite |
|                                 | Total Male(Female): on ba                                                                                                    | ehalf of today 0:00 until now male                                   | (female) count | Update Frequency : 60<br>Last Updated : 18:24:<br>44Seconds later updated<br>chart | 0 se<br>:15<br>ite |
|                                 | Total Male(Female): on be     Total Dev     0     0     0     0     0     0     0     0     0     0     0     0     0     0     0     0     0     0     0     0     0     0     0     0     0     0     0     0     0 | ehalf of today 0:00 until now male                                   | (female) count | Update Frequency : 60<br>Last Updated : 18:24:<br>44Seconds later updated<br>chart | 0 s;<br>:15<br>ate |
|                                 | Total Male(Female): on ba                                                                                                    | ehalf of today 0:00 until now male                                   | (female) count | Update Frequency : 60<br>Last Updated : 18:24:<br>44Seconds later updated<br>chart | 0 s:<br>:15<br>ate |

Obrázek 5-2

Počty na hlavní stránce ukazují:

- **Tvář se počítá:** Počet osob zadaných a spočítaných na základě zobrazení obličeje během dne.
- Muži: Počet samců, kteří vstoupili během dne.
- **Samice:** Počet samic zadaných během dne.
- n/a: Počet zadaných osob, jejichž pohlaví nebylo rozpoznáno.
- Celkový počet mužů: Celkový počet samců zadaných během dne z více schránek GV-Smart Box.
- Celkový počet žen: Celkový počet samic zadaných z více schránek GV-Smart Box během dne.

V levém menu najdete tyto možnosti:

Celkem Seznam: Zvolte jeden GV-Smart Box nebo GV-DVR/NVR/VMS v seznamu a zobrazí se počty jednotlivých obličejů. Zelená značka znamená, že zařízení právě aktualizuje data do Server GV-Web Report; jinak se zobrazí červená značka. Na stránce jednotlivého zařízení se každou minutu ze serveru GV-Web Report aktualizuje počet obličejů za aktuální den. Chcete-li zařízení ze seznamu odstranit, klikněte na tlačítko Odstranit vedle názvu zařízení.

⊙ **Fotoaparát:** Přístup k živému videu, pokud je na zařízení i na serveru GV-Web Report povolen vzdálený přístup. Viz *5.1.2 Zobrazení živého videa.* 

| Web Report - H                                                                             | Face Counting                                                                                              |                                                                                                    |                                                                                                    |
|--------------------------------------------------------------------------------------------|----------------------------------------------------------------------------------------------------|----------------------------------------------------------------------------------------------------|----------------------------------------------------------------------------------------------------|
| stom Query                                                                                 |                                                                                                    | User: admin                                                                                                    | Logout                                                                                                    |
| Face counts<br>Male<br>Female<br>n/a<br>Total Male Count: 0   Tot<br>• Total Male(Female): | TEST-308-PC                                                                                                | User: admin<br>• Update Frequency : 6<br>• Last Updated : 18:27<br>• 53Seconds later upda<br>ing chart                                                                                                    | 0 sec<br>:28<br>te                                                                                                    |
| 50                                                                                         |                                                                                                    |                                                                                                    |                                                                                                    |
|                                                                                            | Web Report - I<br>stom Query Face counts Male Female n/a Total Male Count: 0   Total • Total Male(Female): | Web Report - Face Counting         TEST-308-PC         Face counts       124         Male       0         Female       0         n/a       124         Total Male Count: 0         • Total Male Count: 0         • Total Male(Female): on behalf of today 0:00 until now male(female) count         0       70         0       70         0       70         0       70         0       70         0       70         0       70         0       70         0       70         0       70         0       70         0       70         0       70         0       70         0       70         0       70         0       70         0       70         0       70         0       70         0       70         0       70         0       70         0       70         0       70         0       70         0 | Web Report - Face Counting         Itest-308-PC         Itest-308-PC         Face counts       124         Male       0         Female       0         n/a       124         Total Male Count: 0   Total Female Count: 0 <ul> <li>Total Male(Female): on behalf of today 0:00 until now male(female) count</li> <li>Update Frequency : 6</li> <li>Last Updated : 18:27</li> <li>S3Seconds later update</li> <li>TEST-308-PC Real-time Male and Female of Time-Sharing chart</li> <li></li></ul> |

Obrázek 5-3

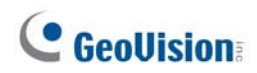

#### 5.1.2 Zobrazení živého videa na

Chcete-li získat přístup k živému videu, vyberte požadovanou kameru z levé nabídky na stránce Zařízení. Ujistěte se, že je v aplikaci GV- Web Report povolen vzdálený přístup k zařízením GV-DVR/NVR/VMS a GV-Smart Box. Podrobnosti o povolení vzdáleného *přístupu* naleznete v části *3.6.3 Nastavení vzdáleného přístupu.* V systému GV-DVR/NVR/VMS je také třeba povolit funkci Webcam Server. Viz kapitola 8, *Uživatelská příručka DVR* a kapitola 7, *Uživatelská příručka VMS* na DVD se softwarem dohledového systému.

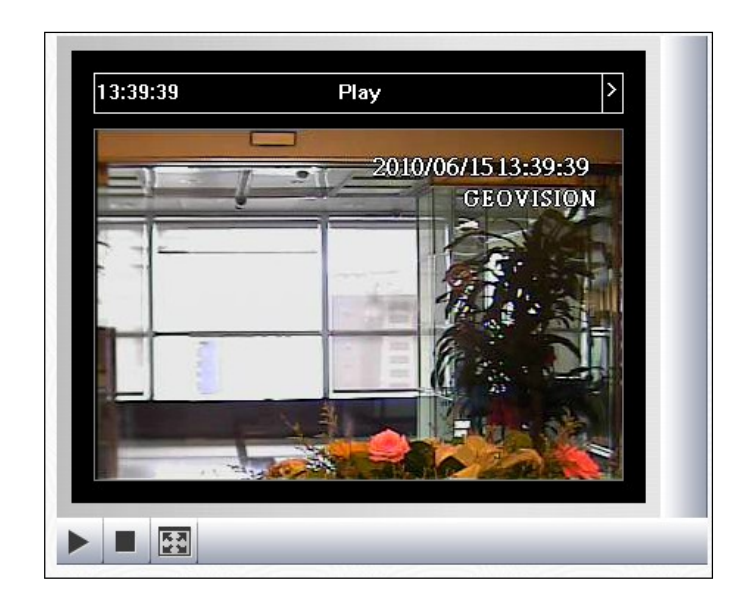

Obrázek 5-4

Kliknutím na ikonu v okně živého náhledu můžete zobrazit živé video ze zařízení GV- Smart Box nebo GV-DVR/NVR/VMS.

## 5.2 Stránka skupiny

Na stránce Skupina můžete seskupit různé kamery z různých GV-Smart Boxů a GV-DVR/NVR/VMS a zobrazit počty obličejů v nastavené skupině.

Nastavení skupiny:

1. V levé nabídce stránky skupiny vyberte možnost Přidat skupinu. Zobrazí se tato stránka.

|                                 |                             | Face Counting                |  |  |  |  |  |
|---------------------------------|-----------------------------|------------------------------|--|--|--|--|--|
| <b>GeoUision</b>                | GV-Web Report - Face Counti | V-Web Report - Face Counting |  |  |  |  |  |
| Device   Group   Log   Q        | uery   Custom Query         | User: admin Logout           |  |  |  |  |  |
| 🚞 Total List                    | Add Group                   |                              |  |  |  |  |  |
| Manage Group                    | Group Group1                |                              |  |  |  |  |  |
| > Add Group<br>> Maintain Group | Camera GV-Smart Box         |                              |  |  |  |  |  |
| > Setting Group Relation        | 5 Submit Cano               | cel                          |  |  |  |  |  |

#### Obrázek 5-5

- 2. Název skupiny.
- 3. Vyberte fotoaparáty, které chcete zahrnout do skupiny.
- 4. Klikněte na tlačítko Odeslat.
- 5. V levém menu v položce **Celkový seznam** vyberte nastavenou skupinu, abyste viděli všech počtů obličejů z vybraných kamer.

V levém menu stránky skupiny najdete tyto možnosti:

- Celkem Seznam: Přístup k počtům obličejů v nastavených skupinách aktualizovaným každou minutu ze serveru GV-Web Report.
- Správa skupiny:
  - Přidat skupinu: Zvolte tuto možnost pro nastavení skupiny.

• **Udržovat skupinu**: Výběrem této možnosti můžete upravit nastavení skupiny nebo skupinu odstranit.

• Nastavení vztahů ve skupině: Přetažením skupiny pod jinou skupinu z ní podskupinu.

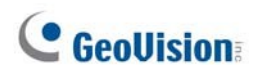

#### Přihlášení Stránka 5.3

Na stránce Záznam můžete zobrazit výsledky rozpoznávání pohlaví a věku v zadaném časovém období a snímky ze zařízení GV-Smart Box a GV-DVR/NVR/VMS.

| Device   Group   Log   Query   Custom      | Query                 |               |                               |                                             |                |                | User: 1 Log       |
|--------------------------------------------|-----------------------|---------------|-------------------------------|---------------------------------------------|----------------|----------------|-------------------|
| Oevice: All                                |                       | TI            | ne page show recon<br>total n | d 1-3 , total number<br>number of pages : 1 | of records : 3 |                |                   |
| O Group: All                               |                       |               | Que                           | ery Result List                             |                |                |                   |
| Gender: All                                | Device Name           | Camera        | Start Time                    | End Time                                    | Gender         | Age            | Image<br>Snapshot |
| Age: All v<br>Start 2010-05-28 00 v: 00 v: | GV-Smart Box-<br>v1 🛤 | CAMERA_NAME 🗪 | 2010-05-28<br>14:11:31        | 2010-05-28<br>05:10:23                      | N/A<br>N/A 💙   | 0~50~5 💌       | Q                 |
| Time: 00 V                                 | GV-Smart Box-<br>v1   |               | 2010-05-28<br>14:11:31        | 2010-05-28<br>05:11:21                      | N/A<br>N/A     | 0~50~5         | Q                 |
| End Time: 59 🖌                             | GV-Smart Box-         | CAMERA_NAME   | 2010-05-28<br>14:11:31        | 2010-05-28<br>05:11:21                      | Male<br>Male   | 60~65<br>60~65 | Q                 |

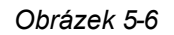

Vyhledávání dat protokolu:

- 1. V rozevíracím seznamu Zařízení vyberte konkrétní zařízení GV-Smart Box nebo GV-DVR/NVR/VMS nebo vytvořenou skupinu v rozevíracím seznamu Skupina.
- 2. Zadejte pohlaví a věk dat protokolu.
- 3. Zadejte **počáteční** a **koncový čas** dat protokolu.
- 4. Můžete si vybrat, zda chcete vyhledávat údaje o letním čase (DST). Výběr All (Vše) označuje prohledávání všech dat včetně dat o letním čase, Y označuje prohledávání pouze dat o letním čase a N označuje neprohledávání dat o letním čase.
- 5. Kliknutím na tlačítko Query zobrazíte výsledky vyhledávání.
  - Pohlaví: Můžete zobrazit pohlaví zadané osoby. N/A se zobrazí, když GV-Smart Box nerozpozná pohlaví. Pohlaví můžete zadat také ručně pohlaví pomocí rozevíracího seznamu, pokud je to nutné. Upravené údaje budou aktualizovány v databázi GV-Web Report.
  - Věk: Můžete zobrazit věkové rozmezí zadané osoby. V případě potřeby můžete věkovou skupinu zadat také ručně pomocí rozevíracího seznamu. Upravené údaje se být aktualizovány v databázi GV-Web Report.
  - Snímek obrazu: Snímek zadané osoby si můžete prohlédnout kliknutím na tlačítko ikona.

Chcete-li zálohovat výsledky vyhledávání ve formátu EXCEL, WORD nebo PDF, klikněte na ikony

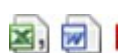

🗟 🗐 🔼 ve spodní části seznamu výsledků dotazu.

#### 5.4 Stránka s dotazem

Na stránce dotazů jsou k dispozici denní, týdenní, měsíční a roční grafy a tabulky počítání obličejů. Chcete-li vyhledat data o počítání obličejů, vyberte z rozevíracího seznamu **Zařízení** GV-Smart Box nebo GV- DVR/NVR/VMS nebo vytvořenou skupinu z rozevíracího seznamu **Skupina**, zadejte datum a vyberte možnosti. Použijte rozevírací seznam **Graf** 

seznam Chart : Line Graph I nad grafy, si můžete vybrat, zda chcete data zobrazit ve sloupcovém, koláčovém nebo spojnicovém grafu.

Poznámka: Koláčový graf není k dispozici pro následující typy dat.

- Muži Ženy Počet za 60 minut
- Celkový počet mužů a žen za 60 minut
- Věkové rozmezí Počet za 60 minut
- Celkový počet rozsahů za 60 minut.

[Denní zpráva] Zobrazí zprávu o počítání obličejů k zadanému datu.

- **Počet mužů/žen za 60 minut:** Hodinový počet samců a samic, kteří vstoupili během dne.
- Celkový počet mužů a žen za 60 minut: Kumulovaný hodinový počet samců a samic, kteří vstoupili během dne.
- **Podíl mužů a žen:** Celkový počet a procento mužů a žen, kteří vstoupili během dne.
- Počet věkových kategorií za 60 minut: Počet osob v jednotlivých věkových kategoriích za hodinu během dne.
- Celkový počet věkových kategorií za 60 minut: Kumulovaný hodinový počet osob každé věkové skupiny, které vstoupily během dne.
- Procento věkového rozpětí: Celkový počet a procento osob v každém věkovém rozmezí, které vstoupily během dne.

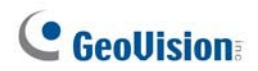

Následující obrázek je příkladem možnosti **Počet mužů/žen za 60 minut**. Hodnota 9, 5 znamená, že počet mužů do 9 hodin je 5.

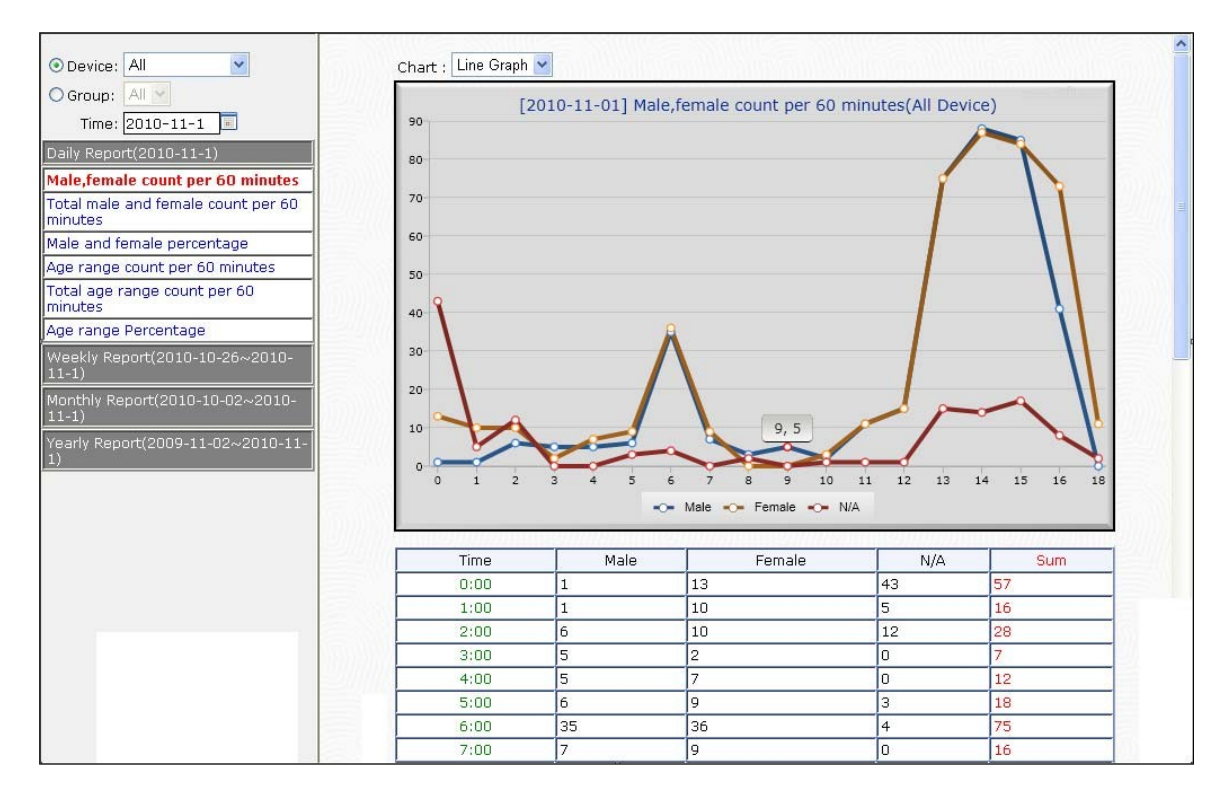

Obrázek 5-7

[Týdenní výkaz] Zobrazí týdenní výkaz, který obsahuje údaje za 7 dní před zadaným datem.

- Procento mužů: Denní počet a procento mužů zadaných v daném týdnu.
- Procento žen: Denní počet a procento samic zadaných v daném týdnu.
- **Podíl mužů a žen:** Celkový počet a procento mužů a žen zadaných v daném týdnu.
- Procento věkového rozpětí: Celkový počet a procento osob v jednotlivých věkových kategoriích zadaných pro daný týden.

Následující obrázek je příkladem možnosti **Věkový rozsah v procentech**. Hodnota 30~ 35, 321 (32,96 %) znamená, že počet zadaných osob ve věku 30 ~ 35 let je 321. Osoby ve věku 30 ~ 35 let zaujímají 32,96 % všech osob zadaných v daném týdnu.

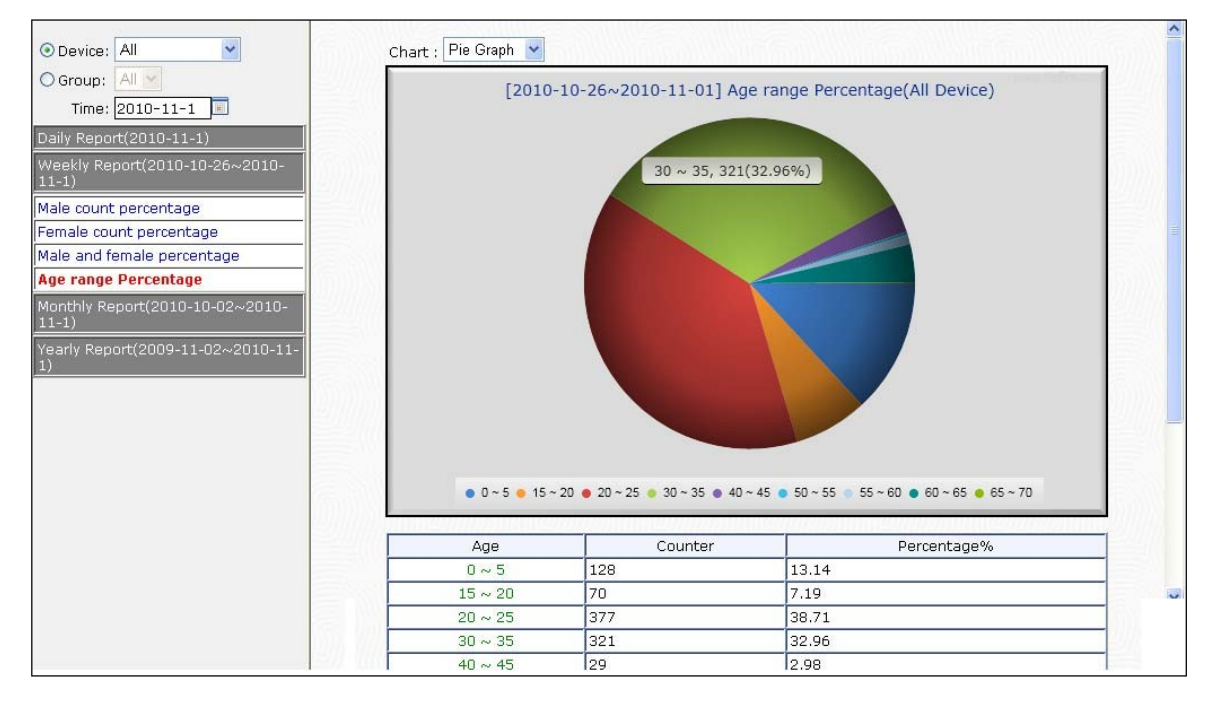

Obrázek 5-8

[Měsíční výkaz] Zobrazí měsíční výkaz, který obsahuje data za měsíc před datem.

- Procento mužů: Denní počet a procento mužů zadaných v daném měsíci.
- Procento žen: Denní počet a procento žen zadaných v daném měsíci.
- Podíl mužů a žen: Celkový počet a procento mužů a žen zadaných v daném měsíci.
- Procento věkového rozpětí: Celkový počet a procento osob v jednotlivých věkových kategoriích zadaných pro daný měsíc.

# **GeoVision**

[Roční výkaz] Zobrazí roční výkaz, který obsahuje údaje za rok před datem.

- **Procento mužů:** Měsíční počet a procento mužů zapsaných v roce.
- **Procento žen:** Měsíční počet a procento žen zapsaných v daném roce.
- **Podíl mužů a žen:** Celkový počet a procento mužů a žen zapsaných v daném roce.
- Procento věkového rozpětí: Celkový počet a procento osob v jednotlivých věkových kategoriích zadaných pro daný rok.

### 5.5 Vlastní dotaz

Stránka Vlastní dotaz umožňuje vyhledat údaje o počtu mužů nebo žen v různých věkových skupinách v určitém časovém období. Můžete si přizpůsobit osu X a osu Y čárového grafu.

- 1. V rozevíracím seznamu **Zařízení** vyberte GV-DVR/NVR/VMS nebo GV-Smart Box nebo v rozevíracím seznamu **Skupina** vyberte vytvořenou skupinu.
- 2. Nastavte počáteční čas a koncový čas, abyste zahrnuli údaje o počítání v daném časovém období.
- Chcete-li zahrnout pouze data z určitých časových úseků a dnů v týdnu, klikněte na možnost Nastavení vedle položky Pracovní datum. Zobrazí se toto okno.

| 5 | Work dateSetting                  |
|---|-----------------------------------|
|   | 🗹 (Sun) 06 🕶 : 05 🕶 ~ 14 🕶 : 05 💌 |
|   | ✓ (Mon) 00  : 00  ~ 24  : 00      |
|   | ✓ (Tue) 00  : 00  ~ 24  : 00      |
|   | ✓ (Wed) 00  : 00  ~ 24  : 00      |
|   | 🗹 (Thu) 00 🛩 : 00 🛩 ~ 24 🛩 : 00 🛩 |
|   | ✓ (Fri) 00  : 00  ~ 24  : 00      |
|   | 🗹 (Sat) 00 💙 : 00 💙 ~ 24 💙 : 00 💙 |
|   | Submit Cancel Close Window        |

Obrázek 5-9

- 4. Zadejte dny v týdnu a časové rozmezí, které chcete zahrnout, a klikněte na tlačítko Odeslat.
- 5. Vyberte věkové skupiny, které chcete zahrnout, nebo klikněte na tlačítko Vybrat vše.
- 6. Osu Y čárového grafu můžete nastavit na následující možnosti:
  - **Počet mužů:** Zobrazuje průměrný počet napočítaných mužů.
  - Počet žen: Zobrazuje průměrný počet napočítaných samic.
  - Celkový počet mužů: Zobrazuje celkový počet napočítaných mužů.
  - Ženy celkem: Zobrazuje celkový počet započítaných žen.
- 7. Osu X čárového grafu můžete nastavit tak, aby se počítaná data zobrazovala po hodinách, dnech, měsících nebo letech.
- 8. Kliknutím na tlačítko Query zobrazíte čárový graf.

# **GeoUision**

V níže uvedeném příkladu je pro osu Y vybrán **počet mužů** a pro osu X je vybrána **hodnota za hodinu**. Hodnota 18, 124 znamená, že průměrný počet mužů napočítaných od 17:00 do 18:00 je 124.

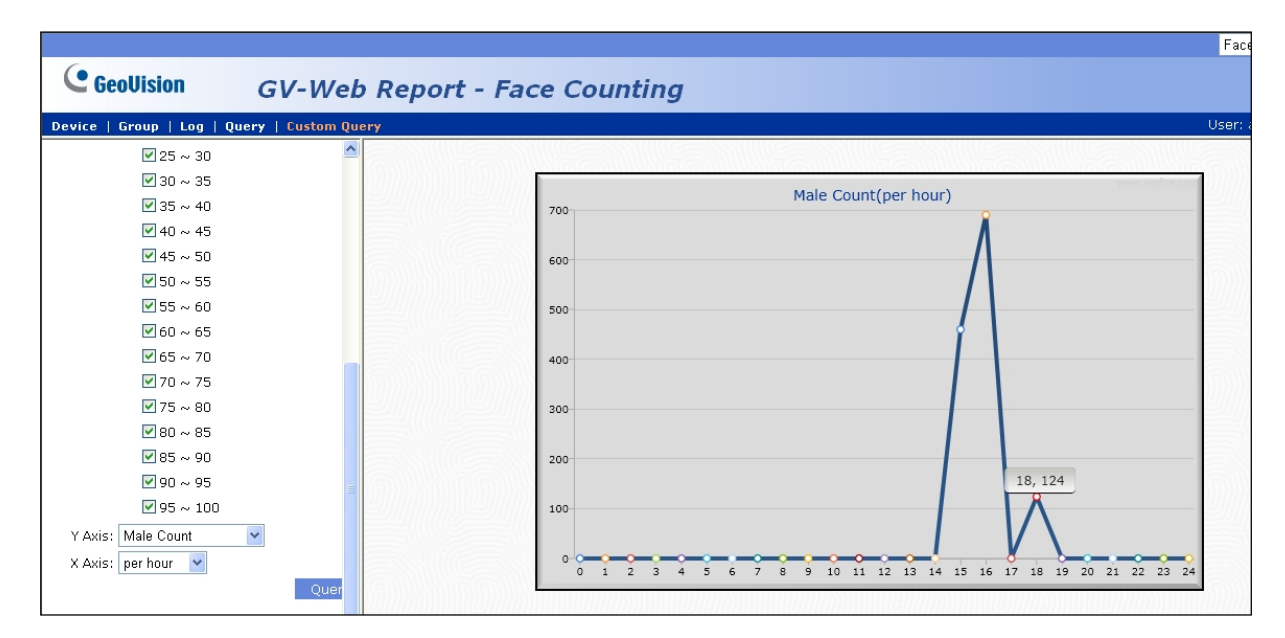

Obrázek 5-10

# Kapitola 6 Přístup k informační stránce POS

Stránka s informacemi o pokladně poskytuje statistické údaje o celkové a průměrné výši prodeje, počet transakcí, návštěvníků, konverzí a průměrné hodnoty zákazníků. Údaje o pokladnách pocházejí z GV-DVR/NVR/VMS.

Po přihlášení do webového rozhraní klikněte na kartu **POS Information** v pravém horním rohu webové stránky.

|                                          |                                 | 🐣 User : admin 👒 La | gout |
|------------------------------------------|---------------------------------|---------------------|------|
| C GeoUision                              | GV-Web Report - Pos Information |                     |      |
| 9 Device   🛱 Group   🗐 I                 | .og   🔢 Query   🛅 Custom Query  | POS Information     | -    |
| • : On Line • : Off Line<br>• Total List | ^                               |                     | ^    |

Obrázek 6-1

#### 6.1 Stránka zařízení

Na stránce Zařízení máte přístup k údajům pokladny aktuálního dne.

| Hlavní stránka | Na hlavní stránce stránky zařízení se každou minutu ze serveru GV-Web |
|----------------|-----------------------------------------------------------------------|
|                | Report aktualizují údaje o pokladně za aktuální den. Viz              |
|                | 6.1.1 Zobrazení informací o pokladně aktualizovaných každou minutu.   |
|                |                                                                       |

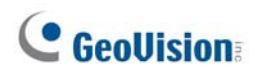

#### 6.1.1 Zobrazení dat POS aktualizovaných každou minutu

Údaje na hlavní stránce stránky zařízení jsou každou minutu aktualizovány ze serveru GV-Web Report. Na stránce se zobrazují statistiky a grafy týkající se prodeje všech připojených GV-DVR/NVR/VMS.

|                                                                                                    |                                                                                                    | Luser : admin   | 🔷 Logout |
|----------------------------------------------------------------------------------------------------|----------------------------------------------------------------------------------------------------|-----------------|----------|
| GeoUision                                                                                                    | GV-Web Report - Pos Information                                                                                                    |                 |          |
| Provice   Group   Loc                                                                                                    | a   🕼 Overy   🛄 Custom Overy                                                                                                    | Pos Information | 1 Y      |
| <b>Izevice</b> 1 ■ Group 1 ■ Los                  • On Line               • Off Line                 • Total List               • Off Line                 • Total Vist               • Off Line                 • OV-VMS © [Delete] | A 1 <sup>th</sup> Overy 1 <sup>th</sup> Custom Overy<br>Sales 66,509,00<br>Yayo, Sales 94,16<br>Visitor 45<br>Conversion(%) 1,571.11<br>Avg. Customer 1,479.31<br>- Update Frequency : 60 sec<br>- Update Visitors, Transactions and Conversion of Time-Sharing chart<br>Total Device Real-time Visitors, Transactions and Conversion of Time-Sharing chart<br>Total Device Real-time Visitors, Transactions and Conversion of Time-Sharing chart<br>- 0<br>- 0 | Pos Information |          |
|                                                                                                    | 20-<br>10-<br>0                                                                                                    |                 |          |

Obrázek 6-2

Počty na hlavní stránce ukazují:

- **Prodej:** Výše prodeje během dne.
- **Transakce:** Počet obchodů uskutečněných během dne.
- Průměrná hodnota. Prodej: Průměrná výše prodeje během dne.
- Návštěvník: Počet návštěvníků, kteří vstoupili během dne.
- **Konverze (%):** Podíl návštěvníků na transakcích během dne.
- Průměrná hodnota. Hodnota pro zákazníka: Průměrná částka transakce, kterou každý zákazník během dne uskutečnil.

V levém menu najdete tyto možnosti:

Celkem Seznam: V seznamu vyberte jednoho hostitele GV-DVR/NVR/VMS a zobrazte údaje o pokladnách. Zelené označení znamená, že zařízení nyní aktualizuje data na server GV-Web Report;

jinak se zobrazí červená značka. Na stránce jednotlivého zařízení se každou minutu aktualizují údaje o pokladně za aktuální den ze serveru GV-Web Report. Chcete-li zařízení ze seznamu odstranit, klikněte na tlačítko **Odstranit** vedle názvu zařízení.

⊙ **POS:** Kliknutím na jednotlivé zařízení zobrazíte údaje o pokladně.

|                                                                                                    |                                              |                    | 🚢User : admin                                                              | 🔿 Logout |
|----------------------------------------------------------------------------------------------------|----------------------------------------------|--------------------|----------------------------------------------------------------------------|----------|
| GeoUision GV-We                                                                                                    | b Report - Pos Information                   |                    |                                                                            |          |
| 2 Device   🛱 Group   🎟 Log   🚹 Query                                                                                                    | Custom Overy                                 |                    | Pos Information                                                            | ~        |
| Device         I Group         I Log         I Outry         Outry         Outry | Custom Outry     DESKTOP-6SKULPM       Sales | Time-Sharing chart | Pos Information<br>66,569.00<br>707<br>94.16<br>45<br>1,571.11<br>1,479.31 | ~        |
| > POS 26<br>> POS 27                                                                                                    |                                              | 15 18 21           |                                                                            |          |
| > POS 28<br>> POS 29                                                                                                    | Ime<br>Sales Transactions Avg. Sa            | ales               |                                                                            |          |

Obrázek 6-3

# **GeoVision**

## 6.2 Stránka skupiny

Na stránce Skupina můžete seskupit různé kamery z různých hostitelů GV-DVR/NVR/VMS a poté zobrazit údaje POS nastavené skupiny.

Nastavení skupiny:

1. V levé nabídce stránky skupiny vyberte možnost Přidat skupinu. Zobrazí se tato stránka.

| GeoUision              | GV-Web Rej               | port - Pos Inform | nation          |
|------------------------|--------------------------|-------------------|-----------------|
| 🙎 Device   🔄 Group     | Log   📴 Ouerv   🛅 Custor | m Ouerv           |                 |
| 🧰 Total List           |                          |                   | Add Group       |
|                        |                          | Group             | Group1 ×        |
| Manage Group           |                          |                   | DESKTOP-6SKULPM |
| > Add Group            |                          |                   | POS 1           |
| Maintain Group         |                          |                   | POS 2           |
| Setting Group Relation | ns                       |                   | POS 3           |
|                        |                          |                   | POS 4           |
|                        |                          |                   | POS 5           |

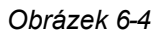

- 2. Název skupiny.
- 3. Vyberte zařízení, která chcete zahrnout do skupiny.
- 4. Klikněte na tlačítko Odeslat.
- 5. V levém menu vyberte v položce **Celkový seznam** nastavenou skupinu, aby se zobrazily údaje pokladen z vybraných zařízení.

V levém menu stránky skupiny najdete tyto možnosti:

- Celkem Seznam: Přístup k údajům o pokladnách nastavených skupin aktualizovaným každou minutu ze serveru GV- Web Report.
- Správa skupiny:
  - Přidat skupinu: Zvolte tuto možnost pro nastavení skupiny.

 Udržovat skupinu: Výběrem této možnosti můžete upravit nastavení skupiny nebo skupinu odstranit.

• Nastavení vztahů ve skupině: Přetažením skupiny pod jinou skupinu z ní podskupinu.

## 6.3 Přihlášení Stránka

Na stránce Záznam můžete zobrazit údaje o pokladnách za zadané časové období z GV-DVR/NVR/VMS.

| GeoUision GV-Web I                         | Report - Pos Inform | nation |               |              |                                       |         | ≗User : admin         | 🔿 Logout |
|--------------------------------------------|---------------------|--------|---------------|--------------|---------------------------------------|---------|-----------------------|----------|
| 🙎 Device   💐 Group   🔳 Log   🚹 Ouerv   🛅 C | ustom Ouerv         |        |               |              |                                       |         | Pos Information       | ~        |
| Device: All     Group: All                 |                     | 2      | The page show | total number | total number of recor<br>of pages : 1 | ds : 7  |                       |          |
| Start Time: 2017-09-12 00 V:00:00          | Device Name         | Pos    | Camera        | Sales        | Transactions                          | Visitor | Time                  |          |
| End Time: 2017-09-12 23 V:59:59            | DESKTOP-6SKULPM 📜   | POS 1  | Camera1       | 16,189       | 166                                   | 0       | 2017-9-12 10:00~10:59 |          |
| Query                                      | DESKTOP-6SKULPM 📜   | POS 1  | Camera1       | 33,271       | 353                                   | 0       | 2017-9-12 11:00~11:59 |          |
|                                            | DESKTOP-6SKULPM 📜   | POS 1  | Camera1       | 33,283       | 354                                   | 0       | 2017-9-12 12:00~12:59 |          |
|                                            | DESKTOP-6SKULPM 📜   | POS 1  | Camera1       | 33,284       | 353                                   | 2,985   | 2017-9-12 13:00~13:59 |          |
|                                            | DESKTOP-6SKULPM 🎘   | POS 1  | Camera1       | 34,084       | 355                                   | 0       | 2017-9-12 14:00~14:59 |          |
|                                            | DESKTOP-6SKULPM 🎘   | POS 1  | Camera1       | 33,287       | 354                                   | 0       | 2017-9-12 15:00~15:59 |          |
|                                            | DESKTOP-6SKULPM 📜   | POS 1  | Camera1       | 26,419       | 276                                   | 0       | 2017-9-12 16:00~16:59 |          |
|                                            |                     |        |               | 8            | 1                                     |         |                       |          |

Obrázek 6-5

Vyhledávání dat protokolu:

- 1. Vyberte konkrétní GV-DVR/NVR/VMS z rozevíracího seznamu **Zařízení** nebo vytvořenou skupinu z rozevíracího seznamu **Skupina**.
- 2. Zadejte **počáteční** a **koncový čas** dat protokolu.
- 3. Kliknutím na tlačítko Query zobrazíte výsledky vyhledávání.

Chcete-li zálohovat výsledky vyhledávání ve formátu EXCEL, WORD nebo PDF, klikněte na ikony

🔊 🗐 🔼 ve spodní části seznamu výsledků dotazu.

# **GeoUision**

## 6.4 Stránka s dotazem

Na stránce Dotaz jsou k dispozici denní, týdenní, měsíční a roční údaje o pokladnách. Chcete-li vyhledat data POS, vyberte hostitele GV-DVR/NVR/VMS z rozevíracího seznamu **Zařízení** nebo vytvořenou skupinu z rozevíracího seznamu **Skupina**, zadejte datum a vyberte následující možnosti níže uvedené možnosti. Pomocí rozevíracího seznamu **Graf** Chart : Line Graph v nad grafy můžete zvolit zobrazení dat ve formě sloupcového, koláčového nebo spojnicového grafu.

Poznámka: Koláčový graf není k dispozici pro následující typy dat.

- Všechna data v rámci denní zprávy
- Průměrná hodnota. Prodej / konverze / prům. Zákazník za den v týdenním / měsíčním / ročním přehledu

[Denní výkaz] Zobrazí výkaz dat pokladny k zadanému datu.

- Tržby za hodinu: Hodinový objem prodeje během dne.
- Transakce za hodinu: Kumulovaný hodinový počet obchodů uskutečněných během dne.
- Průměrná hodnota. Prodej za hodinu: Průměrný hodinový prodej během dne.
- Návštěvníci za hodinu: Hodinový počet návštěvníků, kteří vstoupili během dne.
- **Přepočet na hodinu:** Kumulovaný hodinový podíl návštěvníků na transakcích během dne.
- Průměrná hodnota. Hodnota zákazníka za hodinu: Průměrná hodnota transakce, kterou každý zákazník uskutečnil za hodinu během dne.

Následující obrázek je možnosti **Tržby za hodinu**. Hodnota 14, 19 672 udává, že objem tržeb ve 14 hodin je 19 672.

|                                                 |                              | للله الله الله الله الله الله الله الله | nin 🌳  |
|-------------------------------------------------|------------------------------|-----------------------------------------|--------|
| GeoUision GV-Web Rep                            | ort - Pos Information        |                                         |        |
| 🙎 Device   🛤 Group   🎟 Log   🚹 Ouerv   🛄 Custom | Оцегу                        | Pos Informa                             | tion   |
| Device: DESKTOP-6SKULPM                         | Chart : Line Graph 🗸         |                                         |        |
| Group: All                                      | [2017-08-22] Sales per hour( | (Device : DESKTOP-6SKULPM)              |        |
| ne interval: 0:00 V ~ 23:00 V                   | 20,000 -                     | 14                                      |        |
| aily Report(2017-08-22)                         | 18,000 -                     | Sales 19,672                            |        |
| ales per hour                                   | 16,000 -                     |                                         |        |
| rg. Sales per hour                              | 14,000                       |                                         |        |
| nversion per hour                               | 12,000 -                     |                                         |        |
| g. Customer Value per hour                      | 10,000 -                     |                                         |        |
| eekly Report(2017-08-16~2017-08-22)             | 8,000 -                      |                                         |        |
| arly Report(2016-08-23~2017-08-22)              | 8,000                        |                                         |        |
|                                                 | 4,000 -                      |                                         |        |
|                                                 | 2,000 -                      |                                         |        |
|                                                 |                              | 12 15 18 21                             |        |
|                                                 | Time                         | Sales                                   |        |
|                                                 | 0:00                         | 0                                       |        |
|                                                 | 2:00                         | 0                                       |        |
|                                                 | 3:00                         | 0                                       | ALC: N |

Obrázek 6-6

**[Týdenní výkaz]** Zobrazí týdenní výkaz, který obsahuje údaje za 7 dní před zadaným datem.

- Prodej za den: Denní objem tržeb za týden,
- Transakce za den: Kumulovaný počet obchodů uskutečněných denně za týden.
- Průměrná hodnota. Prodeje za den: Průměrná denní tržba za týden.
- Návštěvníci za den: Počet návštěvníků zadaných denně za týden.
- Převod za den: Kumulovaný poměr návštěvníků a transakcí za každý den v daném týdnu.
- Průměrná hodnota. Hodnota zákazníka za den: Průměrná částka transakce, kterou každý zákazník za týden provedl.

## **GeoUision**

Následující obrázek je příkladem možnosti **Návštěvníci za den.** Hodnota 2017-09-12 (Út), 61,99 % znamená, že 3522 návštěvníků tvoří 61,99 % všech osob, které v tomto týdnu vstoupily.

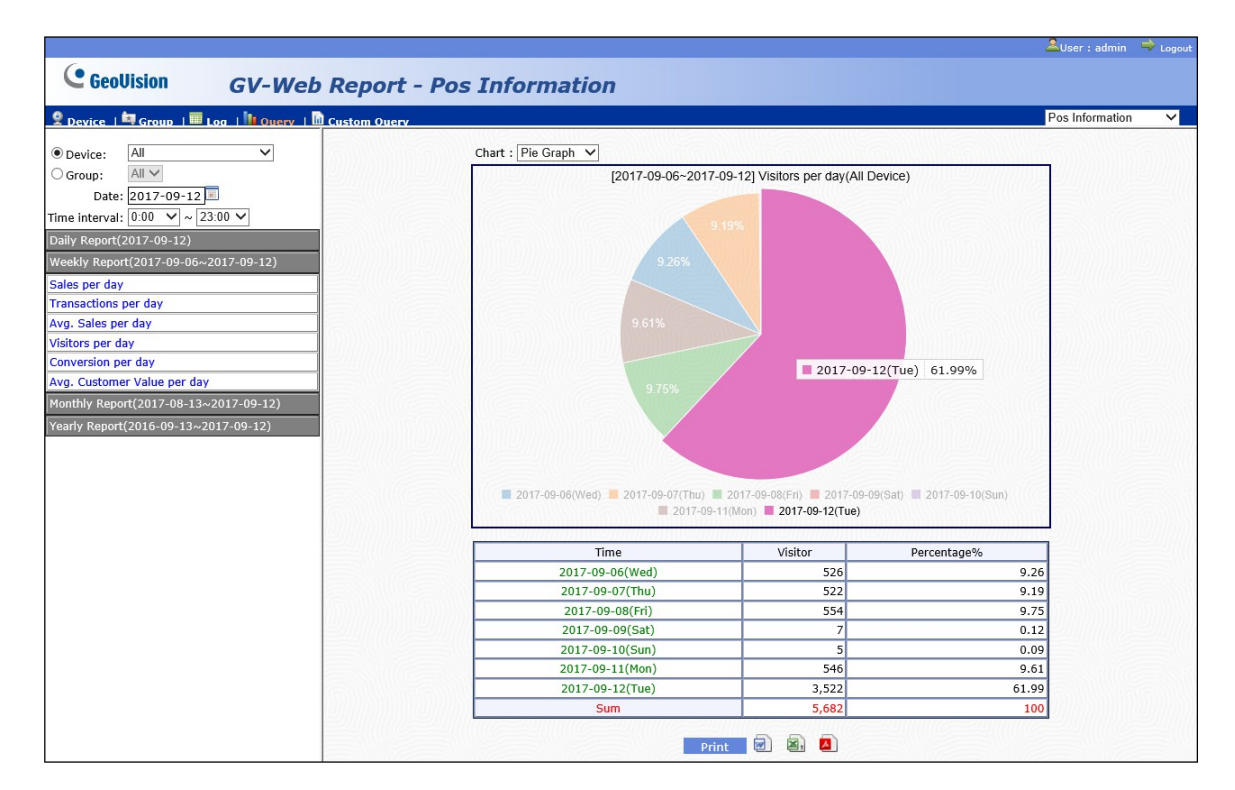

Obrázek 6-7

[Měsíční výkaz] Zobrazí měsíční výkaz, který obsahuje data za měsíc před datem.

- Prodej za den: Denní objem tržeb za měsíc.
- Transakce za den: Kumulovaný počet obchodů uskutečněných denně za daný měsíc.
- Průměrná hodnota. Prodeje za den: Průměrná denní výše prodeje za měsíc.
- Návštěvníci za den: Počet návštěvníků zadaných denně za daný měsíc.
- Převod za den: Kumulovaný poměr návštěvníků a transakcí za každý den v daném měsíci.
- Průměrná hodnota. Hodnota zákazníka za den: Průměrná částka transakce, kterou každý zákazník za daný měsíc uskutečnil.
[Roční výkaz] Zobrazí roční výkaz, který obsahuje údaje za rok před datem.

- Prodej za den: Denní objem tržeb za rok.
- **Transakce za den:** Kumulovaný počet denně uskutečněných obchodů za rok.
- Průměrná hodnota. Prodeje za den: Průměrná denní výše prodeje za rok.
- Návštěvníci za den: Počet návštěvníků zadaných denně za rok.
- **Převod za den:** Kumulovaný podíl návštěvníků na transakcích za každý den v průběhu roku.
- Průměrná hodnota. Hodnota zákazníka za den: Průměrná částka transakce, kterou každý zákazník přispěl za den v průběhu roku.

### 6.5 Vlastní stránka s dotazy

Stránka Vlastní dotaz umožňuje vyhledat údaje o pokladnách v určitém časovém období. Můžete si přizpůsobit osu X a osu Y čárového grafu.

- 1. Vyberte GV-DVR/NVR/VMS ze seznamu Zařízení nebo vyberte vytvořenou skupinu ze seznamu **Skupina**.
- Klikněte na a vyberte počáteční a koncový čas, abyste zahrnuli údaje z pokladny v daném čase. období.
- Chcete-li zahrnout pouze data z určitých časových úseků a dnů v týdnu, klikněte na možnost Nastavení vedle položky Pracovní datum. Zobrazí se toto okno.

| Ś | Work dateSetting                  |
|---|-----------------------------------|
|   | ✓ (Sun) 06  ○ 15  ○ 14  ○ 05      |
|   | ✓ (Mon) 00  : 00  ~ 24  : 00      |
|   | ✓ (Tue) 00  : 00  ~ 24  : 00      |
|   | ✓ (Wed) 00 💙 : 00 💙 ~ 24 💙 : 00 🌱 |
|   | 🗹 (Thu) 00 💌 : 00 🕶 ~ 24 🕶 : 00 💌 |
|   | ✓ (Fri) 00  : 00  ~ 24  : 00      |
|   | ☑ (Sat) 00 ☑ : 00 ☑ ~ 24 ☑ : 00 ☑ |
|   | Submit Cancel Close Window        |

Obrázek 6-8

- 4. Zadejte dny v týdnu a časové rozmezí, které chcete zahrnout, a klikněte na tlačítko Odeslat.
- 5. Osu Y čárového grafu můžete nastavit na následující možnosti:
  - **Prodej:** Zobrazuje výši tržeb.
  - Transakce: Zobrazuje počet uskutečněných obchodů.
  - Průměrná hodnota. Prodej: Zobrazuje průměrnou výši prodeje.
  - Návštěvník: Zobrazuje celkový počet návštěvníků.
  - **Konverze:** Ukazuje celkový podíl návštěvníků na transakcích.
  - Průměrná hodnota. Hodnota pro zákazníka: Zobrazuje průměrnou částku transakce, kterou přispěl každý zákazník.
- 6. Osu X čárového grafu můžete nastavit tak, aby zobrazovala údaje o pokladnách po hodinách, dnech, měsících nebo letech.
- 7. Kliknutím na tlačítko Query zobrazíte čárový graf.

#### Přístup k informační stránce POS

V níže uvedeném příkladu je pro osu Y vybrána položka **Prodej** a pro osu X je vybrána položka **Za hodinu**. Hodnota 53 791 znamená, že kumulativní součet prodejů mezi 13:00 a 15:00 hodinou je 53 791 v období 2017/8/9 - 2017/8/22.

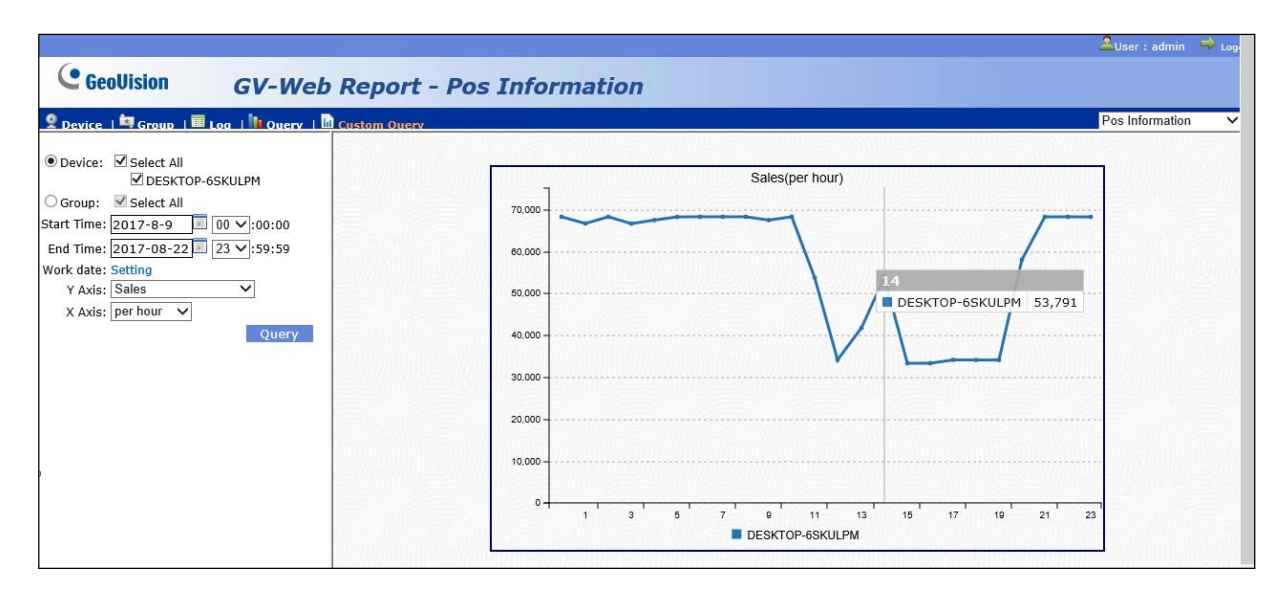

Obrázek 6-9

# Kapitola 7 Přístup k Heat Informační stránka

### mapy

Stránka Heat Map Information poskytuje vizualizované dopravní údaje o úrovni intenzity pohybu. zjištěny v oblasti dohledu. Díky tomu zjistit, kam mají lidé tendenci chodit a zdržovat se v dané oblasti. Snímky tepelné mapy pocházejí z GV-VMS.

Po přihlášení do webového rozhraní klikněte na kartu **Heat Map Information** v pravém horním rohu webové stránky.

|                  |                                     | 🚨 User : admin  | 🚔 Logout |
|------------------|-------------------------------------|-----------------|----------|
| <b>GeoUision</b> | GV-Web Report - Heatmap Information |                 |          |
|                  |                                     | Heat Map Inform | nation 🗸 |
|                  |                                     |                 |          |

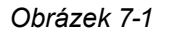

Zde si můžete prohlédnout vizualizované údaje o dopravě zachycené různými kamerami v určitém časovém období.

- 1. V rozevíracím seznamu Zařízení vyberte hostitele GV-VMS.
- 2. Klikněte na a vyberte **počáteční** a **koncový čas**, abyste zahrnuli dopravní data v daném časovém období.

#### 7 Přístup k informační stránce Heat Map

 Chcete-li zahrnout pouze data z určitých časových úseků a dnů v týdnu, klikněte na možnost Nastavení vedle položky Pracovní datum. Zobrazí se toto okno.

| 2 | Work dateSetting                  |
|---|-----------------------------------|
|   | ✓ (Sun) 06  ○ 15  ○ 14  ○ 05      |
|   | ✓ (Mon) 00  : 00  ~ 24  : 00      |
|   | ✓ (Tue) 00  : 00  ~ 24  : 00      |
|   | ✓ (Wed) 00  : 00  ~ 24  : 00      |
|   | 🗹 (Thu) 00 💙 : 00 💙 ~ 24 💙 : 00 💙 |
|   | ✓ (Fri) 00  ○ 24  ○ 24            |
|   | ☑ (Sat) 00 ▾ : 00 ▾ ~ 24 ▾ : 00 ▾ |
|   | Submit Cancel Close Window        |

Obrázek 7-2

- 4. Zadejte dny v týdnu a časové rozmezí, které chcete zahrnout, a klikněte na tlačítko Odeslat.
- 5. Barevné schéma můžete nastavit na následující možnosti:
  - Plnospektrální barevný průběh: Zvolte, chcete-li zobrazit výsledky tepelné mapy v plných barvách.
  - Jednotlivé progrese odstínů: Zvolte, chcete-li zobrazit výsledky tepelné mapy v jedné barvě.

V níže uvedeném příkladu je vybrán **fotoaparát 7** a **barevné schéma** je nastaveno jako **Plnospektrální barevná progrese**. Odstín označuje intenzitu pohybu od 2017-10-12 00:00:00 do 2017-10-12 23:59:59 v oblasti sledování. Červenější odstín indikuje vyšší intenzitu pohybu. Modřejší odstín značí menší intenzitu pohybu.

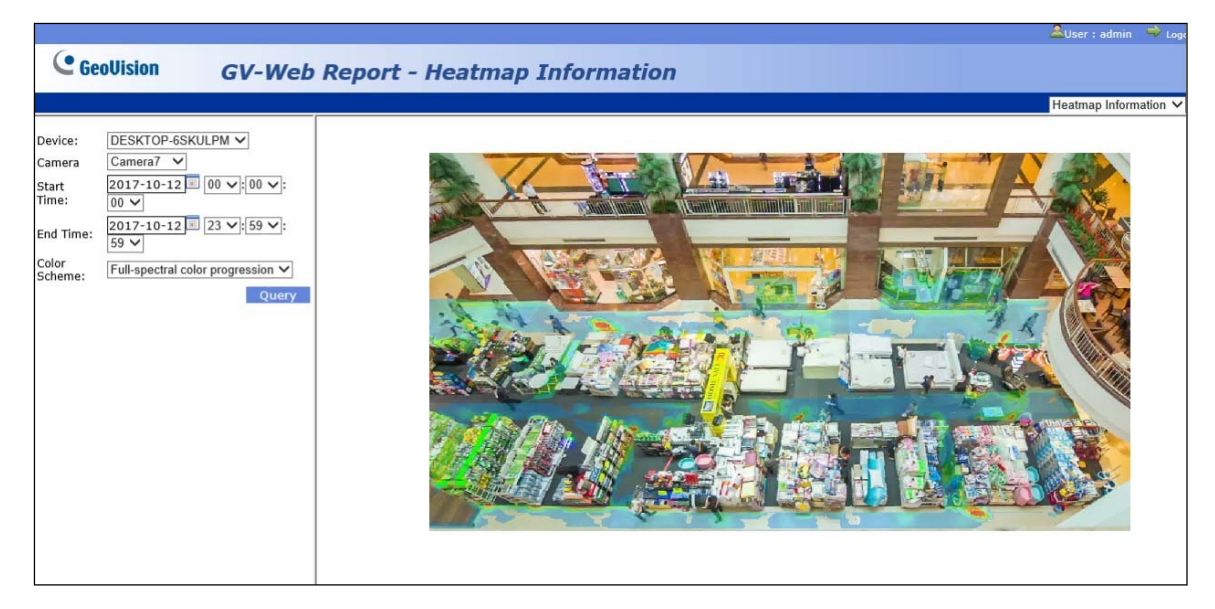

Obrázek 7-3\*

# Kapitola 8 Přístup k počítání velikosti

## objektů Stránka

Stránka Počítání velikosti objektů poskytuje údaje o počtu vozidel, která vstoupila do dohledu. oblast seřazená podle různých velikostí objektů. Data o počítání lze získat z GV-Smart Boxů.

Po přihlášení do webového rozhraní klikněte na kartu **Počítání velikosti objektů** v pravém horním rohu webové stránky.

|                    |                                | ≗User∶admin       | 🔿 Logout |
|--------------------|--------------------------------|-------------------|----------|
| GeoUision          | GV-Web Report - Object S       | ize Counting      |          |
| 🙎 Device   🛱 Group | Log   🚺 Query   🛅 Custom Query | Object Size Count | ting 🗸   |

Obrázek 8-1

### 8.1 Stránka zařízení

Na stránce Zařízení můžete přistupovat k počtům denních velikostí objektů a sledovat živý náhled z GV-Smart Boxu.

| Hlavní stránka      | Na hlavní stránce stránky Zařízení se každou minutu ze serveru <b>GV-Web</b><br><b>Report</b> aktualizují počty velikostí objektů za aktuální den. Viz 6.1.1 Zobrazení<br>počtů velikostí objektů aktualizovaných každou minutu. |
|---------------------|----------------------------------------------------------------------------------------------------|
| Okno živého náhledu | V okně živého náhledu můžete sledovat živé video ze zařízení GV-Smart<br>Box. Viz 6.1.2 Zobrazení živého videa.                                                                                                    |

#### 8.1.1 Zobrazení počtů velikostí objektů aktualizovaných každou minutu

Údaje na hlavní stránce stránky zařízení jsou každou minutu aktualizovány ze serveru GV-Web Report. Na stránce se zobrazují počty a grafy velikosti objektů všech připojených GV- Smart Boxů.

| GeoUision GV-                                                                                                    | Web Report - Obje                                                                                                    | ect Size Counting                          |                                                |
|----------------------------------------------------------------------------------------------------|----------------------------------------------------------------------------------------------------|--------------------------------------------|------------------------------------------------|
| Device   Group   Log   Query   Cust                                                                                                    | tom Query                                                                                                    |                                            | User: admin Logout                             |
| <ul> <li>: On Line</li> <li>: Off Line</li> <li>&gt; Total List</li> <li>&gt; GV-3D People Counter</li> <li>[Delete]</li> <li>&gt; GV-Smart Box</li> <li>[Delete]</li> <li>&gt; CAMERA_NAME(Live View)</li> <li>&gt; TEST-308-PC</li> <li>[Delete]</li> </ul> | TEST-308-PC           Level 1         0           Level 2         0           • Update Frequency : 60 sec           • Last Updated : 18:36:35           • 51Seconds later update | GV-Smart Box<br>Level 1 411<br>Level 2 298 | GV-3D People Counter<br>Level 1 0<br>Level 2 0 |
|                                                                                                    | 200<br>250<br>200<br>150                                                                                                    | evice Real-time object size of Time-       | Sharing chart                                  |
|                                                                                                    | 100<br>50<br>0<br>17                                                                                                    | -O- Level 1 -O- Level 2                    | 18                                             |

Obrázek 8-2

V tabulce na hlavní stránce je uveden počet objektů započítaných pro každou úroveň velikosti. K dispozici jsou tři grafy.

- Velikost objektu v reálném čase: Hodinový počet objektů různých velikostních úrovní spočítaných v daný den je zobrazen v čárovém grafu.
- Celková velikost objektu v reálném čase (všechna zařízení): Kumulované počty z různých úrovní velikosti pro všechna připojená zařízení se zobrazují během dne v čárovém grafu.
- Celková velikost objektu v reálném čase (každé zařízení): Denní kumulované počty objektů různých velikostí z každého zařízení jsou zobrazeny ve sloupcovém grafu.

V levém menu najdete tyto možnosti:

Celkem Seznam: Zvolte jeden GV-Smart Box v seznamu, abyste viděli počty velikostí jednotlivých objektů. Zelená značka znamená, že zařízení nyní aktualizuje data do sestavy GV-Web. serveru; jinak se zobrazí červená značka. Počty velikostí objektů aktuálního dne jsou aktualizovány každou minutu ze serveru GV-Web Report. Chcete-li zařízení ze seznamu odstranit, klikněte na tlačítko Odstranit vedle názvu zařízení.

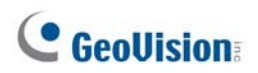

⊙ **Fotoaparát:** Přístup k živému videu, pokud je na zařízení i na serveru GV-Web Report povolen vzdálený přístup. Viz *6.1.2 Zobrazení živého videa.* 

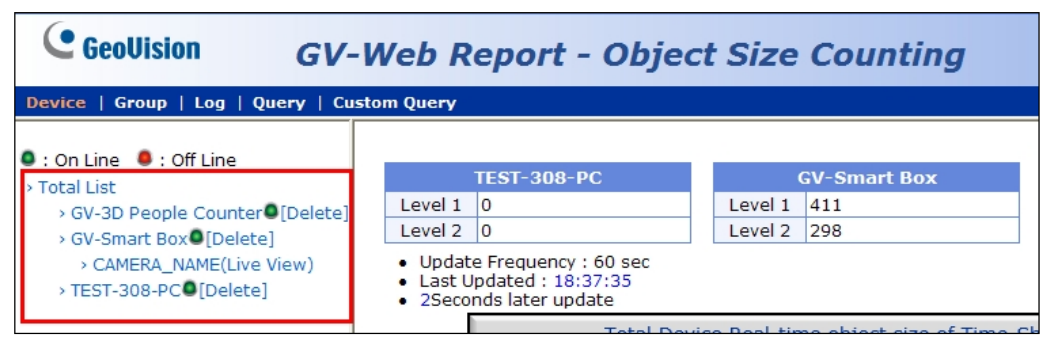

Obrázek 8-3

#### 8.1.2 Zobrazení živého videa na

Chcete-li získat přístup k živému videu, vyberte požadovanou kameru z levé nabídky na stránce Zařízení. Ujistěte se, že je v hlášení GV-Web povolen vzdálený přístup k zařízením GV-Smart Box. Viz .

3.6.3 Nastavení vzdáleného přístupu, kde najdete podrobnosti o povolení vzdáleného přístupu.

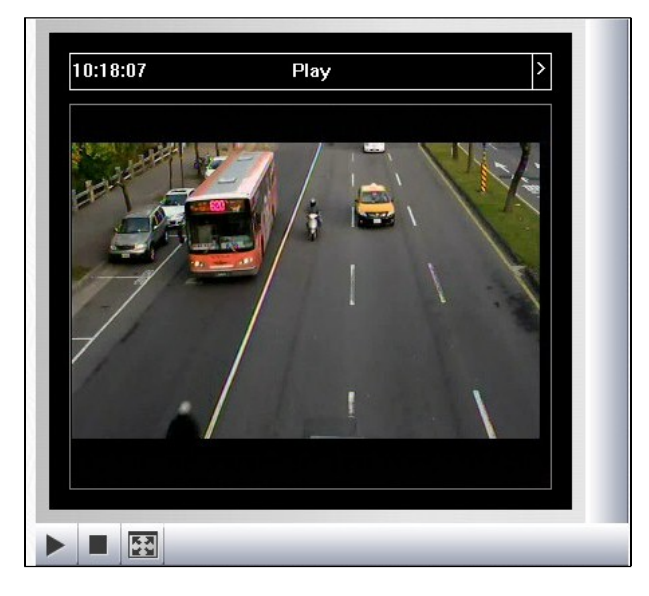

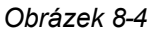

Kliknutím na ikonu v okně živého náhledu můžete zobrazit živé video ze zařízení GV- Smart Box.

### <sup>6</sup> Přístup ke stránce Počítání velikosti objektů

### 8.2 Stránka skupiny

Na stránce Skupina můžete seskupit různé kamery z GV-Smart Boxů a zobrazit počty velikostí objektů nastavené skupiny.

Nastavení skupiny:

1. V levé nabídce stránky skupiny vyberte možnost **Přidat skupinu**. Zobrazí se tato stránka.

|                                                                                                    |                   |                            | Objec       | t Size Counting 🝸 |  |
|----------------------------------------------------------------------------------------------------|-------------------|----------------------------|-------------|-------------------|--|
| GeoUision                                                                                              | GV-Web Report     | - Object Si                | ze Counting |                   |  |
| Device   Group   Log   Que                                                                             | ry   Custom Query |                            | User: a     | dmin Logout       |  |
| 🔺 😋 Total List                                                                                         |                   | Add Group                  |             |                   |  |
| GroupA                                                                                                 | Group             | Group1                     |             |                   |  |
| Manage Group                                                                                           | Camera            | GV-Smart Box<br>CAMERA_NAM | 1E          |                   |  |
| <ul> <li>Maintain Group</li> <li>Setting Group Relations</li> <li>Maintain object size name</li> </ul> |                   | Submit 0                   | Cancel      |                   |  |

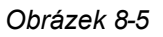

- 2. Název skupiny.
- 3. Vyberte fotoaparáty, které chcete zahrnout do skupiny.
- 4. Klikněte na tlačítko Odeslat.
- 5. V levém menu vyberte v položce **Total List** (**Celkový seznam**) nastavenou skupinu, abyste viděli všech velikostí objektů z těchto vybraných kamer.

V levém menu stránky skupiny najdete tyto možnosti:

- Celkem Seznam: Přístup k počtům velikostí objektů skupin sad aktualizovaným každou minutu ze serveru GV-Web Report.
- Správa skupiny:
  - Přidat skupinu: Zvolte tuto možnost pro nastavení skupiny.

• **Udržovat skupinu**: Výběrem této možnosti můžete upravit nastavení skupiny nebo skupinu odstranit.

• Nastavení vztahů ve skupině: Přetažením skupiny pod jinou skupinu z ní podskupinu.

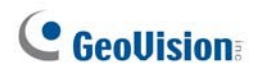

Zachovat velikost objektu Název: Upravte názvy zobrazení pro 6 různých velikostí objektů definovaných pro Traffic Counter v GV-Smart Boxu.

| Maintain object size name |            |      |  |  |
|---------------------------|------------|------|--|--|
| Object size level         |            | Name |  |  |
| 1                         | Bus        |      |  |  |
| 2                         | Bicycle    |      |  |  |
| 3                         | Truck      |      |  |  |
| 4                         | Motorcycle |      |  |  |
| 5                         | Vehicle    |      |  |  |
| 6                         | Level 6    |      |  |  |

Submit Cancel

Obrázek 8-6

### 8.3 Přihlášení Stránka

Na stránce Záznam můžete zobrazit záznamy o počítání podle různých velikostí objektů v zadaném časovém období ze schránek GV-Smart.

|                                     |                   |               |                               |                             |                           |                        | Object Size            | Counting 💌 |
|-------------------------------------|-------------------|---------------|-------------------------------|-----------------------------|---------------------------|------------------------|------------------------|------------|
| GeoUision GV-1                      | Neb Repor         | t - Object    | Size Co                       | untin                       | g                         |                        |                        |            |
| Device   Group   Log   Query   Cust | om Query          |               |                               |                             |                           |                        | User: admin            | Logout     |
| Device: All                         |                   | The pa        | ge show record 1<br>total num | -5 , total n<br>nber of pag | umber of<br>es <b>: 1</b> | records : 5            |                        |            |
| O Group: All                        |                   |               | Quer                          | y Result I                  | ist                       |                        |                        |            |
| level:                              | Device Name       | Camera        | Object size<br>level          | Direction                   | Color                     | Start Time             | End Time               |            |
| Color: All                          | GV-Smart<br>Box 📜 | CAMERA_NAME 🗪 | motorcycle                    | Out                         | Red                       | 2012-02-06<br>15:12:56 | 2012-02-06<br>15:12:56 |            |
| Start Time: 2012-02-06 15 :         | GV-Smart<br>Box 🖳 | CAMERA_NAME 🗪 | motorcycle                    | Out                         | Red                       | 2012-02-06<br>15:12:56 | 2012-02-06<br>15:12:56 |            |
| End Time: 2012-02-06 15 :           | GV-Smart<br>Box 🖳 | CAMERA_NAME 🗪 | motorcycle                    | Out                         | Red                       | 2012-02-06<br>15:12:56 | 2012-02-06<br>15:12:56 |            |
| DST: O Select All OY ON             | GV-Smart<br>Box 📜 | CAMERA_NAME 🗪 | Car                           | In                          | White                     | 2012-02-06<br>15:12:58 | 2012-02-06<br>15:12:58 |            |
| Query                               | GV-Smart<br>Box 📜 | CAMERA_NAME 🗪 | Car                           | In                          | White                     | 2012-02-06<br>15:12:58 | 2012-02-06<br>15:12:58 |            |
|                                     |                   |               | ×,                            |                             |                           |                        |                        |            |

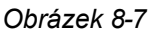

Vyhledávání dat protokolu:

- 1. Vyberte konkrétní zařízení GV-Smart Box z rozevíracího seznamu Zařízení nebo vytvořenou skupinu z rozevíracího seznamu Skupina.
- 2. Zadejte Směr, aby se zobrazily výsledky počítání objektů pohybujících se dovnitř nebo ven.
- 3. Zadejte počáteční a koncový čas dat protokolu.
- 4. Zadejte Barvu dat protokolu.
- 5. Můžete vybrat, zda chcete vyhledávat údaje o letním čase (DST). Výběr All (Vše) označuje prohledávání všech dat včetně dat o letním čase, Y označuje prohledávání pouze dat o letním čase a N označuje neprohledávání dat o letním čase.
- 6. Kliknutím na tlačítko Query zobrazíte výsledky vyhledávání.
  - Úroveň velikosti objektu: Můžete zobrazit úroveň velikosti detekovaného objektu. V okně GV-Smart Box můžete definovat až 6 úrovní velikosti objektu a označit jednotlivé objekty.

úrovně velikosti na stránce skupiny. Viz obrázek 6-6.

Směr: Můžete zjistit, zda se objekt pohybuje dovnitř nebo ven definovaným v GV-Smart Boxu.

Chcete-li zálohovat výsledky vyhledávání ve formátu EXCEL, WORD nebo PDF, klikněte na ikony

🗟 🗐 🔼 ve spodní části seznamu výsledků dotazu.

### 8.4 Stránka s dotazem

Na stránce dotazu jsou k dispozici denní, týdenní, měsíční a roční grafy a tabulky počítání velikosti objektů. Chcete-li vyhledat údaje o počítání velikosti objektů, vyberte z rozevíracího seznamu **Zařízení** box GV-Smart nebo vytvořenou skupinu z rozevíracího seznamu **Skupina**, zadejte datum a. vyberte možnosti. Pomocí rozevíracího seznamu **Graf** Chart: Line Graph

Poznámka: Koláčový graf není k dispozici pro následující typy dat.

- Počet velikostí objektů za 60 minut
- Celkový počet objektů za 60 minut

[Denní zpráva] Zobrazí zprávu o počítání velikosti objektu k zadanému datu.

- Počet velikostí objektů za 60 minut: Počet objektů z každé úrovně velikosti objektu za hodinu.
- Celkový počet velikostí objektů za 60 minut: Kumulovaný počet objektů z každé úrovně velikosti objektu za hodinu.
- Velikost objektu v procentech: Celkový počet a procento objektů z každé úrovně velikosti objektu, které byly v daný den spočítány.

Následující obrázek je příkladem možnosti **Počet velikostí objektů za 60 minut**. Hodnota 20, 6478 označuje, že počet vozů spočítaných od 19:00 do 20:00 hodin je 6478.

|                                          |                   |                            |                       | Object Si   | ze Counting 🚩 |
|------------------------------------------|-------------------|----------------------------|-----------------------|-------------|---------------|
| GeoUision GV-Wel                         | Report - O        | biect Size Cour            | otina                 |             |               |
|                                          | ricport o         | bjeet bize coui            | ling                  |             |               |
| Device   Group   Log   Query   Custom Qu | ery               |                            |                       | User: admir | n Logout      |
| Device: All                              | Chart : Line Grap | h 💌                        |                       |             | ^             |
| O Group: All                             | 1111              | [2012-02-06] Object size o | ount per 60 minutes(A | II Device)  |               |
| Date: 2012-2-6                           | 8,000             |                            | ount per oo minutes(A |             | 34400         |
| Time interval: 0:00 💌 ~ 23:00 💌          |                   |                            | 1                     | 9           |               |
| (2012-2-6)                               | 7,000             |                            | 20,                   | 6,478       |               |
| Object size count per 60 minutes         | 6,000             |                            |                       |             |               |
| Total object size count per 60 minutes   |                   |                            |                       |             |               |
| Object size percentage                   | 5,000             |                            |                       |             |               |
| (2012-1-31~2012-2-6)                     | 4 000             |                            |                       |             |               |
| (2012-1-7~2012-2-6)                      | 4,000             | 11                         |                       |             | =             |
| (2011-2-7~2012-2-6)                      | 3,000             |                            |                       |             |               |
|                                          |                   |                            |                       |             |               |
|                                          | 2,000             |                            |                       |             |               |
|                                          | 1,000             |                            |                       | 8           |               |
|                                          |                   |                            |                       |             |               |
|                                          | 0 15              | 18                         | 19                    | 20 21       |               |
|                                          |                   | -O- Motor                  | cycle 🛶 Car           |             |               |
| 101111                                   |                   |                            |                       |             |               |
|                                          | Time              | Motorcycle                 | Car                   | Sum         |               |
|                                          | 15:00             | 1,051                      | 1,063                 | 2,114       |               |
|                                          | 18:00             | 4,248                      | 3,739                 | 7,987       |               |
|                                          | 19:00             | 7,418                      | 6,526                 | 13,944      |               |
|                                          | 20:00             | 1 172                      | 0,478                 | 2 154       |               |
|                                          | Sum               | 21.352                     | 18.788                | 40140       |               |
|                                          | Jun               | 122,002                    | 110,700               | 10110       | as sin (C     |

Obrázek 8-8

#### <sup>6</sup>Přístup ke stránce Počítání velikosti objektů

[Týdenní výkaz] Zobrazí týdenní výkaz, který obsahuje data za 7 dní před datem.

Velikost objektu v procentech: Denní počet a procento objektů z každé úrovně velikosti objektu spočítané za týden.

Níže je uveden příklad týdenního **procenta velikosti objektu**. Hodnota Motocykl, 1 176 (2,84 %) znamená, že počet započítaných objektů z úrovně velikosti Motocykl je v daném týdnu 1 176. Motocykly zabírají 2,84 % veškerého provozu spočítaného v daném týdnu.

|                                                                                                    |                                   |                                             | Object Size     | Counting 🚩 |
|----------------------------------------------------------------------------------------------------|-----------------------------------|---------------------------------------------|-----------------|------------|
| GeoUision                                                                                                    | GV-Web Report - Obj               | ect Size Cou                                | nting           |            |
| Device   Group   Log   Query                                                                                                    | Custom Query                      |                                             | User: admin     | Logout     |
| Device: All   Group: All   Date: 2012-2-10   Time 0:00 w   interval: ~ 23:00 w   (2012-2-4~2012-2-10) Object size percentage PeoplePercentage BicyclePercentage MotorcyclePercentage VehiclePercentage Level 6Percentage (2012-1-11~2012-2-10) (2011-2-11~2012-2-10) | Chart : Pie Graph 💌<br>[2012-02-1 | 0] Object size percenta<br>Motorcycle, 1, 1 | age(All Device) |            |
|                                                                                                    | Object size level                 | Counter                                     | Percentage%     |            |
|                                                                                                    | People                            | 5,058                                       | 12.21           |            |
|                                                                                                    | Bicycle                           | 28,577                                      | 69              |            |
|                                                                                                    | Motorcycle                        | 1,176                                       | 2.84            |            |
|                                                                                                    | Vehicle                           | 6,606                                       | 15.95           |            |
|                                                                                                    | Sum                               | 41,417                                      | 100             |            |

Obrázek 8-9

### **GeoUision**

[Měsíční výkaz] Zobrazí měsíční výkaz, který obsahuje data za měsíc před datem.

Velikost objektu v procentech: Celkový počet a procento objektů z každé úrovně velikosti objektu započítaných za daný měsíc.

Níže je uveden příklad měsíčního **procenta vozu**. Úroveň velikosti objektu 2 definovaná v GV- Smart Box byla na stránce skupiny přejmenována na Car. Hodnota 12-02-06(Po), 18 788 (96,95 %) označuje, že počet objektů z úrovně velikosti Car započítaných dne 2012/02/06 je 18 788 a zabírá 96,95 % veškerého provozu započítaného v tomto měsíci.

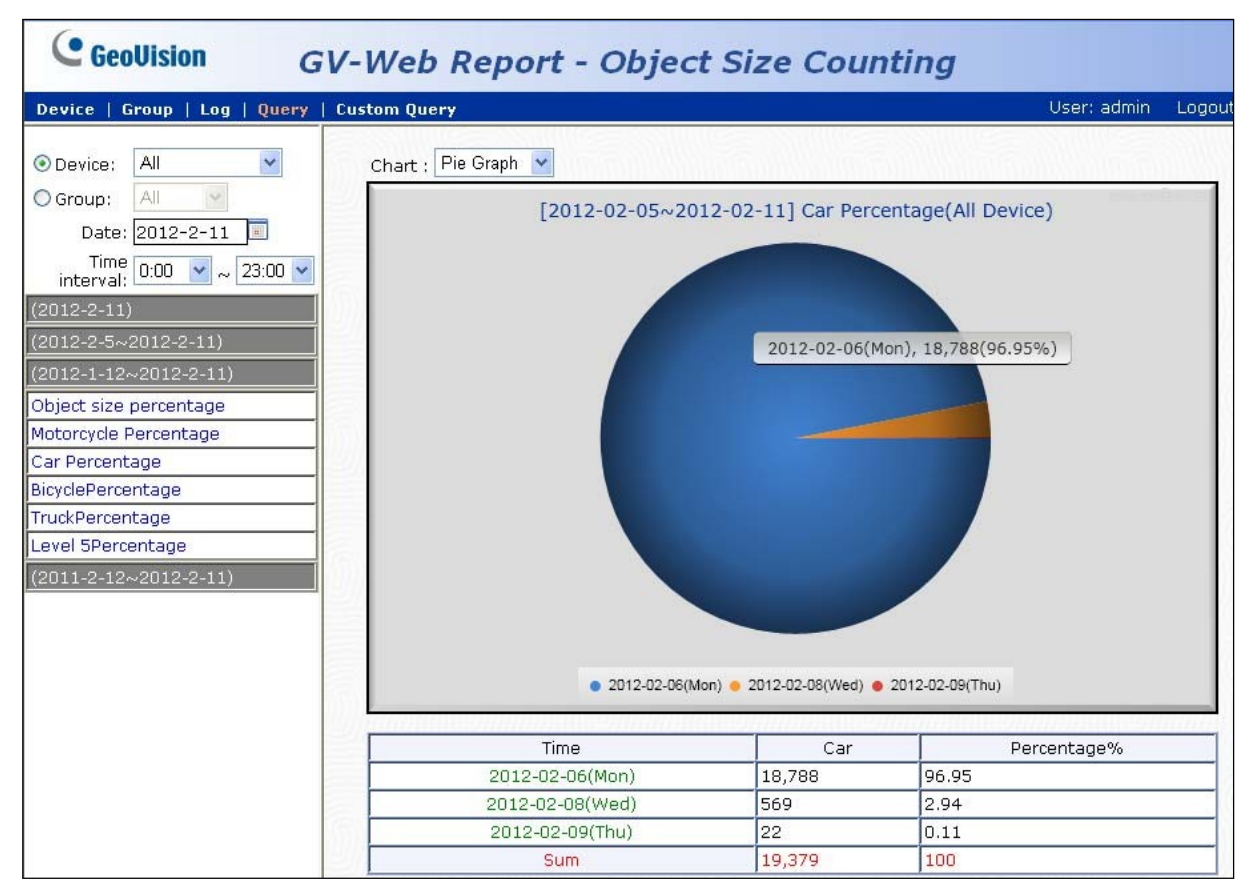

Obrázek 8-10

[Roční výkaz] Zobrazí roční výkaz, který obsahuje údaje za rok před datem.

Velikost objektu v procentech: Měsíční počet a procento započítaných objektů z každé úrovně velikosti objektu.

### 8.5 Vlastní stránka s dotazy

Stránka Vlastní dotaz umožňuje vyhledat údaje o počítání objektů různých velikostních úrovní během určitého časového období. Můžete si přizpůsobit osu X a osu Y čárového grafu.

- 1. Vyberte GV-Smart Box z kontrolního seznamu **Zařízení** nebo vyberte vytvořenou skupinu ze seznamu. Kontrolní seznam **skupiny**.
- 2. Nastavte počáteční čas a koncový čas, abyste zahrnuli údaje o počítání v daném časovém období.
- Chcete-li zahrnout pouze data z určitých časových úseků a dnů v týdnu, klikněte na možnost Nastavení vedle položky Pracovní datum. Zobrazí se toto okno.

| Ż | Work dateSetting                  |
|---|-----------------------------------|
|   | ✓ (Sun) 06  ○ 15  ○ 14  ○ 15      |
|   | ✓ (Mon) 00  : 00  ~ 24  : 00      |
|   | ✓ (Tue) 00  : 00  ~ 24  : 00      |
|   | ✓ (Wed) 00  : 00  ~ 24  : 00      |
|   | 🗹 (Thu) 00 💙 : 00 💙 ~ 24 💙 : 00 🌱 |
|   | ✓ (Fri) 00 ✓ : 00 ✓ ~ 24 ✓ : 00 ✓ |
|   | ☑ (Sat) 00 ☑ : 00 ☑ ~ 24 ☑ : 00 ☑ |
|   | Submit Cancel Close Window        |

Obrázek 8-11

- 4. Zadejte dny v týdnu a časové rozmezí, které chcete zahrnout, a klikněte na tlačítko **Odeslat**.
- 5. Osu Y čárového grafu můžete nastavit na následující možnosti:
  - Úroveň 1-6: Zobrazuje počet započítaných objektů z dané úrovně velikosti. Pokud jste na stránce Skupiny upravili název úrovně velikosti, upravený název se zobrazí se zde zobrazí.
- 6. Osu X můžete nastavit na čárový graf a zobrazit tak data počítání po hodinách, dnech, měsících nebo letech.
- 7. Kliknutím na tlačítko Query zobrazíte čárový graf.

V níže uvedeném příkladu je průměrný hodinový počet motocyklů od 2/2 do 2/8 zobrazen v čárovém grafu. Hodnota 18, 4248 znamená, že mezi 2/2 a 2/8 je průměrný počet motocyklů napočítaných od 17:00 do 18:00 hodin 4248.

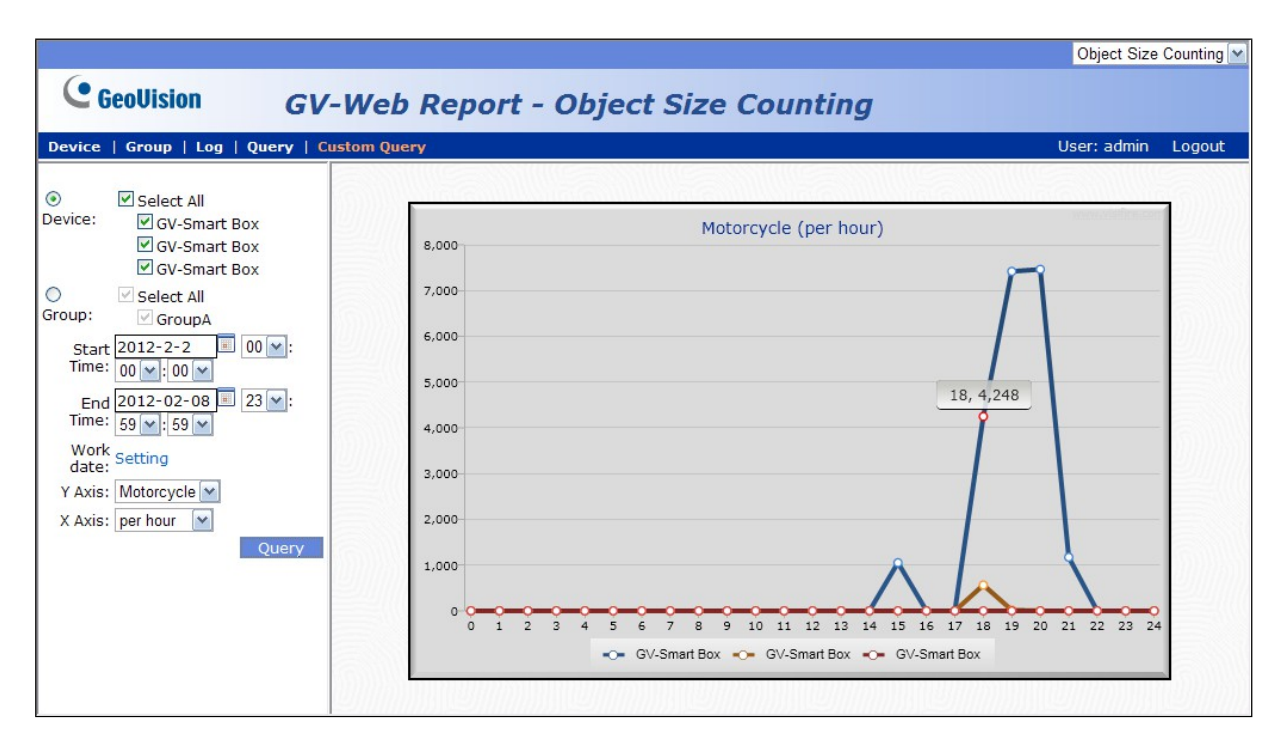

Obrázek 8-12

### Kapitola 9 Připojení mobilního telefonu

Pomocí iPhonu, iPadu nebo jiných mobilních zařízení s vestavěným operačním systémem Android můžete zobrazit výsledky počítání lidí a obličejů na svém mobilním telefonu. Po se můžete dotazovat na data a grafy výsledků počítání lidí a obličejů.

1. Na mobilním zařízení zadejte do adresního pole prohlížeče IP adresu serveru GV-Web Report. Zobrazí se dialogové okno pro přihlášení.

| +                                |
|----------------------------------|
| Sign In with your account        |
| ID:                              |
| Password:                        |
| Remember my Account and Password |
| Login                            |
|                                  |
|                                  |

Obrázek 9-1

- 2. Zadejte ID účtu a heslo.
- 3. Klikněte na tlačítko Přihlásit. Zobrazí se výsledky sčítání lidí pro daný den.

| ★                                                                                                    |                              |                            |   |  |
|----------------------------------------------------------------------------------------------------|------------------------------|----------------------------|---|--|
| < ▶ ि œ +                                                                                                    | Until<br>192.168.0.199/App/C | ounter_Live_mobile 🖒 Googl | 0 |  |
| Data Ch                                                                                                    | art                          | People Counting            |   |  |
| People Counting [ 2010-11-01 ] Logout Device : All                                                                                                    |                              |                            |   |  |
|                                                                                                    | GV-Sma                       | rt Box                     |   |  |
| In                                                                                                    | 721                          |                            |   |  |
| Out                                                                                                    | 456                          |                            |   |  |
| Average In                                                                                                    | 1                            |                            |   |  |
| Average Out                                                                                                    | 0                            |                            |   |  |
| <ul> <li>Total In: 721   Total Out: 456   Stay: 265</li> <li>Total In(Out): on behalf of today 0:00 until now In(Out)</li> <li>Average In(Out): on behalf of today 0:00 until now average In(Out) per minute</li> </ul> |                              |                            |   |  |

Obrázek 9-2

- 4. Chcete-li zobrazit údaje jiných zařízení, klepněte na rozevírací seznam Zařízení.
- 5. Chcete-li zobrazit grafy výsledků, klepněte na kartu Graf v horní části. Zobrazí se toto okno.

| <b>十</b> <sup>(1)</sup>                        | 下午4:42                                        | 36% 💷 |  |  |
|------------------------------------------------|-----------------------------------------------|-------|--|--|
| < ► © m + 1                                    | 02.168.0.199/App/Counter_Live_mobile C Google |       |  |  |
| Data Char                                      | t People Counting                             |       |  |  |
| Date : 2010-11                                 | L-01 Lo                                       | ogout |  |  |
| Device : All                                   |                                               |       |  |  |
| Type : Daily Report                            |                                               |       |  |  |
| 2010-11-01                                     |                                               |       |  |  |
| In/Out Count<br>300<br>250<br>200<br>150<br>50 | s per hour and Total S                        | tay   |  |  |
|                                                | 10 15 2                                       | 20    |  |  |

Obrázek 9-3

- Klepnutím na rozevírací seznam Datum vyberte datum a klepnutím na rozevírací seznam Zařízení vyberte zařízení.
- 7. Pomocí rozevíracího seznamu Typ zobrazíte výsledky za daný den, týden, měsíc nebo rok.
- Chcete-li přepnout na výsledky počítání obličejů, klepněte na tlačítko Počítání lidí v pravém horním rohu a vyberte možnost Počítání obličejů. Zobrazí se výsledky Face Counting pro daný den.

| ★ 令 上午10:28 39%■<br>Untitled                                                                                                    |                                                |  |  |  |  |
|----------------------------------------------------------------------------------------------------|------------------------------------------------|--|--|--|--|
| < ▶ © ¤ +                                                                                                    | 192.168.0.199/App/Counter_Live_F_mobi C Google |  |  |  |  |
| Data Ch                                                                                                    | art Face Counting                              |  |  |  |  |
| Face Counting [ 2010-11-01 ] Logout                                                                                                 |                                                |  |  |  |  |
| Device : All                                                                                                    | Device : All                                   |  |  |  |  |
|                                                                                                    |                                                |  |  |  |  |
|                                                                                                    | GV-Smart Box                                   |  |  |  |  |
| Face counts                                                                                                    | 974                                            |  |  |  |  |
| Male                                                                                                    | 391                                            |  |  |  |  |
| Female                                                                                                    | 455                                            |  |  |  |  |
| n/a                                                                                                    | 128                                            |  |  |  |  |
| Total Male Count: 391   Total Female<br>Count: 455<br>• Total Male(Female): on behalf of today<br>0:00 until now male(female) count |                                                |  |  |  |  |

Obrázek 9-4

9. Chcete-li zobrazit údaje jiných zařízení, klepněte na rozevírací seznam Zařízení.

10. Chcete-li zobrazit grafy výsledků, klepněte na kartu Graf v horní části. Zobrazí se toto okno.

| + ~                               |             | 上午11:10 Not Charging 1                   |  |  |
|-----------------------------------|-------------|------------------------------------------|--|--|
| < ▶ ⊡                             | CD + 192.16 | 8.0.199/App/Counter_Live_F_mobi & Google |  |  |
| Data                              | Chart       | Face Counting                            |  |  |
| Date : 2                          | 2010-11-0   | D1 E Logout                              |  |  |
| Device : All                      |             |                                          |  |  |
| Type : Daily Report               |             |                                          |  |  |
| 2010-11-01                        |             |                                          |  |  |
| Male, female count per 60 minutes |             |                                          |  |  |
| 80 -                              |             | $\overline{\Lambda}$                     |  |  |
| 60<br>40                          |             |                                          |  |  |
| 20                                |             |                                          |  |  |
| Q                                 | 5           | 10 15 20                                 |  |  |

Obrázek 9-5

- 11. Klepnutím na rozevírací seznam **Datum** vyberte datum a klepnutím na rozevírací seznam **Zařízení** vyberte zařízení.
- 12. Pomocí rozevíracího seznamu **Typ** zobrazíte výsledky za daný den, týden, měsíc nebo rok.

# Příloha

#### Úprava čísla portu pro spuštění GV-Web Report na stejném počítači s

#### GV-DVR/NVR/VMS

Vzhledem k tomu, že server **GV-Web Report** a **server WebCam** systému GV-DVR/NVR/VMS sdílí stejné číslo portu HTTP 80 pro připojení k webu, je nutné změnit číslo portu buď GV-Web Report, nebo WebCam Serveru, pokud jsou oba spuštěny na stejném počítači. V opačném případě se zobrazí následující zpráva a nebude možné přistupovat k webovému rozhraní serveru GV-Web Report:

Spuštění webového serveru se nezdařilo

Změna čísla portu HTTP aplikace GV-Web Report:

- 1. Na panelu nabídek klikněte na položku Nástroje a vyberte možnost Obecné nastavení.
- 2. V části Webový server změňte výchozí port 80 na jiné číslo portu v rozsahu 1024 až 65535.
- 3. Klikněte na tlačítko Použít.